# 25 การตั้งค่าสูตรทำงาน

ในบทนี้จะอธิบายเกี่ยวกับวิธีการใช้สูตรทำงานใน GP-Pro EX และฟังก์ชันพื้นฐานที่ใช้สำหรับสูตรทำงาน โปรดเริ่มต้นด้วยการอ่าน "25.1 สูตรทำงาน" (หน้า 25-2) แล้วจึงไปอ่านหน้าที่เกี่ยวข้อง

| 25.1  | สูตรทำงาน                                                                                        | 25-2   |
|-------|--------------------------------------------------------------------------------------------------|--------|
| 25.2  | เมนูการตั้งค่า                                                                                   | 25-6   |
| 25.3  | การสร้างสูตรทำงานประเภทข้อมูล CSV                                                                | 25-9   |
| 25.4  | การถ่ายโอ <sup>้</sup> นสูตรทำงานประเภทข้อมูล CSV ด้วยการแตะ                                     | 25-17  |
| 25.5  | การถ่ายโอนสูตรทำงานประเภทข้อมูล CSV จากอุปกรณ์                                                   | 25-25  |
| 25.6  | การแสดง/การแก้ไขข้อมูล CSV บนหน้าจุอ                                                             | 25-30  |
| 25.7  | การสร้างสูตรทำงานประเภทข้อมูลไฟล์ลิ่งพังก์ชัน                                                    | 25-42  |
| 25.8  | การถ่ายโอนสูตรทำงาน (ข้อมูลไฟล์ลิ่งพังก์ชัน) โดยการถ่ายโอนด้วยตนเอง                              |        |
| 25.9  | การถ่ายโอนสู <sup>้</sup> ตรทำงาน (ข้อมู <sup>้</sup> ลไฟล์ลิ่งพึงก์ชัน) ด้วยการถ่ายโอนอัตโนมัติ | 25-52  |
| 25.10 | คำแนะนำในการตั้งค่า                                                                              |        |
| 25.11 | การตั้งค่าการถ่ายโอนข้อมูล CSV                                                                   |        |
| 25.12 | กลไกของการถ่ายโอนข้อมูลไฟล์ลิ่งพึงก์ชัน                                                          |        |
| 25.13 | ข้อจำกัด                                                                                         | 25-116 |

# 25.1 สูตรทำงาน

# 25.1.1 สูตรทำงานคืออะไร?

คุณสมบัตินี้ใช้สำหรับสร้างสูตรทำงานด้วยข้อมูลที่กำหนดไว้ล่วงหน้าเพื่อเขียนลงในอุปกรณ์/PLC คุณสามารถเขียนข้อมูลจำนวนมากลงในอุปกรณ์/PLC อีกครั้งด้วยการถ่ายโอนข้อมูลสูตรการทำงาน คุณสามารถใช้สูตรทำงานเหล่านี้ตั้งค่าการทำงานของเครื่องจักร (ปริมาณวัสดุ, การตั้งค่าความร้อน เป็นต้น) เพื่อควบคุมกระบวนการและการผลิตได้

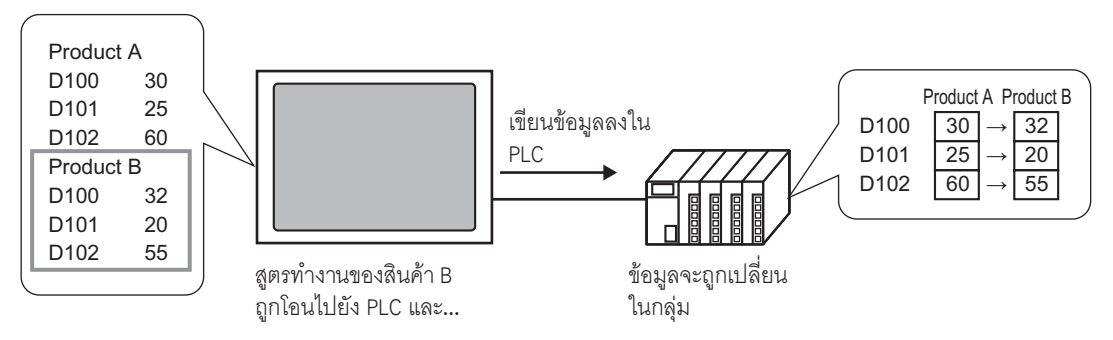

้นอกจากนี้ คุณยังสามารถอ่านข้อมูลอุปกรณ์/PLC และลงทะเบียนข้อมูลที่อ่านให้เป็นสูตรทำงานสูตรใหม่ได้ด้วย

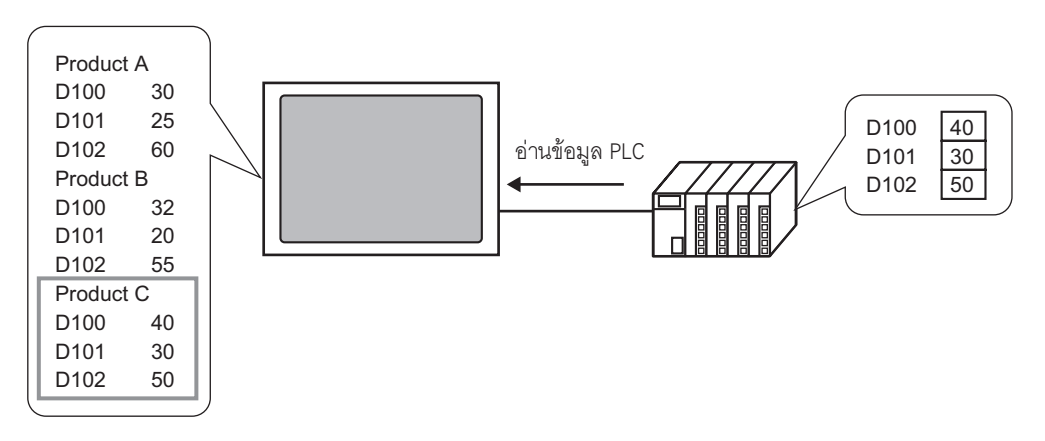

## 25.1.2 ชนิดของสูตรทำงาน

สูตรทำงานมีด้วยกัน 2 ประเภท ได้แก่ ข้อมูล CSV และข้อมูลไฟล์ลิ่งฟังก์ชัน

## การถ่ายโอนข้อมูล CSV

สูตรทำงานประเภทข้อมูล CSV ถูกสร้างขึ้นในโปรแกรม Microsoft Excel หรือใน GP-Pro EX แล้วจึงถ่ายโอนไปยัง อุปกรณ์/PLC โดยใช้การ์ด CF

เขียนข้อมูล CSV ที่บันทึกไว้ในการ์ด CF หรืออุปกรณ์จัดเก็บข้อมูล USB ไปยังอุปกรณ์/PLC โดยตรง อ่านข้อมูลอุปกรณ์/PLC และบันทึกไปยังการ์ด CF หรืออุปกรณ์จัดเก็บข้อมูล USB เป็นไฟล์ CSV โดยตรง

หมายเหตุ • ฟังก์ชันถ่ายโอนข้อมูล CSV เหมาะสำหรับการสร้างข้อมูลมาตรฐานและการแบ่งไฟล์ให้เป็นสูตรทำงาน

## การถ่ายโอนข้อมูลไฟล์ลิ่งฟังก์ชัน

ข้อมูลสูตรทำงาน (ข้อมูลเลขฐานสอง) ที่สร้างขึ้นใน GP-Pro EX เรียกว่า "ข้อมูลไฟล์ลิ่งฟังก์ชัน" สูตรทำงานชนิดนี้จะเขียนข้อมูลจากหน่วยความจำสำรองข้อมูลลงในอุปกรณ์/PLC และจัดเก็บข้อมูลจาก อุปกรณ์/PLC ลงในหน่วยความจำสำรองข้อมูล

| ข้อมูลสูตรทำงาน        | ลักษณะเฉพาะ                                                                                                    |
|------------------------|----------------------------------------------------------------------------------------------------|
| ข้อมูล CSV             | <ul> <li>ถ่ายโอนข้อมูลโดยตรงระหว่างการ์ด CF หรืออุปกรณ์เก็บข้อมูล USB และอุปกรณ์/PLC</li> <li>แสดงในหน้าจอเพื่อแก้ไขและพิมพ์ข้อมูลในการ์ด CF หรืออุปกรณ์เก็บข้อมูล USB</li> <li>สร้างและแก้ไขในชอฟต์แวร์สเปรดชีท (Excel) ได้</li> <li>สูตรทำงานหนึ่งสูตรต้องได้รับการจัดการเป็นไฟล์ CSV หนึ่งไฟล์</li> </ul>     |
| ข้อมูลไฟล์ลิ่งฟังก์ชัน | <ul> <li>เก็บสูตรทำงานในจอแสดงผลเป็นข้อมูลภายในโดยไม่ใช้การ์ด CF หรืออุปกรณ์เก็บข้อมูล<br/>USB</li> <li>แสดงข้อมูลหรือแก้ไขข้อมูลบนหน้าจอไม่ได้</li> <li>แสดงและแก้ไขข้อมูลบนหน้าจอด้วยการถ่ายโอนข้อมูลผ่านอุปกรณ์ภายในได้</li> <li>สูตรทำงานหลายสูตรที่ถ่ายโอนไปที่ตำแหน่งเดียวกันจะนับเป็นหนึ่งไฟล์</li> </ul> |

ลักษณะเฉพาะของข้อมูล CSV และข้อมูลไฟล์ลิ่งฟังก์ชัน

# ∎ กระบวนการทำงานของข้อมูล CSV

คุณสามารถถ่ายโอนข้อมูล CSV จากการ์ด CF หรืออุปกรณ์จัดเก็บข้อมูล USB ไปยังอุปกรณ์/PLC ได้

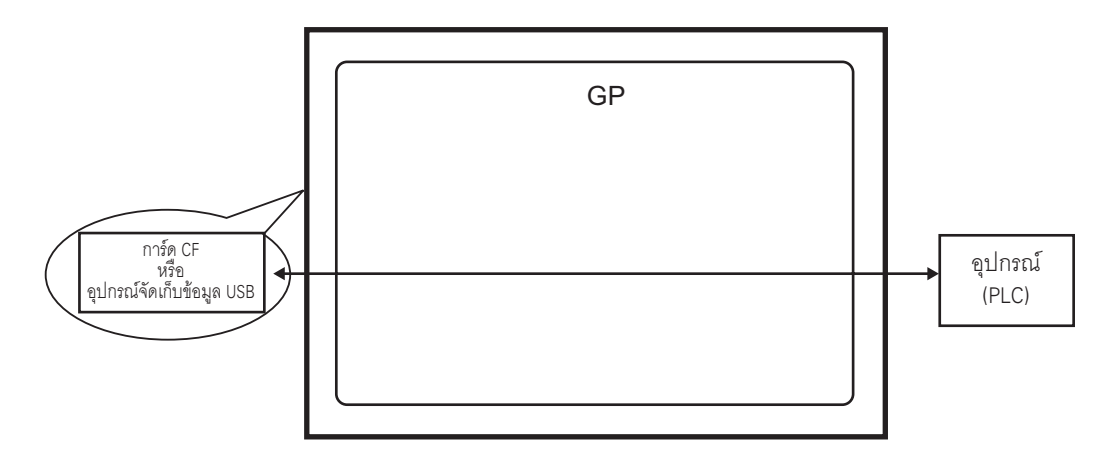

การถ่ายโอนข้อมูล CSV สามารถทำได้สองวิธีคือ การควบคุมการถ่ายโอนจากอุปกรณ์/PLC (การถ่ายโอนอัตโนมัติ) หรือการควบคุมการถ่ายโอนโดยแตะที่หน้าจอ GP (การถ่ายโอนด้วยตนเอง)

## วิธีการถ่ายโอนข้อมูล

| การถ่ายโอน | กำหนดตำแหน่งควบคุม ทุกครั้งที่อุปกรณ์เปิดบิตนี้ ข้อมูลจะได้รับการถ่ายโอน คุณสามารถตั้งค่า |                                                                                                    |  |
|------------|-------------------------------------------------------------------------------------------|----------------------------------------------------------------------------------------------------|--|
| อัตโนมัติ  | การดำเนินการถ่ายโอนเป็น Condition Action หรือ Address Action ได้                          |                                                                                                    |  |
|            | Condition<br>Action                                                                       | การถ่ายโอนตามเงื่อนไขที่ได้กำหนดไว้ก่อนหน้า<br>หมายเหตุ<br>• เมื่อใช้คุณสมบัติการค้นหาชื่อเงื่อนไข ระบบจะถ่ายโอนเฉพาะข้อมูลที่ตรงกับ<br>ชื่อเงื่อนไขที่ระบุไว้ |  |
|            | Address<br>Action                                                                         | กำหนดตำแหน่งเมื่อทำการถ่ายโอน ผู้ใช้สามารถเปลี่ยนตำแหน่งปลายทาง<br>การถ่ายโอนเมื่อทำการถ่ายโอนข้อมูลได้                                                        |  |
| การถ่ายโอน | ่ายโอน วางพาร์ทแสดงผลข้อมูลพิเศษ [Data Transmission] ไว้บนหน้าจอ เลือกไฟล์ที่จะถ่ายโอน    |                                                                                                    |  |
| ด้วยตนเอง  | ตนเอง แล้วแตะที่สวิตช์ถ่ายโอนข้อมูล จากนั้นระบบจะทำการถ่ายโอนข้อมูล                       |                                                                                                    |  |

# ∎ กระบวนการทำงานของข้อมูลไฟล์ลิ่งฟังก์ชัน

ข้อมูลไฟล์ลิ่งฟังก์ชันที่สร้างใน GP<sup>\_</sup>Pro EX จะถูกถ่ายโอนไปยังหน่วยความจำภายในของจอแสดงผลหรือการ์ด CF ด้วยการถ่ายโอนข้อมูลหน้าจอ คุณต้องเขียนข้อมูลในหน่วยความจำสำรองข้อมูลก่อน จึงจะสามารถถ่ายโอนข้อมูล ไปยัง PLC ได้ ขั้นตอนนี้เรียกว่า "การเตรียมการถ่ายโอนข้อมูล"

หลังจากเตรียมการถ่ายโอนแล้ว ข้อมูลไฟล์ลิ่งฟังก์ชันจะถูกถ่ายโอนระหว่างหน่วยความจำสำรองข้อมูลและ อุปกรณ์/PLC

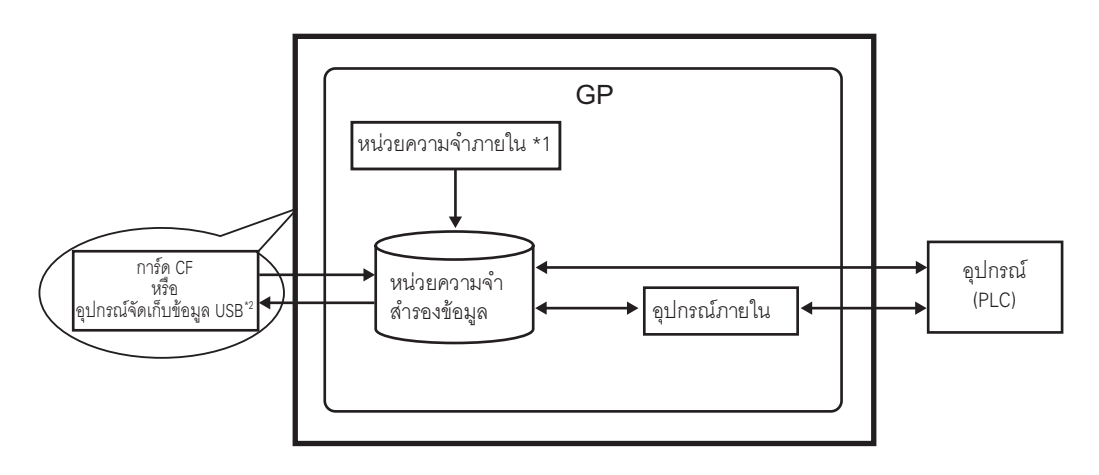

- \*1 หน่วยความจำที่จัดเก็บข้อมูลหน้าจอไว้ ข้อมูลไฟล์ลิ่งฟังก์ชันจะถูกจัดเก็บไว้ในหน่วยความจำผ่านทาง การถ่ายโอนข้อมูลหน้าจอ
- \*2 การถ่ายโอนโปร<sup>้</sup>เจคไม่สามารถถ่ายโอนข้อมูลในโฟลเดอร์ปลายทางอุปกรณ์จัดเก็บข้อมูล USB ไปยัง อุปกรณ์จัดเก็บข้อมูล USB ที่ใส่อยู่ในจอแสดงผล ให้คัดลอกข้อมูลในโฟลเดอร์ไปยังอุปกรณ์จัดเก็บข้อมูล USB ด้วยตนเอง และเก็บอุปกรณ์จัดเก็บข้อมูล USB ไว้กับจอแสดงผล
- <u>ข้อสำคัญ</u> ข้อมูลไฟล์ลิ่งฟังก์ชันในหน่วยความจำสำรองข้อมูล ไม่สามารถแก้ไขในจอแสดงผลได้ โดยคุณสามารถแก้ไขได้ใน GP-Pro EX เท่านั้น ในการแก้ไขข้อมูลจากบนจอแสดงผล ให้ถ่ายโอนข้อมูลผ่านอุปกรณ์ภายในของจอแสดงผล แล้วจึงแก้ไขข้อมูลที่จัดเก็บอยู่ในอุปกรณ์ภายในโดยใช้พาร์ทแสดงผลข้อมูล

การถ่ายโอนข้อมูลไฟล์ลิ่งฟังก์ชันสามารถทำได้สองวิธีคือ การควบคุมการถ่ายโอนจากอุปกรณ์/PLC (การถ่ายโอนอัตโนมัติ) หรือการควบคุมการถ่ายโอนโดยแตะที่หน้าจอ GP (การถ่ายโอนด้วยตนเอง)

## วิธีการถ่ายโอนข้อมูล

| การถ่ายโอนอัตโนมัติ | ตั้งค่าตำแหน่งควบคุม จากนั้นข้อมูลจะถูกถ่ายโอนเมื่อทริกเกอร์บิตของ PLC เปิดขึ้น                                                                 |
|---------------------|----------------------------------------------------------------------------------------------------|
| การถ่ายโอนด้วยตนเอง | วางพาร์ทแสดงผลข้อมูลพิเศษ [Filing] ลงบนหน้าจอ เลือกข้อมูล (บล็อค) ที่จะถ่ายโอน<br>แล้วแตะที่สวิตซ์ถ่ายโอนข้อมูล จากนั้นระบบจะทำการถ่ายโอนข้อมูล |

# 25.2 เมนูการตั้งค่า

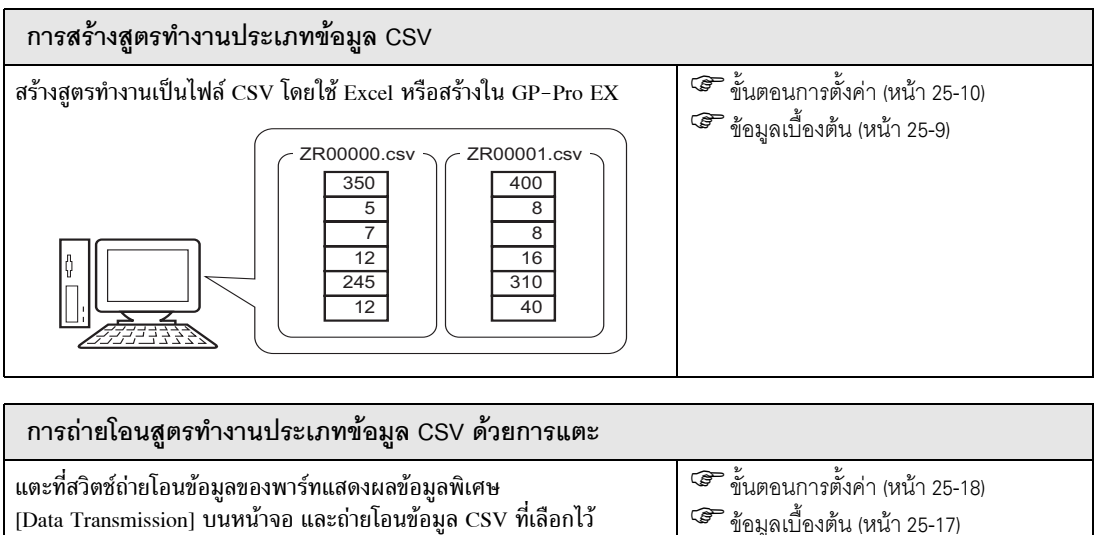

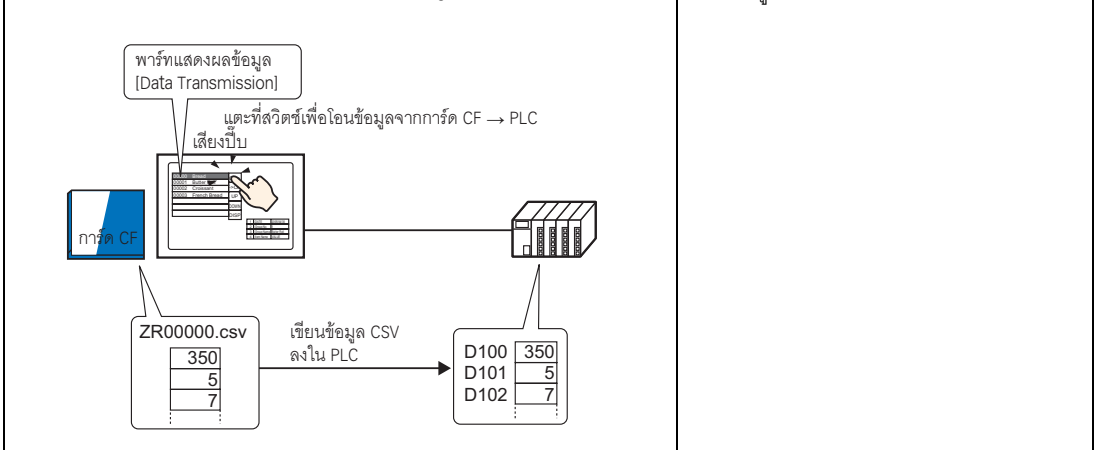

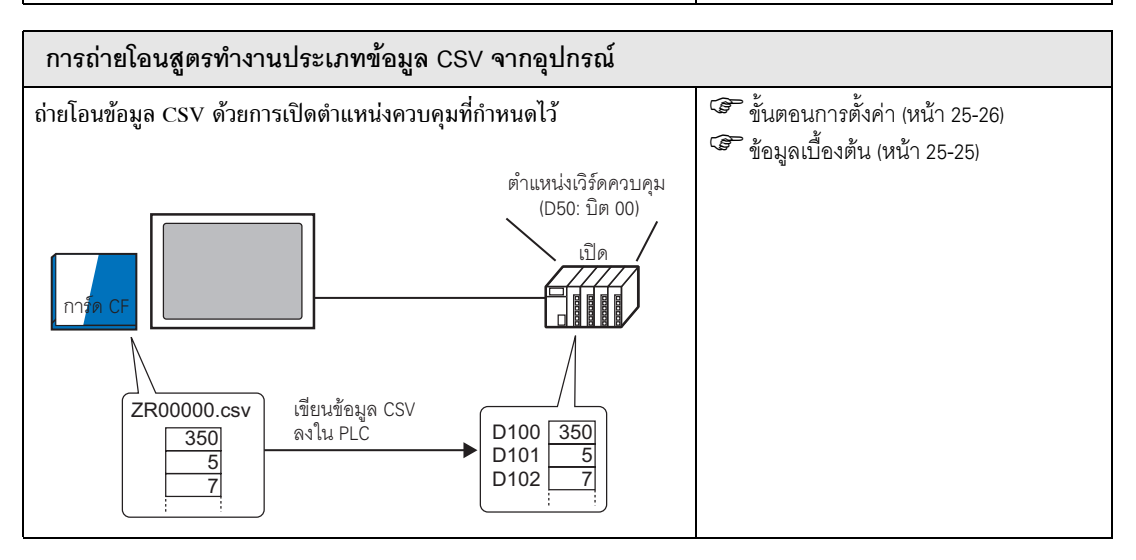

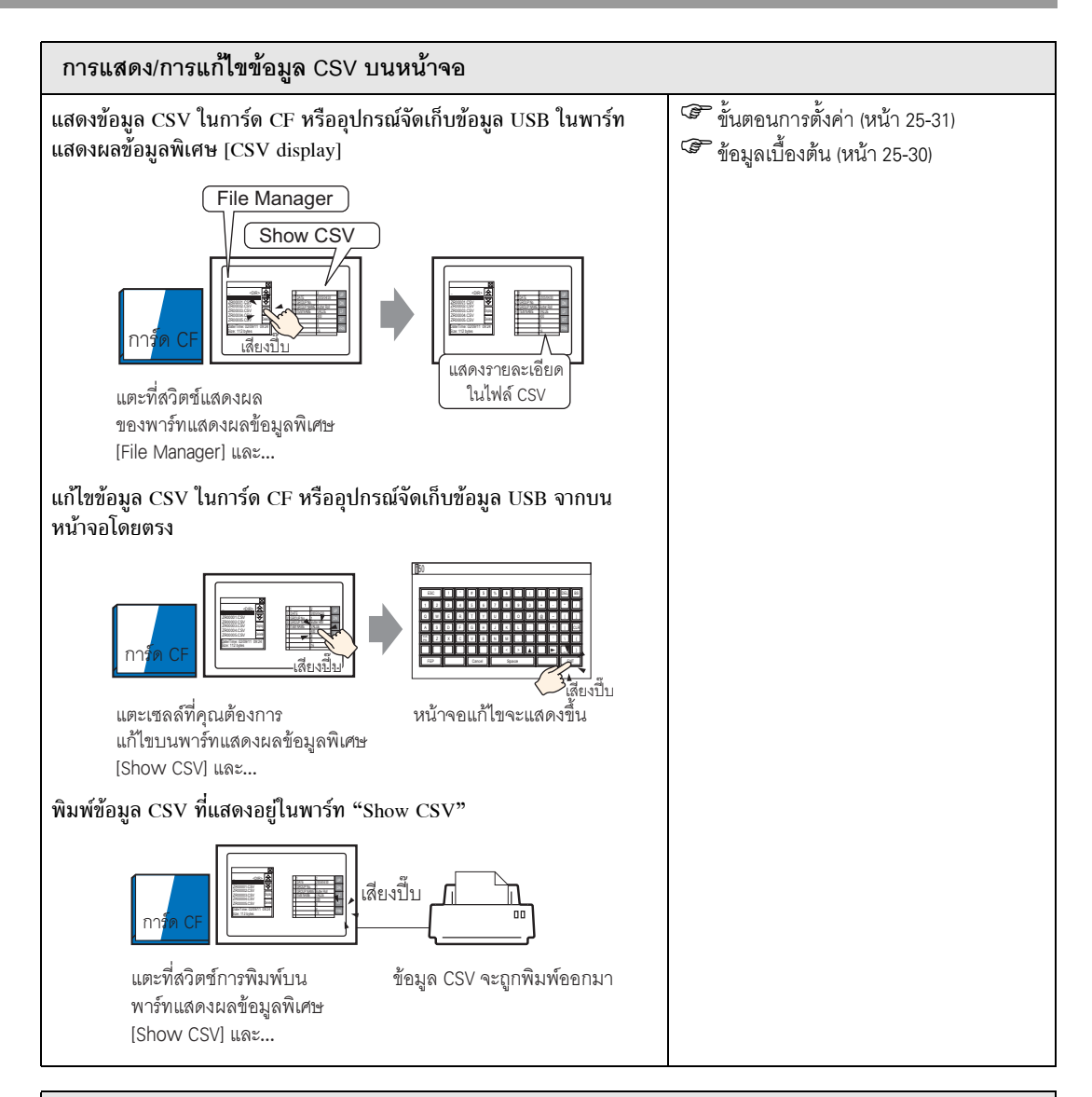

## การสร้างสูตรทำงานประเภทข้อมูลไฟล์ลิ่งฟังก์ชัน

## การสร้างสูตรทำงานใน GP-Pro EX

|              | BIOCK U | BIOCK 1     | BIOCK 2   |  |  |  |
|--------------|---------|-------------|-----------|--|--|--|
| Item Name    | Bread   | Butter Roll | Croissant |  |  |  |
| [PLC1]D00100 | 350     | 400         | 200       |  |  |  |
| [PLC1]D00101 | 5       | 8           | 4         |  |  |  |
| [PLC1]D00102 | 7       | 8           | 3         |  |  |  |
| [PLC1]D00103 | 12      | 16          | 10        |  |  |  |
| [PLC1]D00104 | 245     | 310         | 120       |  |  |  |
| [PLC1]D00105 | 12      | 40          | 10        |  |  |  |
|              |         |             |           |  |  |  |

ขั้นตอนการตั้งค่า (หน้า 25-43)
 ข้อมูลเบื้องต้น (หน้า 25-42)

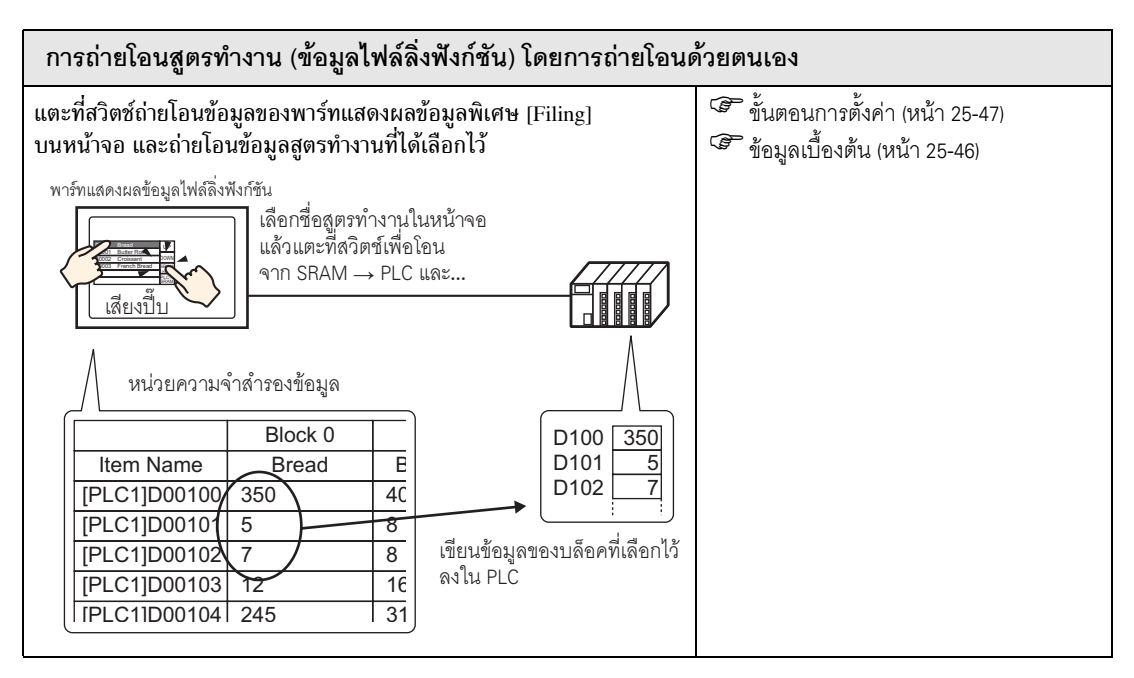

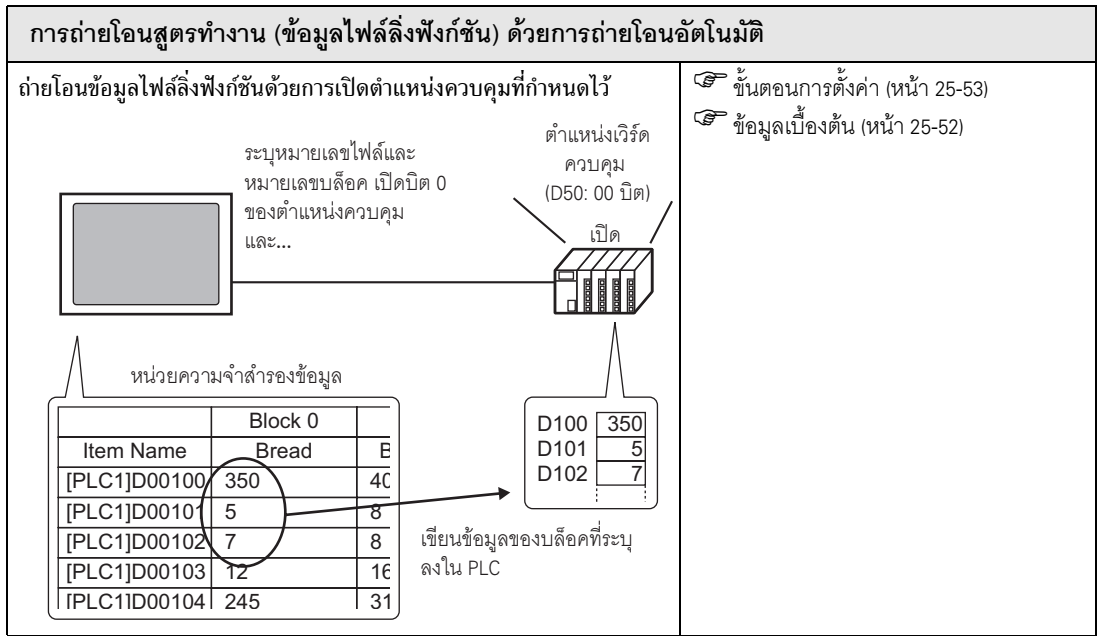

# 25.3 การสร้างสูตรทำงานประเภทข้อมูล CSV

# 25.3.1 ข้อมูลเบื้องต้น

สร้างสูตรทำงานประเภทข้อมูล CSV เพื่อเขียนลงในการ์ด CF ของอุปกรณ์ การสร้างสูตรทำงานทำได้สองวิธี คือ การสร้างสเปรดชีทแล้วบันทึกเป็นไฟล์ CSV หรือการสร้างสูตรทำงาน ใน GP–Pro EX

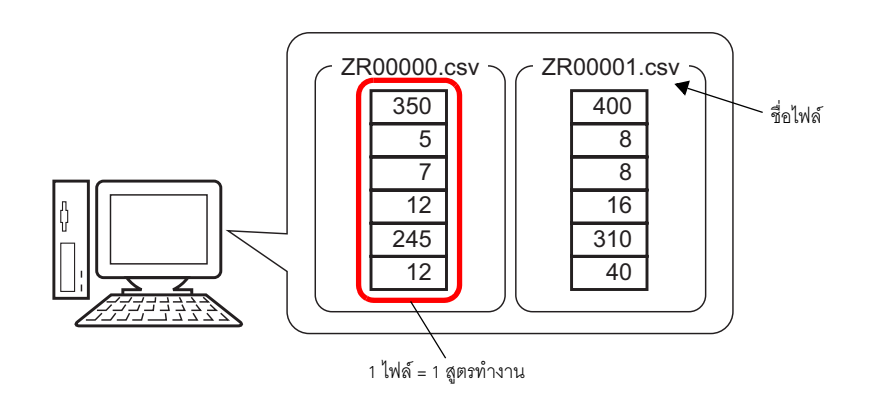

# 25.3.2 ขั้นตอนการตั้งค่า

## การสร้างสูตรทำงานประเภทข้อมูล CSV ด้วย Excel เมื่อต้องการสร้างสูตรทำงานโดยใช้สเปรดชีท ขั้นแรกให้สร้างสเปรดชีทใน Microsoft Excel จากนั้นบันทึกเป็นไฟล์ CSV แล้วบันทึกลงในการ์ด CF หรืออุปกรณ์จัดเก็บข้อมูล USB

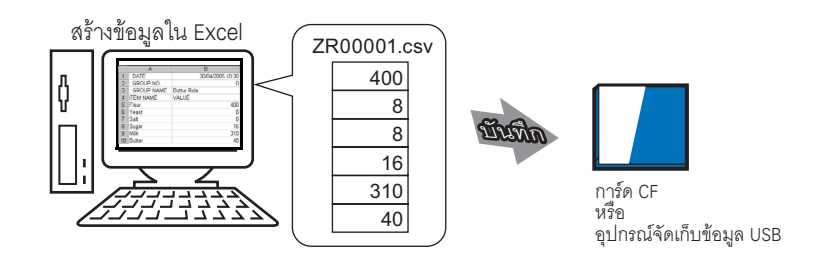

1 เปิด Excel ป้อนค่าต่าง ๆ ที่เกี่ยวข้อง ค่าต่าง ๆ จะแสดงอยู่ที่ด้านล่างนี้และแสดงผลเป็นรูปภาพ GP จะทำการถ่ายโอนข้อมูลตามพารามิเตอร์เหล่านี้

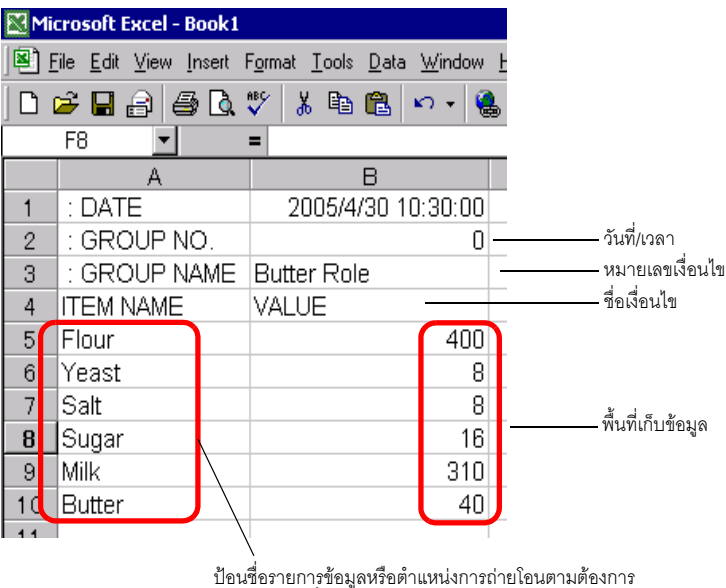

้ ป้อนชื่อรายการข้อมูลหรือตำแหน่งการถ่ายโอนตามต้องกา (รายการเหล่านี้จะไม่ถูกถ่ายโอนไปยังอุปกรณ์)

### : DATE

ป้อนวันที่สร้างข้อมูล

- : GROUP NUMBER
  - ป้อนหมายเลขเงื่อนไขที่จะถูกถ่ายโอน
- : GROUP NAME

ป้อนชื่อเงื่อนไขที่เลือก

ITEM NAME

ป้อนข้อมูลใด ๆ ก็ได้ที่ต้องการในพื้นที่ที่อยู่ถัดจากฟิลด์ ITEM NAME ลงมา คุณสามารถป้อนคำอธิบายได้ ตามต้องการ

VALUE

้ป้อนข้อมูลในพื้นที่ที่อยู่ถัดจากฟิลด์ VALUE ลงมา โดยป้อนข้อมูลในรูปแบบเลขฐานสิบ

## หมายเหตุ

 การถ่ายโอนข้อมูล CSV จะถ่ายโอนเฉพาะส่วนที่เป็นข้อมูลเท่านั้นไปยังอุปกรณ์ ให้ป้อนหมายเลขเงื่อนไข ชื่อเงื่อนไขและคำอธิบายตามต้องการ เมื่อถ่ายโอนข้อมูล ระบบจะทำการถ่ายโอนข้อมูลตามเงื่อนไข ที่กำหนดไว้ใน [Transfer CSV Data (Condition) (T)] ไม่ว่าจะมีหมายเลขเงื่อนไขและชื่อเงื่อนไข เป็นเช่นไรก็ตาม คุณสามารถเข้าถึงการตั้งค่านี้ได้จาก [Recipe (R)] ใน [Common Settings (R)]

## 2 บันทึกไฟล์ลงในการ์ด CF หรืออุปกรณ์จัดเก็บข้อมูล USB

ระบุปลายทางของการบันทึกไฟล์ว่าจะบันทึกลงในการ์ด CF หรือโฟลเดอร์ [FILE] ของอุปกรณ์จัดเก็บข้อมูล USB เลือกรูปแบบไฟล์เป็น "CSV" ตั้งชื่อไฟล์เป็น "ZR\*\*\*\*.csv" โดย \*\*\*\*\* คือหมายเลขไฟล์ที่เป็นตัวเลข 5 หลัก ตั้งแต่ 00000 ถึง 65535

| 🔛 Mie                | Microsoft Excel - ZR00001                          |                    |  |  |  |  |
|----------------------|----------------------------------------------------|--------------------|--|--|--|--|
| ] <b>₽</b> ] <u></u> | 🔊 File Edit View Insert Format Iools Data Window H |                    |  |  |  |  |
| ] 🗅 (                | D 😅 🖬 🔒 🎒 🖪 🖤 👗 🖻 🛍 🗁 - 🍓                          |                    |  |  |  |  |
|                      | F8 💌                                               | =                  |  |  |  |  |
|                      | A                                                  | В                  |  |  |  |  |
| 1                    | : DATE                                             | 2005/4/30 10:30:00 |  |  |  |  |
| 2                    | : GROUP NO.                                        | 0                  |  |  |  |  |
| 3                    | : GROUP NAME                                       | Butter Role        |  |  |  |  |
| 4                    | ITEM NAME                                          | VALUE              |  |  |  |  |
| 5                    | Flour                                              | 400                |  |  |  |  |
| 6                    | Yeast                                              | 8                  |  |  |  |  |
| 7                    | Salt                                               | 8                  |  |  |  |  |
| 8                    | Sugar                                              | 16                 |  |  |  |  |
| 9                    | Milk                                               | 310                |  |  |  |  |
| 10                   | Butter                                             | 40                 |  |  |  |  |
| 4.4                  |                                                    |                    |  |  |  |  |

สูตรทำงานถูกสร้างขึ้นเรียบร้อยแล้ว

ถ้าคอมพิวเตอร์ของคุณไม่มีไดรเวอร์การ์ด CF ให้สร้างโฟลเดอร์ส่งออกข้อมูลการ์ด CF แล้วบันทึกไว้ ข้อมูลในโฟล์เดอร์ส่งออกข้อมูลการ์ด CF จะถูกถ่ายโอนไปที่การ์ด CF ใน GP ผ่านทางการถ่ายโอนข้อมูลหน้าจอ

> ในการเลือกโฟลเดอร์ส่งออกข้อมูลการ์ด CF ใน GP-Pro EX ให้ไปที่เมนู [Project (F)] ชี้ที่ [Information (I)] แล้วเลือก [Destination Folder (C)]
>  <sup>(37)</sup> "5.7.2 ขั้นตอนการตั้งค่า ■ การตั้งค่าโฟลเดอร์ส่งออกข้อมูล" (หน้า 5-41)

หมายเหตุ

## ♦ การแก้ไขข้อมูลใน Microsoft Excel

ข้อมูลที่ถูกถ่ายโอนจากอุปกรณ์/PLC ไปยังการ์ด CF หรืออุปกรณ์จัดเก็บข้อมูล USB สามารถทำการแก้ไขใน Microsoft Excel และบันทึกเป็นไฟล์ใหม่ได้ เมื่อเปิดไฟล์ CSV ใน Excel จะมีลักษณะดังนี้

| 💐 ZR00001.csv |             |                     |  |  |
|---------------|-------------|---------------------|--|--|
|               | A           | В                   |  |  |
| 1             | :DATE       | 30/04/2005 10:30:00 |  |  |
| 2             | :GROUP NO.  | 1                   |  |  |
| 3             | :GROUP NAME | Butter Rolll        |  |  |
| 4             | ITEM NAME   | VALUE               |  |  |
| 5             |             | 400                 |  |  |
| 6             |             | 8                   |  |  |
| 7             |             | 8                   |  |  |
| 8             |             | 16                  |  |  |
| 9             |             | 310                 |  |  |
| 10            |             | 40                  |  |  |
| 4.4           |             |                     |  |  |

: DATE

บันทึกวันที่ที่ไฟล์นั้นถูกบันทึกลงในการ์ด CF หรืออุปกรณ์จัดเก็บข้อมูล USB วันที่จะแสดงเป็นตัวเลข เช่น "4/5/2030"

: GROUP NUMBER

เขียนหมายเลขเงื่อนไขที่กำหนดไว้ในการตั้งค่าเงื่อนไข

: GROUP NAME

แสดงชื่อเงื่อนไขที่กำหนดไว้ในการตั้งค่าเงื่อนไข

ITEM NAME

ไม่มีข้อมูลอยู่ในพื้นที่ที่อยู่ถัดจากรายการนี้ลงไป

VALUE

ข้อมูลที่ถ่ายโอนมาอยู่ในพื้นที่ที่อยู่ถัดจากรายการนี้ลงไป

# ∎ การสร้างข้อมูลสูตรทำงานใน in GP-Pro EX

#### หมายเหตุ

#### • โปรดอ่านรายละเอียดจากคำแนะนำในการตั้งค่า

<sup>CC</sup> "25.10.1 คำแนะนำในการตั้งค่า [Recipe] ทั่วไป ■ การถ่ายโอนข้อมูล CSV (รายการไฟล์ CSV)" (หน้า 25-61)

สร้างสูตรทำงานใน GP-Pro EX แล้วบันทึกลงในการ์ด CF หรืออุปกรณ์จัดเก็บข้อมูล USB

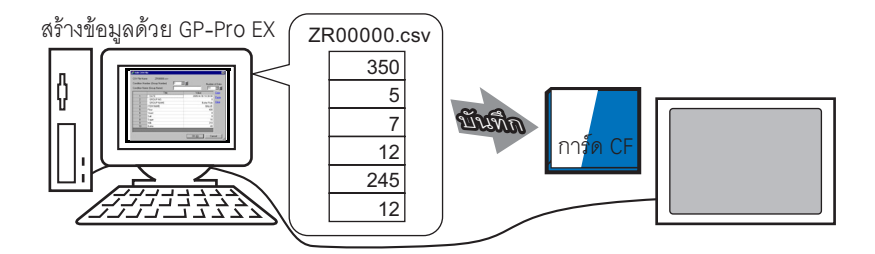

ขั้นตอนต่อไปนี้จะอธิบายถึงวิธีการบันทึกข้อมูล CSV ลงในการ์ด CF หรืออุปกรณ์จัดเก็บข้อมูล USB

1 จากเมนู [Common Settings (R)] ให้ชี้ที่ [Recipe (R)] แล้วเลือก [CSV Data Transmission (CSV File List) (F)] ใน [Save In] ให้เลือก [CF Card] หรือ [USB Storage]

| ļ | 📃 Base 1 (Untitled) 🗙 📆 CSV File 🗙                                                                                    |            | ⊲ ⊳ <b>×</b>   |
|---|----------------------------------------------------------------------------------------------------|------------|----------------|
|   | Recipe Settings (Transfer CSV Data) <u>Go to Condition</u>                                                            | n Settings |                |
|   | Save in  C CF Card C USB Storage <u>C.\Program Files\Pro-face\GP-ProEx\\fi</u> Listed Items C Show Detail C File Name | l <u>e</u> |                |
|   | File Name ondition Numb Condition Name                                                                                | Data Items | Update Display |
|   |                                                                                                    |            |                |
|   |                                                                                                    |            | Add            |
|   |                                                                                                    |            | Edit           |
|   |                                                                                                    |            | Сору           |
|   |                                                                                                    |            | Paste          |
|   |                                                                                                    |            | Delete         |
|   |                                                                                                    |            | Search File    |
|   |                                                                                                    |            |                |

หากยังไม่ได้กำหนดโฟลเดอร์ส่งออกข้อมูลการ์ด CF ไว้ ข้อความต่อไปนี้จะปรากฏขึ้น คลิก [Yes]

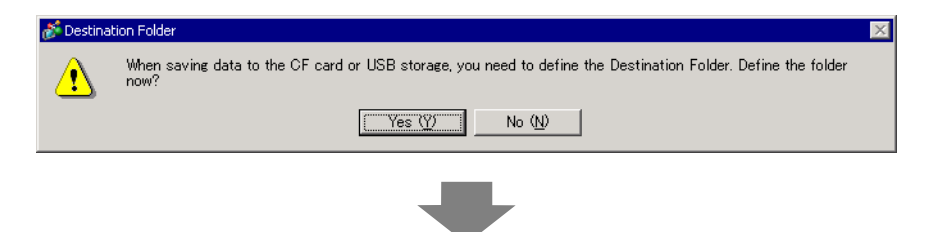

| เลือกช่อง [Enable CF Card] คลิก [Browse] | ู แล้วกำหนดโฟลเดอร์การ์ด CF คลิก [OK] |
|------------------------------------------|---------------------------------------|
|------------------------------------------|---------------------------------------|

| USB Storage USB Storage USB Storage Browse |
|--------------------------------------------|
| OK (D) Cancel                              |

- สามารถกำหนดโฟลเดอร์ส่งออกข้อมูลการ์ด CF ได้โดยใช้วิธีการนี้หรือกำหนดจากคุณสมบัติของโปรเจค
   โปรดระบุโฟลเดอร์ปลายทางอุปกรณ์จัดเก็บข้อมูล USB เมื่อเลือก [Save in] [USB storage] คุณไม่สามารถใช้การถ่ายโอนโปรเจคทำการข้ายข้อมูลที่บันทึกไว้ที่นี่ไปยังอุปกรณ์จัดเก็บข้อมูล USB ของจอแสดงผลได้ คุณต้องคัดลอกข้อมูลไปยังอุปกรณ์จัดเก็บข้อมูล USB ด้วยตนเอง แล้วจึงเชื่อมต่อ อุปกรณ์จัดเก็บข้อมูล USB ไปยังจอแสดงผล
- 2 คลิก [Add] กล่องโต้ตอบ [Add CSV File] จะปรากฏขึ้น

## ตั้งค่า [CSV File Number] แล้วคลิก [OK]

ในชื่อไฟล์ "ZR\*\*\*\*\*.csv" \*\*\*\*\* หมายถึงหมายเลขไฟล์ที่กำหนดไว้ที่นี่

| C        | Add<br>Edit<br>Copy<br>Paste<br>Delete<br>Search File  |                                                               | Add CSV File<br>CSV File Number<br>OK (0) | Cancel              |            |
|----------|--------------------------------------------------------|---------------------------------------------------------------|-------------------------------------------|---------------------|------------|
| หมายเหตุ | <ul> <li>หากต้องการใช้ฟั<br/>[Transfer CSV I</li></ul> | งก์ชัน [Add] ให้เลื<br>Data (Condition)<br>นการตั้งค่า" (หน้า | ลือก [Transfer CSV E<br>(T)]<br>25-18)    | Data] ใน [Recipe (F | ()] > แท็บ |

3 กล่องโต้ตอบ [Edit CSV File] จะปรากฏขึ้น

ใน [Condition Name (Group Name)] ให้ป้อนชื่อสูตรทำงาน ป้อนค่าและชื่อแต่ละรายการ แล้วคลิก [OK]

| Edit CSV File<br>CSV File Na<br>Condition Nu<br>Condition Na | e<br>me ZR00000.csv<br>imber (Group Number)<br>ime (Group Name) | 0 | 3               | Number<br> 6 | of Data      |
|--------------------------------------------------------------|-----------------------------------------------------------------|---|-----------------|--------------|--------------|
|                                                              | Title                                                           |   | Value           |              | Copy         |
| 1                                                            | Flour                                                           |   |                 | 400          | Paste        |
| 2                                                            | Yeast                                                           |   |                 | 8            | 1 0010       |
| 3                                                            | Salt                                                            |   |                 | 8            | <u>Clear</u> |
| 4                                                            | Sugar                                                           |   |                 | 16           |              |
| 5                                                            | Milk                                                            |   |                 | 310          |              |
| 6                                                            | Butter                                                          |   |                 | 40           |              |
|                                                              |                                                                 |   |                 |              |              |
|                                                              |                                                                 |   | OK ( <u>O</u> ) | Can          | icel         |

4 สูตรทำงานจะปรากฏขึ้นในรายชื่อไฟล์

| 📮 Base 1 (Untitled) 🗙 📆 CSV File 🗙                     |            | $\triangleleft  \triangleright  \mathbf{X}$ |
|--------------------------------------------------------|------------|---------------------------------------------|
| Recipe Settings (Transfer CSV Data)                    | Settings   |                                             |
| Save in  CFCard  OUSB Storage                          |            |                                             |
| Listed Items Show Detail Difference Carter Control Ext |            |                                             |
| File Name Dondition Numb Condition Name                | Data Items | Undate Display                              |
| ZR00000.csv 0 Bread                                    | 6          |                                             |
|                                                        |            | Add                                         |
|                                                        |            | Edit                                        |
|                                                        |            | <u>Copy</u>                                 |
|                                                        |            | Paste                                       |
|                                                        |            | <u>Delete</u>                               |
|                                                        |            | Search File                                 |

เมื่อต้องการแก้ไขข้อมูล ให้เลือกไฟล์แล้วคลิก [Edit]

้สูตรทำงานจะถูกบันทึกไว้ในโฟลเดอร์ [FILE] ในโฟลเดอร์ส่งออกข้อมูลการ์ด CF ที่ระบุไว้ โดยมีรูปแบบดังต่อไปนี้

|           | คอลัมน์แรก        | คอลัมน์ที่สอง     |                  |
|-----------|-------------------|-------------------|------------------|
| แถวแรก    | : DATE            | (วันที่บันทึก)    |                  |
| แถวที่ 2  | : GROUP<br>NUMBER | (หมายเลขเงื่อนไข) |                  |
| แถวที่ 3  | : GROUP NAME      | (ชื่อเงื่อนไข)    | ר                |
| แถวที่ 4  | ITEM NAME         | VALUE             |                  |
| แถวที่ 5  | Flour             | 350               | 🖌 ข้อมูลที่สร้าง |
| แถวที่ 6  | Yeast             | 5                 | au au            |
| แถวที่ 7  | Salt              | 7                 |                  |
| แถวที่ 8  | Sugar             | 12                |                  |
| แถวที่ 9  | Milk              | 245               |                  |
| แถวที่ 10 | Butter            | 12                |                  |

- ":DATE", ":GROUP NO", ":GROUP NAME", "ITEM NAME" และ "VALUE" เป็นข้อมูล • ที่กำหนดไว้ตายตัว
- วันที่จะถูกเขียนในรูปแบบ "yyyy/mm/dd hh:mm:ss"
  จะมีการเขียนหมายเลขเงื่อนไขและชื่อเงื่อนไข
- ใน "ITEM NAME" ในคอลัมน์แรก จะเขียนชื่อที่กำหนดไว้
- ใน "VALUE" ในคอลัมน์ที่สอง จะเขียนค่าที่กำหนดไว้

# 25.4 การถ่ายโอนสูตรทำงานประเภทข้อมูล CSV ด้วยการแตะ

# 25.4.1 ข้อมูลเบื้องต้น

สูตรทำงาน (ข้อมูล CSV) ที่บันทึกไว้ในการ์ด CF หรืออุปกรณ์จัดเก็บข้อมูล USB จะแสดงเป็นรายการใน จอแสดงผล ให้แตะเพื่อเลือกหรือยกเลิกการเลือกสูตรทำงานที่คุณต้องการส่งไปยังอุปกรณ์/PLC

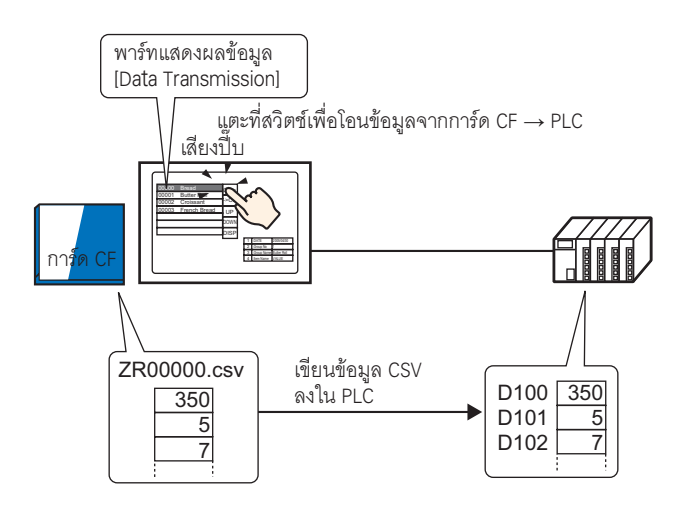

ข้อมูลอุปกรณ์/PLC จะเขียนทับไฟล์ที่เลือกไว้ในการ์ด CF หรืออุปกรณ์จัดเก็บข้อมูล USB

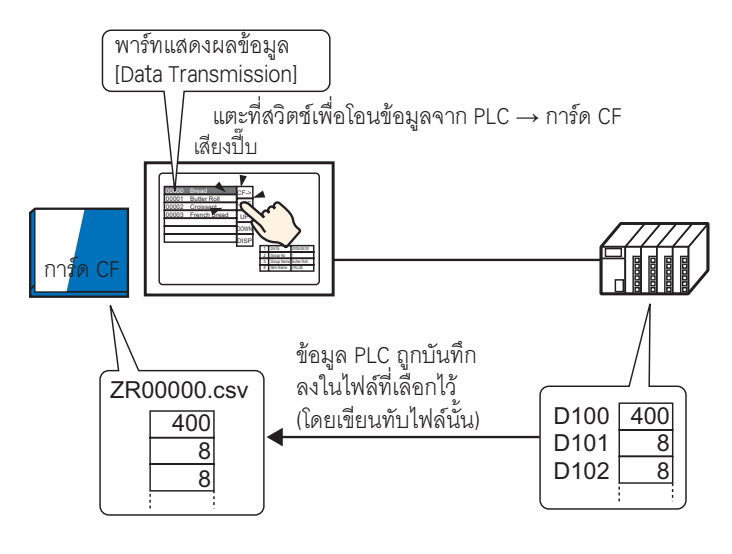

หมายเหตุ

 เมื่อทำการถ่ายโอนด้วยตนเองจากอุปกรณ์/PLC ไปยังการ์ด CF หรืออุปกรณ์จัดเก็บข้อมูล USB จะไม่สามารถบันทึกข้อมูลเป็นไฟล์ใหม่ได้ เฉพาะข้อมูลในไฟล์ที่เลือกไว้ในพาร์ทแสดงผลข้อมูลพิเศษ [Data Transmission] เท่านั้นที่สามารถเขียนทับได้

# 25.4.2 ขั้นตอนการตั้งค่า

| หมายเหตุ | • โปรดอ่านรายละเอียดจากคำแนะนำในการตั้งค่า<br>☞ "25.10.1 คำแนะนำในการตั้งค่า [Recipe] ทั่วไป ■ การถ่ายโอนข้อมูล CSV (เงื่อนไข)" (หน้า 25-56)<br>☞ "25.10.2 คำแนะนำในการตั้งค่า [Special Data Display] ■ Data Transmission" (หน้า 25-72) |
|----------|----------------------------------------------------------------------------------------------------|
|          | <ul> <li>สำหรับรายละเอียดของวิธีการวางพาร์ทและการตั้งค่าตำแหน่ง รูปร่าง สี และป้ายชื่อ<br/>โปรดดูที่ "ขั้นตอนการแก้ไขพาร์ท"&lt;         <sup>(37)</sup> "9.6.1 การแก้ไขพาร์ท" (หน้า 9-38)</li> </ul>                                    |

ที่พาร์ทแสดงผลข้อมูลพิเศษ [Data Transmission] บนหน้าจอ GP ให้ตั้งค่าตัวเลือกเพื่อทำการถ่ายโอนข้อมูล CSV ด้วยการแตะ

1 จากเมนู [Common Settings (R)] ชี้ไปที่ [Recipe (R)] แล้วเลือกคำสั่ง [Transfer CSV Data (Condition) (T)] หรือคลิก 📆 จากแถบเครื่องมือ หน้าต่างต่อไปนี้จะปรากฏขึ้น

| ion 🔀                           | 1 Þ <b>x</b>                                                                        |
|---------------------------------|-------------------------------------------------------------------------------------|
| Go to CSV File List             |                                                                                     |
|                                 |                                                                                     |
| Language ASCII                  |                                                                                     |
| 🗖 Condition Name Search Feature |                                                                                     |
| Search Word Address             |                                                                                     |
|                                 |                                                                                     |
|                                 | Co to CSV File List Language ASCI Condition Name Search Feature Search Word Address |

2 เลือกช่อง [Transfer CSV Data] ใน [Action Mode] ให้เลือก [Condition Action]

| 📃 Base 1 (Untitled) 🗙 📆 CSV Condition | ×                               | $\triangleleft \triangleright \mathbf{X}$ |
|---------------------------------------|---------------------------------|-------------------------------------------|
| Recipe Settings (Transfer CSV Data)   | o to CSV File List              |                                           |
| ✓ Transfer CSV Data                   |                                 |                                           |
| Action Mode Condition Actic 💌         | Language ASCII                  |                                           |
| Control Word Address                  | ☐ Condition Name Search Feature |                                           |
|                                       | Search Word Address             |                                           |

3 ใน [Condition] คลิก [New] กล่องโต้ตอบ [CSV Data Transfer Condition] จะปรากฏขึ้น

| 💰 CSV Data Transfer Condition 🛛 🗙     |
|---------------------------------------|
| Condition Extended                    |
| Condition Number (Group Number)       |
| Condition Name (Group Name)           |
| Destination                           |
| Destination Word Address [PLC1]D00000 |
| Number of Data Items                  |
| Bit Length 16 Bit 💌                   |
| 🗖 Sign +/-                            |
| File Number                           |
| Start 👂 🚍 🌉                           |
| End 05535 拱 🌉                         |
|                                       |
| OK (Q) Cancel                         |

4 ป้อนข้อมูล [Condition Number] และ [Condition Name]

| 💰 CSV Data             | a Transfer Condition                       | ×                   |
|------------------------|--------------------------------------------|---------------------|
| Condition              | Extended                                   |                     |
| Condition<br>Condition | Number (Group Number)<br>Name (Group Name) | 0 📰 🌉<br>Ingredient |

5 ใน [Destination Word Address] ให้กำหนดตำแหน่งเริ่มต้น (D100) ของอุปกรณ์/PLC ปลายทาง และตั้งค่า [Number of Data Items] และ [Bit Length]

| Destination              |              |
|--------------------------|--------------|
| Destination Word Address | [PLC1]D00100 |
| Number of Data Items     | б <u>н</u>   |
| Bit Length               | 16 Bit       |
| 🗖 Sign +/-               |              |

6 ตั้งค่า [Start] และ [End] ของไฟล์สูตรทำงาน

| File Number- |        |                                      |
|--------------|--------|--------------------------------------|
| Start        |        | ไฟล์ "7800000 cov" ถึง "7800010 cov" |
| End          | 10 🗄 🏢 | จะถูกถ่ายโอนตามเงื่อนไข              |
|              |        |                                      |

7 คลิก [OK]

เงื่อนไขจะปรากฏขึ้นในรายการ [Condition]

| 📃 Base 1 (Untitled) 🗙 📆 CSV Condition | X           |               |            | ∢ ⊳ <b>×</b> |
|---------------------------------------|-------------|---------------|------------|--------------|
| Recipe Settings (Transfer CSV Data)   | to CSV File | e List        |            |              |
| 🔽 Transfer CSV Data                   |             |               |            |              |
| Action Mode Condition Actic           | Language    | ASCII         | T          |              |
| Control Word Address                  | 🔲 Condit    | ion Name Sear | ch Feature |              |
|                                       | Search W    | ord Address   |            |              |
| Condition                             |             |               |            |              |
| ndition Numbondition Nam Address      | Data Items  | File Number   |            | New          |
| 0 Ingredient [PLC1]D00100             | 6           | 0-10          |            | Edit         |
|                                       |             |               |            | 2010         |
|                                       |             |               |            | Copy         |

คุณสามารถสร้างเงื่อนไขได้มากเท่าที่ต้องการ

8 ไปที่ตัวแก้ไขหน้าจอ จากเมนู [Parts (P)] ชี้ไปที่ [Special Data Display (P)] แล้วเลือก [Data Transmission (D)] หรือคลิก 🚞 จากแถบเครื่องมือ วางพาร์ทลงบนหน้าจอ

|     | <br>) |   | 1.1        | 1   | • • | • • |    |    | • 2 | ÷  |     | • • |     |     | 1.3 | 3 1 |   | • • | r. |    | • | • 4          | с т. | • |
|-----|-------|---|------------|-----|-----|-----|----|----|-----|----|-----|-----|-----|-----|-----|-----|---|-----|----|----|---|--------------|------|---|
| -   | _     | - |            |     |     |     |    |    |     |    |     |     |     |     |     |     |   |     |    |    |   |              |      |   |
| 0   |       |   |            |     |     |     |    |    |     |    |     |     |     |     |     |     |   |     |    |    |   |              |      |   |
|     |       |   |            |     |     |     |    |    |     |    |     |     |     |     |     |     |   |     |    |    |   |              |      |   |
|     |       |   |            |     |     |     |    |    |     |    |     |     |     |     |     |     |   |     |    |    |   |              |      |   |
|     |       |   | 12         | 345 | 67  | 890 | 12 | 34 | 56  | 18 | 303 | 23  | 4 5 | 6 7 | 8 5 | 0 1 |   | 4   | 56 | 78 | 9 |              |      |   |
|     |       |   | 3 -        |     |     |     |    |    |     |    |     |     |     |     | -   |     | - | -   |    |    |   | 37           | 2    |   |
| 1   |       |   | 5 -        |     |     |     |    |    |     |    |     |     |     |     |     |     |   |     |    |    |   | $\sim$       |      |   |
|     |       |   | 6 -<br>7 - |     |     |     |    |    |     |    |     |     |     |     |     |     |   |     |    |    |   | $\mathbf{N}$ | 9    |   |
|     |       |   | 8 -        |     |     |     |    |    |     |    |     |     |     |     |     |     | - |     |    |    |   | Γ.           |      |   |
|     |       |   | 10         |     |     |     |    |    |     |    |     |     |     |     |     |     |   |     |    |    |   | 2            | 5    |   |
| 1:1 |       |   | 11         |     |     |     |    |    |     |    |     |     |     | 1   |     |     |   |     |    | 2  |   |              |      |   |
| 2   |       |   |            |     |     |     |    |    |     |    |     |     |     |     |     |     |   |     |    |    |   | 24           | 2    |   |
| 1:  |       |   |            |     |     |     |    |    |     |    |     |     |     |     |     |     |   |     |    |    |   | C.           | en   |   |
| :   |       |   |            |     |     |     |    |    |     |    |     |     |     |     |     |     |   |     |    |    |   | Ċ            | Ž    |   |

9 ดับเบิลคลิกพาร์ทแสดงผลข้อมูลพิเศษใหม่ที่วางไว้ กล่องโต้ตอบการตั้งค่าจะปรากฏขึ้น

| 💰 Special Data Display | <pre>c</pre>                                                                                      | < |
|------------------------|---------------------------------------------------------------------------------------------------|---|
| Parts ID<br>SP_0000    | Basic Display Color Switch  <br>Display Unit<br>Data Transmission<br>Filing Show CSV File Manager |   |
|                        | Transfer Status Address                                                                           |   |
| Help (H)               | OK (Q) Cancel                                                                                     |   |

10 เลือกแท็บ [Display] ตั้งค่า [Font] และ [Display Format]

| Basic Display Color S | Switch                                        |
|-----------------------|-----------------------------------------------|
| Font                  |                                               |
| Font Type Standa      | rd Font 💌 Size 8 x 8 Pixels 💌                 |
| Display Format        |                                               |
| Border 📀              | •                                             |
| No Border             | r Show Border Border with<br>Horizontal Lines |
| Display Characters    | 40 <u>=</u>                                   |
| Display Rows          | 12 📰                                          |

11 เลือกแท็บ [Color] และตั้งค่าสีข้อความและสีพื้นหลัง

| Basic Display Color | Switch              |       |      |
|---------------------|---------------------|-------|------|
| Display Color       | 7 .                 | Blink | None |
| Background Color    | <b>0</b>            | Blink | None |
| Clear Color         | <b>•</b> 0 <b>•</b> | Blink | None |
|                     |                     |       |      |

12 เลือกแท็บ [Switch] และเลือกสวิตช์สั่งงานที่ต้องการวาง ตั้งค่าจำนวนแถวที่จะเลื่อนไปต่อการกดสวิตช์เลื่อนหนึ่งครั้ง เลือกรูปร่าง ป้ายชื่อ และสีข้อความ แล้วคลิก [OK]

| 💰 Special Data Display | ×                                                                                                    |
|------------------------|----------------------------------------------------------------------------------------------------|
| Parts ID<br>SP_0000    | Basic       Display       Color       Switch         Switch Layout       Image: Transfer from CF/USB to Device/PLC       Image: Transfer from Device/PLC to CF/USB         Image: Transfer from Device/PLC to CF/USB       Image: Transfer from Device/PLC to CF/USB         Image: Scroll Up       Samples to Scroll         Image: Scroll Down       Samples to Scroll         Image: Scroll Down       Samples to Scroll         Image: Scroll Down       Samples to Scroll         Image: Scroll Down       Samples to Scroll         Image: Scroll Down       Samples to Scroll         Image: Scroll Down       Samples to Scroll         Image: Scroll Down       Select Switch         Display       ASCII         Image: Text Color       Image: Text Color         Image: Switch Color       Image: Text Color         Switch Color       Image: Text Color         Image: Text Color       Image: Text Color         Image: Text Color       Image: Text Color         Image: Text Color       Image: Text Color         Image: Text Color       Image: Text Color         Image: Text Color       Image: Text Color         Image: Text Color       Image: Text Color         Image: Text Color       Image: Text Color         Image: Text Color |
| (Help (H)              | OK (Q) Cancel                                                                                                    |

ขณะนี้ การตั้งค่าพาร์ทแสดงผลข้อมูลพิเศษ [Data Transmission] เสร็จเรียบร้อยแล้ว คุณสามารถย้ายสวิตซ์ไปยัง ตำแหน่งที่ต้องการได้

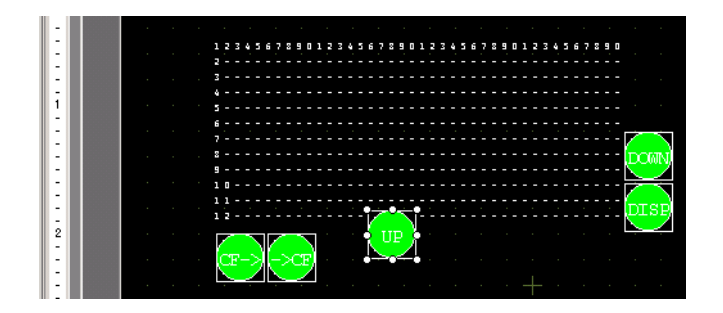

หมายเหตุ

ถ้าคุณต้องการแสดงข้อมูล CSV บนหน้าจอ GP ให้วางพาร์ทแสดงผลข้อมูลพิเศษ [Show CSV]
 <sup>(37)</sup> "25.6 การแสดง/การแก้ไขข้อมูล CSV บนหน้าจอ" (หน้า 25-30)

# 25.4.3 ขั้นตอนการถ่ายโอน

แสดงหมายเลขไฟล์จากการ์ด CF หรืออุปกรณ์จัดเก็บข้อมูล USB และชื่อเงื่อนไขบนจอแสดงผล โดยใช้พาร์ทแสดง ข้อมูลพิเศษ [Data Transmission]

- เลือกไฟล์ที่จะถ่ายโอนโดยแตะที่ไฟล์ที่ต้องการ คุณสามารถเลือกไฟล์ที่แสดงอยู่ได้หลายไฟล์
  - หมายเหตุ
     ถ้าคุณแตะที่สวิตช์เลื่อนขณะเลือกไฟล์ หน้าที่แสดงอยู่จะเปลี่ยนและไฟล์ที่เลือกไว้จะถูกยกเลิก ถ่ายโอนไฟล์ที่เลือกก่อนทำการเลื่อน
- แตะที่สวิตซ์ถ่ายโอนการ์ด CF/USB → อุปกรณ์/PLC หรือสวิตซ์ถ่ายโอนอุปกรณ์/PLC → การ์ด CF/USB หมายเลขไฟล์แต่ละหมายเลขจะถูกถ่ายโอนข้อมูลตามเงื่อนไขที่กำหนดไว้ก่อนหน้านี้

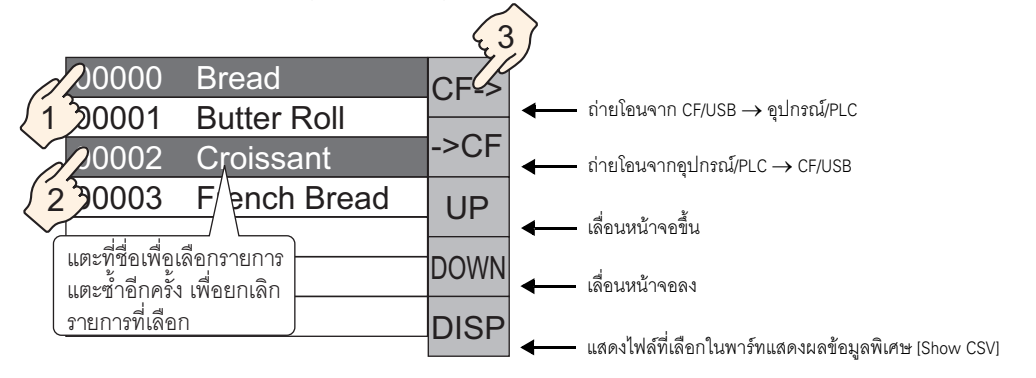

- ช้อสำคัญ เมื่อถ่ายโอนข้อมูลจากอุปกรณ์/PLC ไปยังการ์ด CF/USB ข้อมูลในการ์ด CF หรืออุปกรณ์จัดเก็บ ข้อมูล USB จะถูกเขียนทับ และชื่อเงื่อนไขของไฟล์จะถูกเขียนใหม่ด้วยชื่อเงื่อนไขที่กำหนดไว้ ในการตั้งค่าเงื่อนไข
  - ถ้าคุณเลือกไว้หลายไฟล์ ระบบจะเริ่มถ่ายโอนไฟล์ที่มีหมายเลขไฟล์น้อยที่สุดก่อน
  - พาร์ทแสดงผลข้อมูลพิเศษ [Data Transmission] จะแสดงไฟล์ CSV ตามลำดับการสร้าง คุณไม่สามารถเรียงลำดับไฟล์ตามหมายเลขไฟล์หรือเวลาที่บันทึกได้

หากวางพาร์ทแสดงผลข้อมูลพิเศษ [Data Transmission] และ [Show CSV] ไว้บนหน้าจอเดียวกัน เมื่อคุณเลือกไฟล์ และกดสวิตช์แสดงผล สูตรทำงานประเภทข้อมูล CSV จะปรากฏขึ้นในพาร์ทแสดงผลข้อมูลพิเศษ [Show CSV]

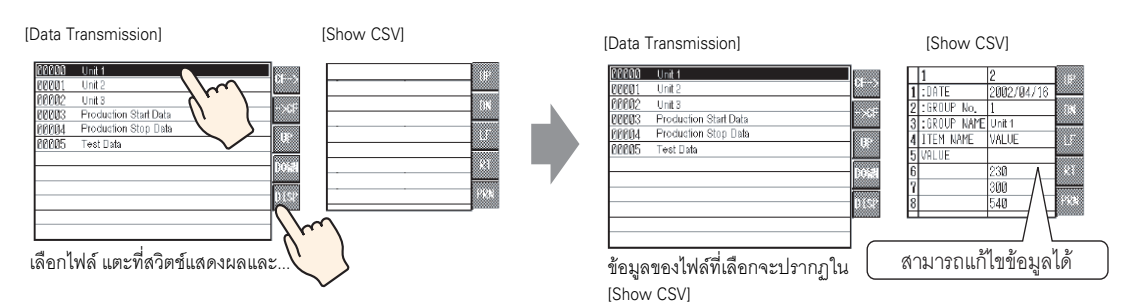

#### หมายเหตุ

- ถ้าคุณเลือกไฟล์หลายไฟล์และแตะที่สวิตช์แสดงผล ระบบจะแสดงไฟล์ที่มีหมายเลขไฟล์น้อยที่สุด
- ถ้าคุ่ณตั้งค่าพาร์ทแสดงผลข้อมูลพิเศษ [Show CSV] ให้แก้ไขข้อมูลได้ คุณสามารถแตะที่ข้อมูล ที่แสดงอยู่เพื่อทำการแก้ไขได้ คุณสามารถใช้วิธีนี้ได้ เมื่อต้องการแก้ไขข้อมูล CSV ในการ์ด CF บนหน้าจอ และเขียนข้อมูลลงในอุปกรณ์/PLC
- คุณสามารถใช้้พาร์ทแสดงผลข้อมูลพิเศษ [File Manager] และแสดง/แก้ไขพาร์ทดังกล่าวในพาร์ท แสดงผลข้อมูลพิเศษ [Show CSV] ได้

🍘 "25.6 การแสดง/การแก้ไขข้อมูล CSV บนหน้าจอ" (หน้า 25-30)

# 25.5 การถ่ายโอนสูตรทำงานประเภทข้อมูล CSV จากอุปกรณ์

# 25.5.1 ข้อมูลเบื้องต้น

เมื่อบิต 0 ของตำแหน่งควบคุมที่กำหนดไว้เปิดขึ้น ข้อมูล CSV ที่กำหนดไว้ในการ์ด CF หรืออุปกรณ์จัดเก็บข้อมูล USB จะถูกเขียนลงในอุปกรณ์/PLC ตามเงื่อนไขการถ่ายโอนที่กำหนดไว้ล่วงหน้า (เช่น ถ่ายโอนตำแหน่งที่กำหนด, จำนวนข้อมูล)

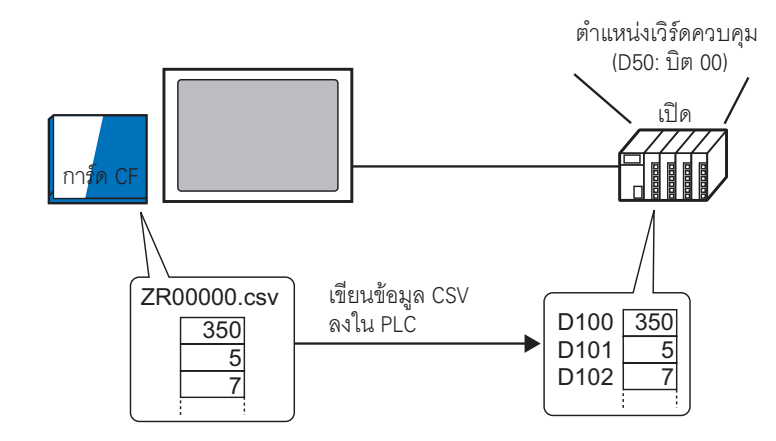

นอกจากนี้ เมื่อบิต 1 ของตำแหน่งควบคุมเปิดขึ้น ข้อมูลในอุปกรณ์/PLC จะถูกอ่านและบันทึกลงในการ์ด CF หรือ อุปกรณ์จัดเก็บข้อมูล USB เป็นข้อมูล CSV ใหม่ตามเงื่อนไขการถ่ายโอนที่กำหนดไว้ก่อนหน้า (ตำแหน่งปลายทาง, จำนวนของรายการข้อมูล)

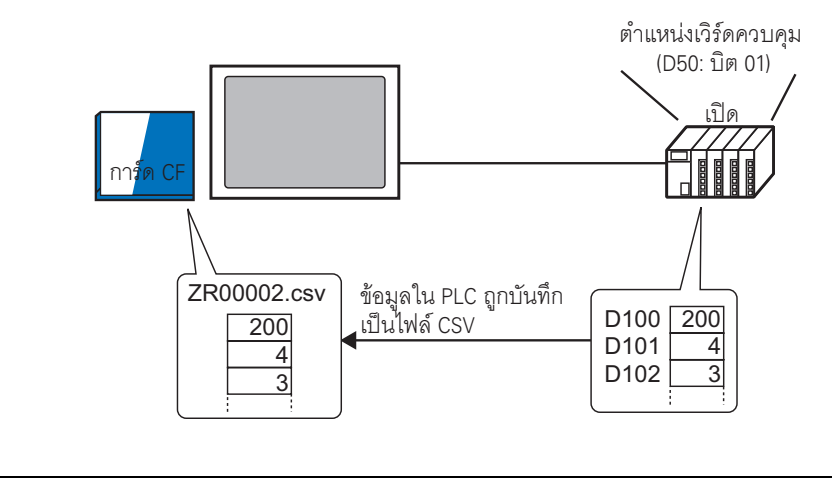

หมายเหตุ

# 25.5.2 ขั้นตอนการตั้งค่า

หมายเหตุ

โปรดอ่านรายละเอียดจากคำแนะนำในการตั้งค่า
 <sup>(37)</sup> "25.10.1 คำแนะนำในการตั้งค่า [Recipe] ทั่วไป ■ การถ่ายโอนข้อมูล CSV (เงื่อนไข)" (หน้า 25-56)

กำหนดการตั้งค่าเพื่อให้มีการถ่ายโอนข้อมูล CSV ที่ระบุไว้ตามเงื่อนไขที่กำหนดไว้ก่อนหน้านี้ เมื่อบิต 0 ในตำแหน่ง ที่กำหนดไว้เปิดขึ้น

1 จากเมนู [Common Settings (R)] ชี้ไปที่ [Recipe (R)] แล้วเลือกคำสั่ง [Transfer CSV Data (Condition) (T)] หรือคลิก 🕎 จากแถบเครื่องมือ หน้าต่างต่อไปนี้จะปรากฏขึ้น

| 📃 Base 1 (Untitled) 🗙 📆 CSV Condit  | tion 🗙                                            | 4 ▷ 🗙 |
|-------------------------------------|---------------------------------------------------|-------|
| Recipe Settings (Transfer CSV Data) | Go to CSV File List                               |       |
| 🔲 Transfer CSV Data                 |                                                   |       |
| Action Mode Condition Actic 💌       | Language ASCII                                    |       |
| 🔲 Control Word Address              | 🗖 Condition Name Search Feature                   |       |
|                                     | Search Word Address                               |       |
|                                     |                                                   |       |
| Control Word Address                | Condition Name Search Feature Search Word Address |       |

2 เลือกช่อง [Transfer CSV Data] ใน [Action Mode] ให้เลือก [Condition Action]

| 📃 Base 1 (Untitled) 🗙 📆 CSV Condition | n 🗙                             | ∢ ⊳ <b>×</b> |
|---------------------------------------|---------------------------------|--------------|
| Recipe Settings (Transfer CSV Data)   | Go to CSV File List             |              |
| ▼ Transfer CSV Data                   |                                 |              |
| Action Mode Condition Actic           | Language ASCII                  |              |
| Control Word Address                  | 🔽 Condition Name Search Feature |              |
| <b>Y</b>                              | Search Word Address             |              |

3 เลือกช่อง [Control Word Address] และตั้งค่าตำแหน่ง (D50) ที่ใช้สำหรับถ่ายโอนข้อมูลจากอุปกรณ์/PLC

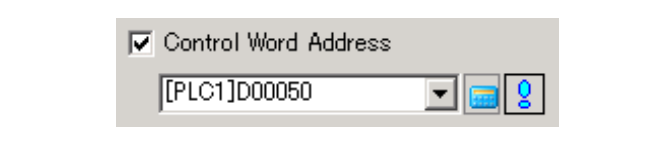

หมายเหตุ

ระบบจะใช้เวิร์ดเรียงต่อเนื่องกันสี่เวิร์ดซึ่งมีตำแหน่งที่กำหนดไว้รวมอยู่ด้วย

4 ใน [Condition] คลิก [New] กล่องโต้ตอบ [CSV Data Transfer Condition] จะปรากฏขึ้น

| 💰 CSV Data Transfer Condition         |
|---------------------------------------|
| Condition Extended                    |
| Condition Number (Group Number)       |
|                                       |
| Destination                           |
| Destination Word Address [PLC1]D00000 |
| Number of Data Items                  |
| Bit Length 16 Bit                     |
| ☐ Sign +/-                            |
| File Number                           |
| Start 🛛 🚞 🏢                           |
| End 65535 🕂 🏢                         |
|                                       |
| OK (Q) Cancel                         |

5 ป้อนข้อมูล [Condition Number] และ [Condition Name]

| 💰 CSV Data | a Transfer Condition  | ×          |
|------------|-----------------------|------------|
| Condition  | Extended              |            |
| Condition  | Number (Group Number) |            |
| Condition  | Name (Group Name)     | Ingredient |

6 ใน [Destination Word Address] ให้กำหนดตำแหน่งเริ่มต้น (D100) ของอุปกรณ์/PLC ปลายทาง และตั้งค่า [Number of Data Items] และ [Bit Length]

| -Destination             |               |
|--------------------------|---------------|
| Destination Word Address | [PLC1]D00100  |
| Number of Data Items     | <u>в на в</u> |
| Bit Length               | 16 Bit        |
| 🔲 Sign +/-               |               |

7 ตั้งค่า [Start] และ [End] ของไฟล์สูตรทำงาน

| File Number - |        |                                           |
|---------------|--------|-------------------------------------------|
| Start         | P 🖃 🏢  | ]<br>ไฟล์ "ZR00000.csv" ถึง "ZR00010.csv" |
| End           | 10 📰 🏢 | จะถูกถ่ายโอนตามเงื่อนไข                   |

8 คลิก [OK]

เงื่อนไขจะปรากฏขึ้นในรายการ [Condition]

| 🔲 Base 1 (Untitled) 🗙 📆 CSV Condition 🗙                        | 4 ▷     |
|----------------------------------------------------------------|---------|
| Recipe Settings (Transfer CSV Data) <u>Go to CSV File List</u> |         |
| 🔽 Transfer CSV Data                                            |         |
| Action Mode Condition Actic 💌 Language ASCII 💌                 |         |
| Control Word Address                                           |         |
| [PLC1]D00050 🔽 🧱 🙎 Search Word Address 📃 📰                     |         |
| Condition                                                      |         |
| ndition Numtondition Nan Address Data Items File Number        | New     |
| 0 Ingredient [PLC1]D00100 6 0-10                               | 8411112 |
|                                                                | Edit    |
|                                                                | Copy    |

คุณสามารถสร้างเงื่อนไขได้มากเท่าที่ต้องการ

- หมายเหตุ
   ถ้าคุณตั้งค่า [Condition Name Search Feature] และป้อนชื่อเงื่อนไขที่จะค้นหา ระบบจะค้นหาไฟล์ CSV ที่มีชื่อเงื่อนไขนั้นและถ่ายโอนไฟล์ที่ตรงกับเงื่อนไขการค้นหา
   "25.11.3 ข้อมูลเกี่ยวกับคุณสมบัติการค้นหาชื่อเงื่อนไข" (หน้า 25-100)
   เมื่อใช้การถ่ายโอนอัตโนมัติจากอุปกรณ์/PLC→CF/USB คุณสามารถจัดสรรหมายเลขไฟล์และ สร้างไฟล์ CSV ใหม่หรืออุปกรณ์จัดเก็บข้อมูล USB ได้
  - "25.11.4 ข้อมูลเกี่ยวกับการกำหนดหมายเลขอัตโนมัติ" (หน้า 25-106)

#### ขั้นตอนการถ่ายโอน 25.5.3

# ถ่ายโอนจาก CF/USB ไปยังอุปกรณ์/PLC

ถ่ายโอนไฟล์สูตรทำงาน "ZR00000.csv" เพียงไฟล์เดียวไปที่อุปกรณ์/PLC

| D50 | ควบคุม        |        |
|-----|---------------|--------|
| D51 | สถานะ         |        |
| D52 | จำนวนไฟล์     | <- "1" |
| D53 | หมายเลขไฟล์ 1 | <- "0" |

- 1 ใน D52 ให้จัดเก็บจำนวนไฟล์ CSV ที่จะถ่ายโอน คือ "1"
- 2 ใน D53 ให้จัดเก็บหมายเลขไฟล์ "0"
- 3 เปิดบิต 0 ของ D50 ระบบจะถ่ายโอนข้อมูล 6 เวิร์ด จาก D100 ถึง D105 ตามการตั้งค่าหมายเลขเงื่อนไข 0 ในระหว่างถ่ายโอนข้อมูล บิต 0 (บิตแสดงการถ่ายโอนข้อมูล) ของ D51 (ตำแหน่งสถานะ) จะเปิดขึ้น
- 4 เมื่อถ่ายโอนทุกไฟล์เสร็จตามปกติแล้ว บิต 0 ของตำแหน่ง D51 จะปิดลง และบิต 1 (แฟลกเสร็จสิ้นสถานะ การถ่ายโอน) จะเปิดขึ้น ปิดบิต 0 ของ D50

# ถ่ายโอนจากอุปกรณ์/PLC $\rightarrow$ CF/USB

บันทึกข้อมูล 6 เวิร์ดคือ D100 ถึง D105 ลงในการ์ด CF เป็นไฟล์ชื่อ "ZR00002.csv"

| D50 | ควบคุม        |        |
|-----|---------------|--------|
| D51 | สถานะ         |        |
| D52 | จำนวนไฟล์     | <- "1" |
| D53 | หมายเลขไฟล์ 1 | <- "2" |

- 1 ใน D52 ให้จัดเก็บจำนวนไฟล์ CSV ที่จะถ่ายโอน คือ "1"
- 2 ใน D53 ให้จัดเก็บหมายเลขไฟล์ "2"
- 3 เปิดบิต 1 ของ D50 ระบบจะถ่ายโอนข้อมูล 6 เวิร์ดจาก D100 ถึง D105 ไปเป็นไฟล์ที่ชื่อ "ZR00002." ตามการตั้งค่าหมายเลขเงื่อนไข 0

ในระหว่างถ่ายโอนข้อมูล บิต 0 (บิตแสดงการถ่ายโอนข้อมูล) ของ D51 (ตำแหน่งสถานะ) จะเปิดขึ้น

4 เมื่อถ่ายโอนทกไฟล์เสร็จตามปกติแล้ว บิต 0 ของตำแหน่ง D51 จะปิดลง และบิต 1 (แฟลกเสร็จสิ้นสถานะ การถ่ายโอน) จะเปิดขึ้น

ปิดบิต 1 ของ D50

# 25.6 การแสดง/การแก้ไขข้อมูล CSV บนหน้าจอ

# 25.6.1 ข้อมูลเบื้องต้น

คุณสามารถใช้พาร์ทแสดงผลข้อมูลพิเศษ [Show CSV] หรือ [File Manager] เพื่อดูข้อมูลในจอแสดงผลที่จัดเก็บไว้ ในการ์ด CF หรืออุปกรณ์จัดเก็บข้อมูล USB

แสดงข้อมูล CSV ในการ์ด CF บนหน้าจอ GP

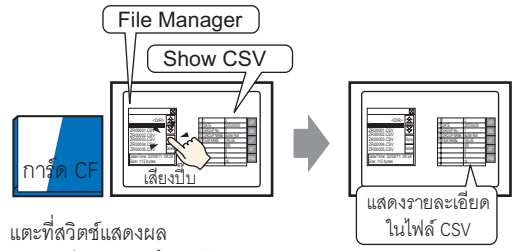

ของพาร์ทแสดงผลข้อมูลพิเศษ [File Manager] และ...

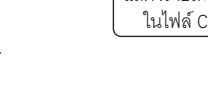

## คุณสามารถแตะข้อมูลที่แสดงอยู่บนหน้าจอเพื่อทำการแก้ไข และพิมพ์ข้อมูลด้วยเครื่องพิมพ์ที่ต่อเชื่อมกับ GP ได้

แก้ไขข้อมูล CSV บนหน้าจอ

[Show CSV] ແລະ...

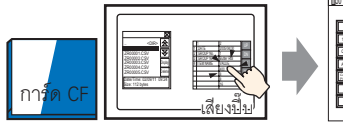

การ์ด CF เสียงปี๊ม แตะเซลล์ที่คุณต้องการ หน้าจอแก้ไขจะแสดงขึ้น แก้ไขบนพาร์ทแสดงผลข้อมูลพิเศษ

พิมพ์ข้อมูล CSV จากเครื่องพิมพ์ที่เชื่อมต่ออยู่กับ GP

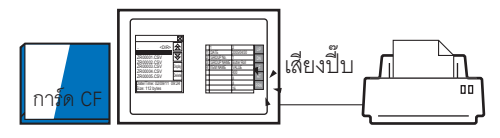

แตะที่สวิตช์การพิมพ์บน พาร์ทแสดงผลข้อมูลพิเศษ [Show CSV] และ...

ข้อมูล CSV จะถูกพิมพ์ออกมา

เงาไท

# 25.6.2 ขั้นตอนการตั้งค่า

| หมายเหตุ | • โปรดอ่านรายละเอียดจากคำแนะนำในการตั้งค่า<br>☞ "25.10.2 คำแนะนำในการตั้งค่า [Special Data Display] ■ File Manager" (หน้า 25-86)<br>☞ "25.10.2 คำแนะนำในการตั้งค่า [Special Data Display] ■ CSV Display" (หน้า 25-81) |
|----------|----------------------------------------------------------------------------------------------------|
|          | <ul> <li>สำหรับรายละเอียดของวิธีการวางพาร์ทและการตั้งค่าตำแหน่ง รูปร่าง สี และป้ายชื่อ<br/>โปรดดูที่ "ขั้นตอนการแก้ไขพาร์ท"</li> <li>"9.6.1 การแก้ไขพาร์ท" (หน้า 9-38)</li> </ul>                                     |

กำหนดการตั้งค่าเพื่อแสดง แก้ไข และพิมพ์ข้อมูล CSV ที่บันทึกไว้ในการ์ด CF

1 ในเมนู [Parts (P)] ให้ชี้ที่ [Special Data Display (P)] และเลือก [File Manager (M)] วางพาร์ทลงบนหน้าจอ

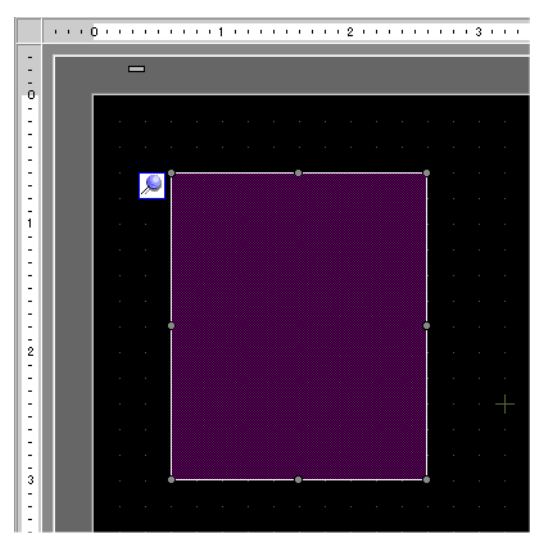

2 ดับเบิลคลิกที่พาร์ทแสดงผลข้อมูลพิเศษ [File Manager] กล่องโต้ตอบการตั้งค่าจะปรากฏขึ้น

| Special Data Display                  | X                                                                                                    |
|---------------------------------------|----------------------------------------------------------------------------------------------------|
| Special Data Display Parts ID SP_0000 | Basic Switch<br>Display Uhit<br>Display Uhit<br>Data Transmission Filing Show CSV<br>File Manager<br>File Manager<br>File Manager<br>File Manager<br>File Manager<br>File Manager<br>Target Data<br>CF |
| Help (H)                              | OK (Q) Cancel                                                                                                    |

3 ใน [Action Mode] ให้เลือก [File Operation] ใน [Target Data] ให้เลือก [CF]

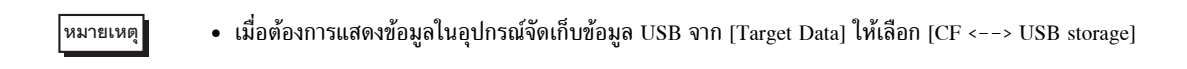

4 คลิกแท็บ [Switch] ใน [Switch Layout] ให้เลือกช่อง [Display] เลือกรูปร่าง ป้ายชื่อ และสีข้อความ คลิก [OK]

| 💕 Special Data Display 🚽 |                                                                                  | × |
|--------------------------|----------------------------------------------------------------------------------|---|
| Parts ID<br>SP_0000      | Basic Switch Switch Layout                                                       |   |
| ABC<br>Select Shape      | Switch Label<br>Font Type Standard Font<br>Display Language ASCI<br>Text Color 7 |   |
|                          | Switch Color<br>Border Color 7 V Blink None V<br>Display Color 2 V Blink None V  |   |
|                          | Pattern None                                                                     |   |

5 ขณะนี้ การตั้งค่าพาร์ทแสดงผลข้อมูลพิเศษ [File Manager] เสร็จเรียบร้อยแล้ว คุณสามารถย้ายสวิตซ์ไปยังตำแหน่ง ที่ต้องการได้

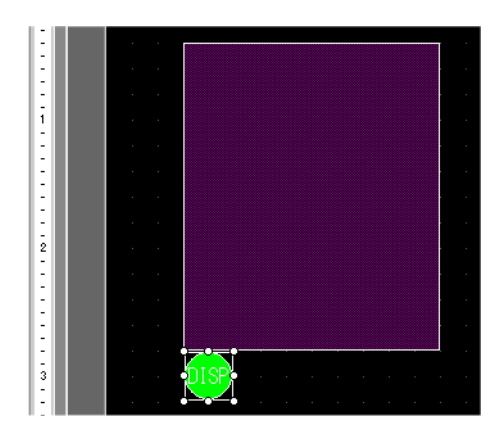

6 ในหน้าจอเดียวกับ [File Manager] จากเมนู [Parts (P)] ให้ชี้ไปที่ [Special Data Display (P)] แล้วเลือก [Show CSV (C)] วางพาร์ท [Show CSV] บนหน้าจอ

|   | <br>0    | 1            | 2 • • • • • • • • • 3 • • • • • • • • • |       |
|---|----------|--------------|-----------------------------------------|-------|
| ÷ |          |              |                                         |       |
| : |          |              |                                         |       |
| 3 |          |              |                                         |       |
| : | F        | 'ILE MANAGER | CSV DISPLAY                             |       |
| 1 |          |              |                                         |       |
| : |          |              |                                         |       |
| ÷ |          |              |                                         | LEFT  |
| 2 |          |              |                                         | RIGHT |
| : |          |              |                                         | PRN   |
| : |          |              |                                         |       |
| 3 |          |              |                                         |       |
| - | <b>(</b> | DISP         |                                         |       |
| - |          |              |                                         |       |

7 ดับเบิลคลิกแล้ววางพาร์ทแสดงผลข้อมูลพิเศษ [Show CSV] กล่องโต้ตอบดังต่อไปนี้จะปรากฏขึ้น

| 💰 Special Data Display                |                                                                                                    | × |
|---------------------------------------|----------------------------------------------------------------------------------------------------|---|
| Special Data Display Parts ID SP_0001 | Basic       Display       Color       Switch         Display Unit       Image: Color       Status       Image: Color         Data Transmission       Filing       Image: Color       File Manager         Edit Data       Image: Color       Image: Color       Image: Color         Interlock       Image: Color       Image: Color       Image: Color         Touch Enable Condition       Image: Color       Image: Color       Image: Color         Status       Address       Image: Color       Image: Color | × |
| Help (H)                              | Status Address                                                                                                    |   |

8 เลือกช่อง [Edit Data]

| Edit Data              |                  |                         |
|------------------------|------------------|-------------------------|
| 🗖 Interlock            |                  |                         |
| Interlock Address      |                  |                         |
| Touch Enable Condition | 😨 When Bit is ON | ${f C}$ When Bit is OFF |

9 คลิกแท็บ [Display] ใน [Font] ให้ตั้งค่า [Font Type] และ [Size] เลือกช่อง [Show Column] หากต้องการ

| Basic Display Color | Switch          |      |                 |
|---------------------|-----------------|------|-----------------|
| -Font               |                 |      |                 |
| Font Type           | Standard Font 💌 | Size | 8 x 16 Pixels 🖵 |
| Display Language    |                 |      |                 |
| Display Format      |                 |      |                 |

10 คลิกแท็บ [Color] กำหนดสีข้อความและสีพื้นหลัง

| Basic Display Color | Switch   |       |      |
|---------------------|----------|-------|------|
| Display Color       | 7 .      | Blink | None |
| Background Color    | <b>0</b> | Blink | None |

11 คลิกแท็บ [Switch] ทำเครื่องหมายในช่องเพื่อเลือกสวิตช์เลื่อนหรือสวิตช์พิมพ์ที่ต้องการใช้ในพาร์ทแสดงผล ข้อมูลพิเศษ [Show CSV] แล้วตั้งค่าจำนวนแถวหรือคอลัมน์ที่จะเลื่อนไปต่อการกดสวิตช์เลื่อนหนึ่งครั้ง เลือกรูปร่าง ป้ายชื่อและสีข้อความ คลิก [OK]

| 🚿 Special Data Dicplay |                             |                      | Y        |
|------------------------|-----------------------------|----------------------|----------|
| P Special Data Display | ()()(                       | (                    | <u>^</u> |
| Parts ID               | Basic   Display   Color [3w | itch                 |          |
|                        | Switch Layout               |                      |          |
| Comment                | 🔽 Scroll Up                 | Samples to Scroll    |          |
|                        | Scroll Down                 | Samples to Scroll    | 1 🗄 🖩    |
|                        | Scroll Left                 | Samples to Scroll    |          |
|                        | Scroll Right                | Samples to Scroll    |          |
|                        | ✓ Print-All                 |                      | ·        |
|                        | Print-Display               |                      |          |
| Select Shape           |                             |                      |          |
|                        | Switch Label                |                      |          |
|                        | Font Type Standard          | Font 💌 Select Switch |          |
|                        | Display ASCII               | Scroll Up            |          |
|                        |                             | UP                   |          |
|                        |                             |                      |          |
|                        | Switch Color                |                      |          |
|                        | Border Color                | 7 👻 Blink            | None     |
|                        | Display Color               | 2 J Blink            | None     |
|                        | Pattern                     |                      |          |
|                        |                             |                      |          |
|                        |                             |                      |          |

ขณะนี้ การตั้งค่าพาร์ทแสดงผลข้อมูลพิเศษ [Show CSV] เสร็จเรียบร้อยแล้ว ย้ายสวิตช์ไปยังตำแหน่งที่ต้องการ

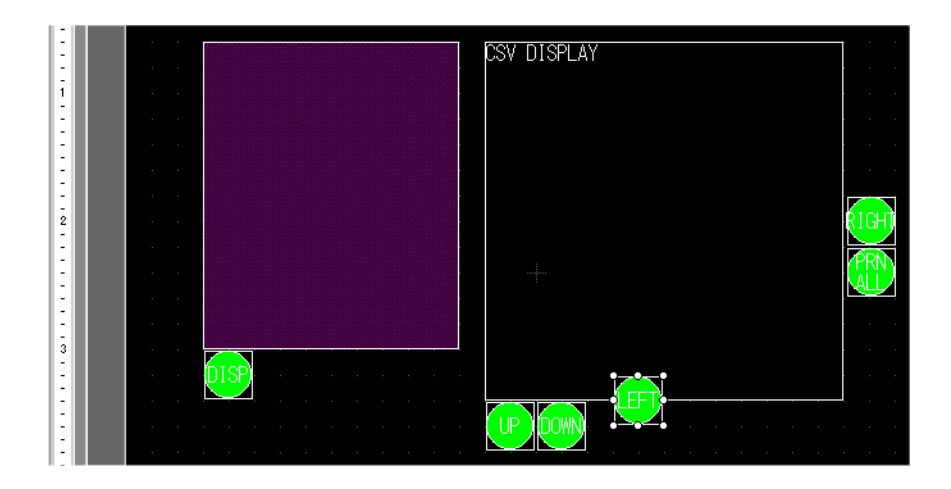

## 25.6.3 กระบวนการทำงาน

# ∎ การแสดงข้อมูล CSV

ในการแสดงข้อมู<sup>้</sup>ลในพาร์ทแสดงผลข้อมูลพิเศษ [Show CSV] คุณจำเป็นต้องใช้พาร์ทแสดงผลข้อมูลพิเศษ [File Manager] เพื่อเลือกไฟล์ที่จะแสดง

| พาร์ทแสดงผลข้อมูลพิเศษ [File Manager] จะแสดงโดยใช้หน้าต่างพิเศษหรือหน้าต่างแบบ                                |
|----------------------------------------------------------------------------------------------------|
| เสดงเฉพาะหน้าจ <sup>ื</sup> ้อ หากแสดงหน้าต่า <sup>้</sup> งครบจำนวนสูงสุดที่กำหนดไว้แล้ว จะแสดง File Manager |
| ไม่ได้ ให้ปิดหน้าต่างอื่น แล้วแตะสวิตช์แสดงผลของพาร์ท [File Manager] อีกครั้ง                                 |
| ỡ "18.8 ข้อจำกัดของหน้าต่าง" (หน้า 18-28)                                                                     |
| /<br>                                                                                                    |

หมายเหตุ • ข้อมูล CSV ในอุปกรณ์จัดเก็บข้อมูล USB จะทำงานจาก CF ←→ อุปกรณ์จัดเก็บข้อมูล USB [File Manager]

ต่อไปนี้คือวิธีการแสดงข้อมูล CSV ในการ์ด CF

1 แตะที่สวิตช์แสดง File Manager หน้าต่าง [File Manager] จะเปิดขึ้น

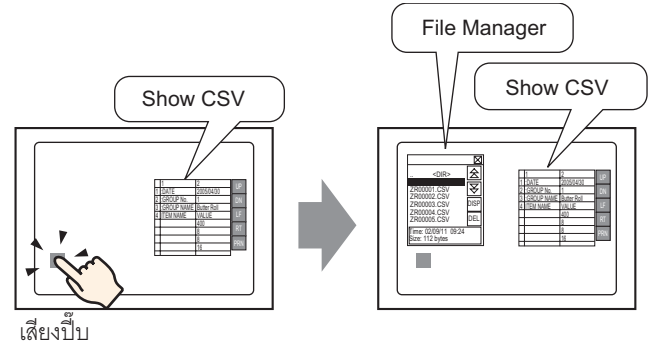

เมื่อกดสวิตช์อีกครั้ง [File Manager] จะปิดลง

รายละเอียดโฟลเดอร์รากของการ์ด CF จะแสดงอยู่ใน [File Manager]

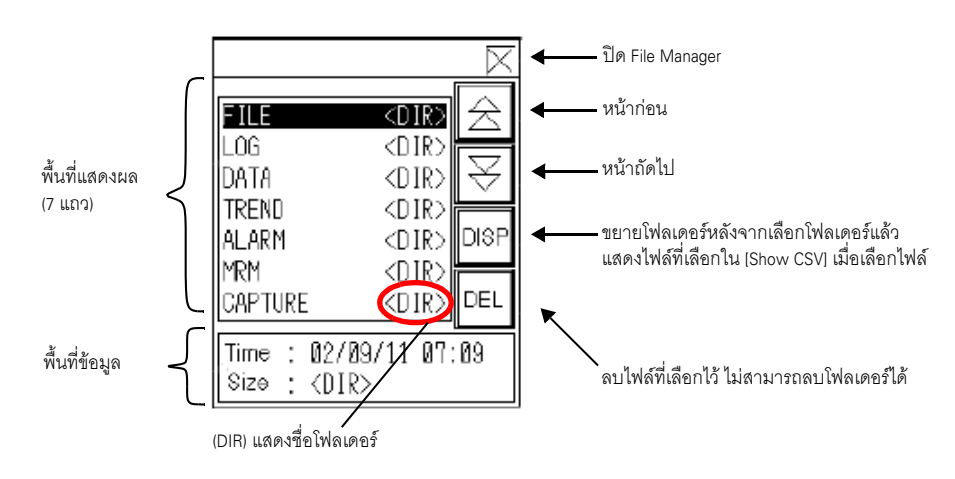
พื้นที่แสดงผล

แสดงรายชื่อโฟลเดอร์และรายชื่อไฟล์ในการ์ด CF

้ไฟล์จะปรากฏตามลำดับที่สร้าง คุณไม่สามารถเรียงลำดับไฟล์ตามหมายเลขไฟล์หรือเวลาที่บันทึกได้ พื้นที่ข้อมูล

- หากเลือกโฟลเดอร์ วันที่สร้างโฟลเดอร์จะปรากฏขึ้น หากเลือกไฟล์ วันที่สร้างและขนาดของไฟล์จะปรากฏขึ้น
- 2 เลือกโฟลเดอร์ที่จะดูข้อมูล แล้วกด [DISP] รายละเอียดของโฟลเดอร์จะปรากฏขึ้น

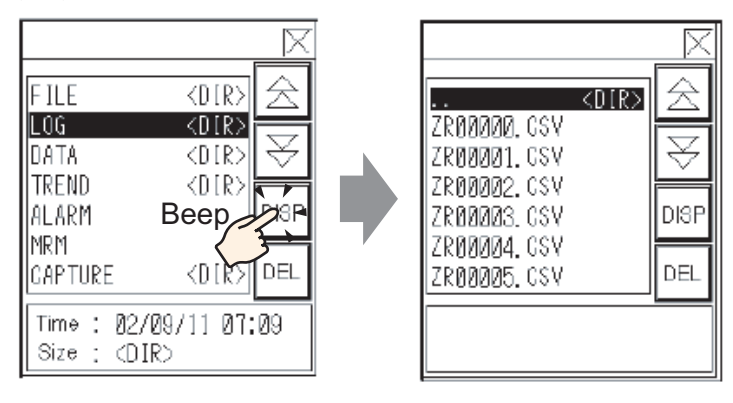

หมายเหตุ

• เลือกคอลัมน์ ".. DIR" และแตะที่ปุ่ม [DISP] เพื่อแสดงโฟลเดอร์ในไดเร็กทอรีที่สูงกว่า

3 เลือกไฟล์ที่คุณต้องการดู แล้วแตะ [DISP] ไฟล์จะปรากฏขึ้นในกล่องโต้ตอบ [Show CSV]

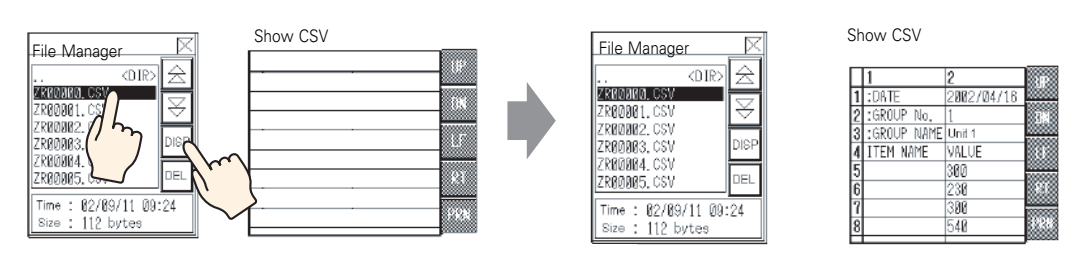

หมายเหตุ

- [File Manager] จะแสดงเฉพาะไฟล์ CSV เท่านั้น ใน [Show CSV] จะไม่แสดงไฟล์ชนิดอื่น ๆ แต่อย่างใด
- หากถอดการ์ด CF ออกหรือเปิดฝาปิดช่องเสียบการ์ด CF ขณะที่กำลังแสดงไฟล์ CSV อยู่ กล่องโต้ตอบ [Show CSV] จะถูกลบออก
- เมื่อเปลี่ยนหน้าจอ พาร์ท [Show CSV] จะถูกลบออก

## คุณสามารถแสดงข้อมูล CSV ทั้งหมดที่สร้างโดย GP ในกล่องโต้ตอบ [Show CSV] ได้

|   | 1           | 2          |      | ◀   | เลื่อนขึ้น      |
|---|-------------|------------|------|-----|-----------------|
| 1 | :DATE       | 2002/04/16 |      |     |                 |
| 2 | :GROUP No.  | 1          |      | ┥── | เลื่อนลง        |
| 3 | :GROUP NAME | Unit 1     |      |     |                 |
| 4 | ITEM NAME   | VALUE      |      | ◀   | เลือนไปทางซ้าย  |
| 5 |             | 300        |      |     |                 |
| 6 |             | 230        |      | ◀   | เลือนไปทางขวา   |
| 7 |             | 300        |      |     |                 |
| 8 |             | 540        | 1933 | ┥── | พิมพ์ข้อมูล CSV |
|   |             |            |      | *   |                 |

พาร์ทแสดงผลข้อมูลพิเศษ [Show CSV]

หมายเหตุ

- ในแต่ละเซลล์สามารถป้อนอักขระได้สูงสุด 100 ตัว
- ข้อมูลในแต่ละเซลล์จะแสดงเป็นข้อความ โดยกำหนดไว้ตายตัวให้จัดชิดขอบซ้าย
- รหัสอักขระในไฟล์ CSV เป็นแบบ Native only (Shift JIS สำหรับภาษาญี่ปุ่น)
- เส้นกรอบด้านนอกเป็นเส้นขนาด 2 จุด และเส้นกรอบด้านในเป็นเส้นขนาด 1 จุด โดยเส้นกรอบทั้งสอง ห่างกันเป็นระยะเท่ากับ 2 จุด เพื่อแยกเซลล์และข้อมูลในเซลล์ออกจากกัน

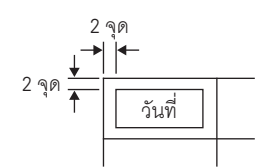

 ระบบจะปรับความสูงของเซลล์ตามขนาดของแบบอักษร และปรับความกว้างของเซลล์ตามความกว้าง ข้อมูลเช่นกัน ในกรณีที่มีอักขระไม่เกินห้าตัว ระบบจะกำหนดความกว้างให้เท่ากับอักขระห้าตัว

## การย้ำย File Manager

คุณสามารถเปลี่ยนต่ำแหน่งของ [File Manager] ได้

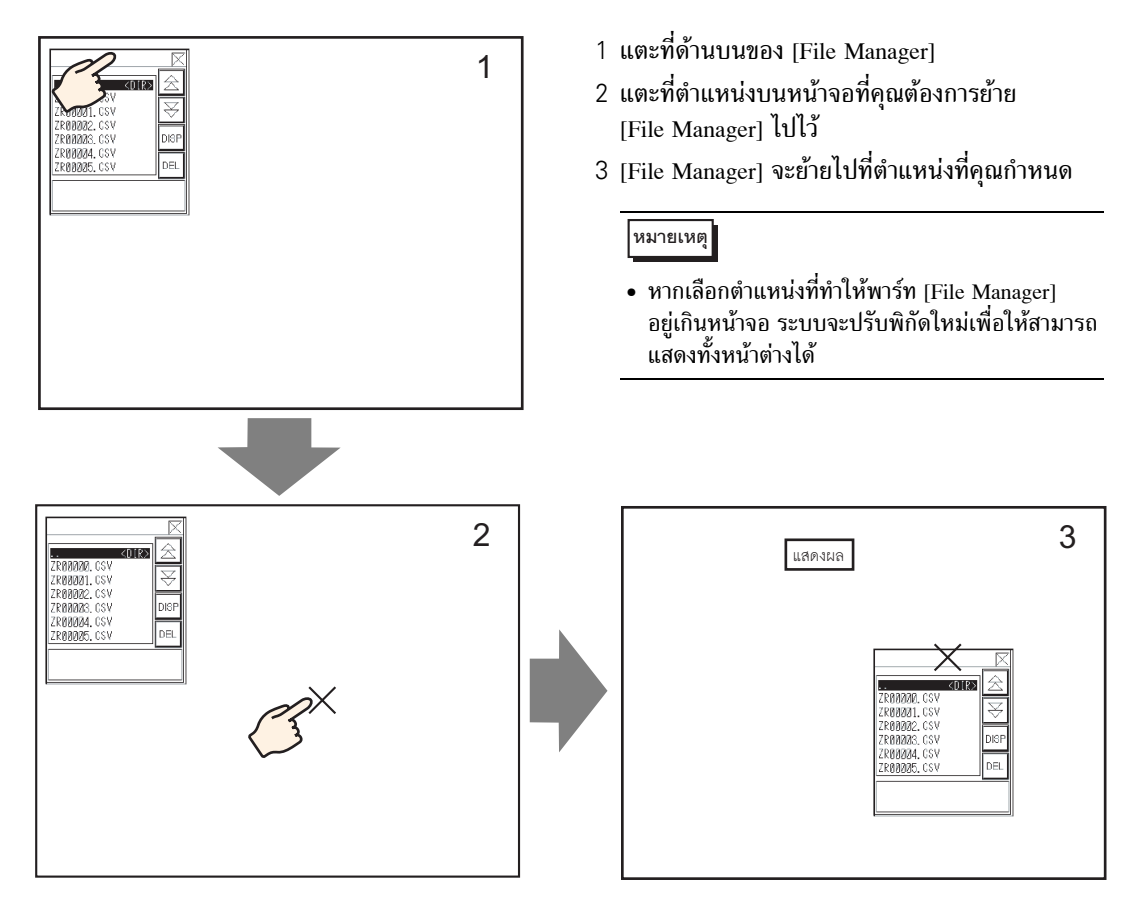

## ∎ การแก้ไขข้อมูล CSV

หากตั้งค่าคุณสมบ<sup>ั</sup>ติ [Edit Data] ของพาร์ทแสดงผลข้อมูลพิเศษ [Show CSV] ไว้ เมื่อแตะที่เซลล์ที่แสดงอยู่ หน้าจอแก้ไขจะปรากฏขึ้นโดยอัตโนมัติ คุณสามารถแตะแป้นคีย์บนหน้าจอแก้ไขเพื่อแก้ไขข้อมูลในการ์ด CF หรืออุปกรณ์จัดเก็บข้อมูล USB โดยตรง

Show CSV

หมายเหตุ

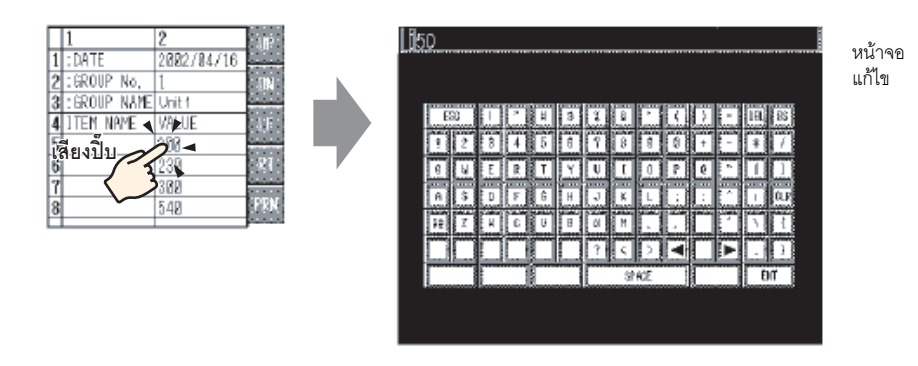

แตะที่ปุ่ม [ENT] หลังจากแก้ไขข้อมูลเสร็จ เพื่อบันทึกการเปลี่ยนแปลงและปิดหน้าจอแก้ไข

- เมื่อแตะปุ่ม [CAPS] คุณสามารถป้อนอักขระตัวพิมพ์เล็กได้ เมื่อแตะปุ่ม [CAPS] อีกครั้ง แป้นคีย์จะกลับไปเป็นโหมดป้อนอักขระตัวพิมพ์ใหญ่ ปุ่ม [CAPS] จะถูกล้างข้อมูลออกหลังจาก ปิดหน้าจอแก้ไข
  - ระบบจะแสดงข้อความที่ป้อนบนหน้าจอแก้ไขด้วยแบบอักษรที่กำหนดไว้ในพาร์ทแสดงผลข้อมูล CSV ผู้ใช้ไม่สามารถเปลี่ยนสีสำหรับแสดงผล ตำแหน่งแสดงผล และขนาดได้

## ∎ การพิมพ์ข้อมูล CSV

แตะที่สวิตช์พิมพ์์บนพาร์ทแสดงผลข้อมูลพิเศษ [Show CSV] เพื่อพิมพ์ข้อมูล CSV ที่แสดงอยู่ คุณสามารถพิมพ์ข้อมูลได้เฉพาะส่วนที่แสดงอยู่ในพาร์ท [Show CSV] เท่านั้น

```
หมายเหตุ • ในการพิมพ์ข้อมูล คุณต้องเชื่อมต่อเครื่องพิมพ์เข้ากับ GP และกำหนดค่าการตั้งค่าเครื่องพิมพ์
```

## พิมพ์ทั้งหมด แตะที่ [PRN ALL] ระบบจะพิมพ์ข้อมูล CSV ทั้งหมดบนพาร์ท [Show CSV] รวมทั้งข้อมูลที่ไม่ได้แสดงบนหน้าจอ

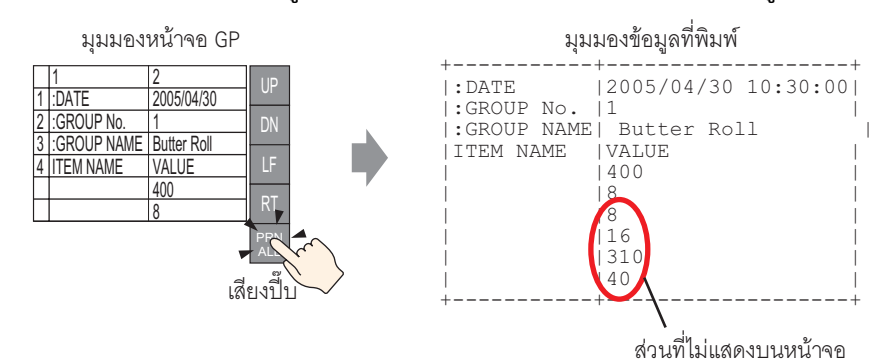

### พิมพ์ข้อมูลที่แสดง

แตะที่ [PRN] เพื่อพิมพ์เฉพาะข้อมูล CSV ที่แสดงอยู่บนหน้าจอ

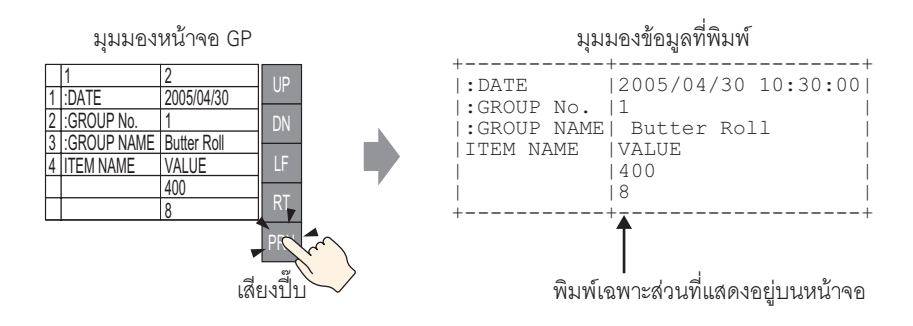

# 25.7 การสร้างสูตรทำงานประเภทข้อมูลไฟล์ลิ่งฟังก์ชัน

## 25.7.1 ข้อมูลเบื้องต้น

การสร้างสูตรทำงานประเภทข้อมูลไฟล์ลิ่งฟังก์ชันใน GP-Pro EX ข้อมูลที่สร้างขึ้นจะถูกส่งไปที่หน่วยความจำภายในหรือบันทึกลงในการ์ด CF ที่ใส่ไว้ในจอแสดงผลโดยผ่านทาง การถ่ายโอนข้อมูลหน้าจอ

| ข้อมูลไฟล์ลิ่งฟังก์ชัน |         |             |           |  |
|------------------------|---------|-------------|-----------|--|
|                        | Block 0 | Block 1     | Block 2   |  |
| Item Name              | Bread   | Butter Roll | Croissant |  |
| [PLC1]D00100           | 350     | 400         | 200       |  |
| [PLC1]D00101           | 5       | 8           | 4         |  |
| [PLC1]D00102           | 7       | 8           | 3         |  |
| [PLC1]D00103           | 12      | 16          | 10        |  |
| [PLC1]D00104           | 245     | 310         | 120       |  |
| [PLC1]D00105           | 12      | 40          | 10        |  |
|                        |         |             |           |  |

หมายเหตุ

 คุณสามารถบันทึกข้อมูลสูตรทำงานลงในการ์ด CF รวมทั้งอุปกรณ์จัดเก็บข้อมูล USB การถ่ายโอนโปรเจคไม่สามารถถ่ายโอนข้อมูลไปยังอุปกรณ์จัดเก็บข้อมูล USB ที่วางไว้บนจอแสดงผลได้ คุณจะต้องคัดลอกข้อมูลไปยังอุปกรณ์จัดเก็บข้อมูล USB ด้วยตัวเอง

## 25.7.2 ขั้นตอนการตั้งค่า

หมายเหตุ

 โปรดอ่านรายละเอียดจากคำแนะนำในการตั้งค่า
 <sup>(3)</sup> "25.10.1 คำแนะนำในการตั้งค่า [Recipe] ทั่วไป ■ การถ่ายโอนสูตรทำงาน (รายการข้อมูลไฟล์ลิ่งฟังก์ชัน)" (หน้า 25-67)

การลงทะเบียนข้อมูลไฟล์ลิ่งฟังก์ชันข้อมูลใหม่ เมื่อไม่ได้ใช้หลายโฟลเดอร์ มีขั้นตอนดังนี้

1 จากเมนู [Common Settings (R)] ชี้ไปที่ [Recipe (R)] แล้วเลือก [Transfer Filing Data (Filing Data List) (D)] จะปรากฏหน้าต่างต่อไปนี้ขึ้น

| 📃 Base 1 (Untitled) 🗙 🞒 Filing Data    | ×                     | ∢ ⊳ ×  |
|----------------------------------------|-----------------------|--------|
| Recipe Settings (Transfer Filing Data) | Go to Mode Settings   |        |
| CF Card 🔽 Update                       | <u>Display</u>        |        |
| File List                              |                       |        |
| File Number Comment                    | Storage Start Address | Add    |
|                                        |                       | Edit   |
|                                        |                       | Сору   |
|                                        |                       | Paste  |
|                                        |                       | Delete |

- 2 ตั้งค่าตำแหน่งบันทึกข้อมูลไฟล์ลิ่งฟังก์ชันที่สร้างขึ้นเป็น [Internal Memory] ข้อมูลไฟล์ลิ่งฟังก์ชันจะถูกจัดเก็บไว้ ในหน่วยความจำภายในของ GP ผ่านทางการถ่ายโอนข้อมูลหน้าจอ
  - หมายเหตุ
     เมื่อคุณเลือก [CF Card] จะต้องระบุโฟลเดอร์ส่งออกข้อมูลการ์ด CF ด้วย เมื่อคุณเลือก [USB storage] จะต้องระบุโฟลเดอร์ปลายทางอุปกรณ์จัดเก็บข้อมูล USB ด้วย สูตรทำงานในโฟลเดอร์การ์ด CF สามารถถ่ายโอนไปยังการ์ด CF ในจอแสดงผลโดยใช้เครื่องมือถ่ายโอนโปรเจคได้ คุณต้องคัดลอก ข้อมูลในโฟลเดอร์ปลายทางอุปกรณ์จัดเก็บข้อมูล USB ไปยังอุปกรณ์จัดเก็บข้อมูล USB ด้วยตนเอง คุณไม่สามารถถ่ายโอนข้อมูลในโฟลเดอร์ดังกล่าวไปยังอุปกรณ์จัดเก็บข้อมูล USB โดยใช้เครื่องมือ ถ่ายโอนโปรเจคได้

3 คลิก [Add] กล่องโต้ตอบ [Edit Filing Data] จะปรากฏขึ้น

| and Edit Filing Da | ta              |                  |             |                  | X                       |
|--------------------|-----------------|------------------|-------------|------------------|-------------------------|
| Elle Marchan       | n               |                  |             |                  |                         |
| File Number        | P               |                  |             |                  |                         |
| Comment            |                 |                  |             |                  |                         |
| Storage Start      | Address [PLC    | 1]D00000         | -           | Number of Blocks | β <u>≕</u> ∰ (1 - 1650) |
| Display Forma      | at Dec          | •                | 🔲 Sign +/-  | Number of Data   | 10 📑 🌉 (1 - 10000)      |
| Bit Length         | 16 E            | Bit 💌            |             | Language         | ASCI                    |
| <b>—</b>           | Block 0         | Block 1          | Block 2     |                  |                         |
| ItemName           | Block0          | Block1           | Block2      |                  | Paoto                   |
| [PLC1]D0000        | 0               | 0                | 0           |                  | i aste                  |
| [PLC1]D00001       | 0               | 0                | 0           |                  | <u>Clear</u>            |
| [PLC1]D00002       | 0               | 0                | 0           |                  |                         |
| [PLC1]D00003       | 0               | 0                | 0           |                  | Option                  |
| [PLC1]D00004       | 0               | 0                | 0           |                  |                         |
| [PLC1]D00005       | 0               | 0                | 0           |                  |                         |
| [PLC1]D00006       | 0               | 0                | 0           |                  |                         |
| [PLC1]D00007       | 0               | 0                | 0           |                  | <b>•</b>                |
|                    |                 |                  |             | ОК               | ( <u>0</u> ) Cancel //  |
|                    |                 |                  |             |                  |                         |
| สดงตำแหน่งที่ต     | ่อเนื่องกันตาฺ: | มจำนวนที่ตั้งค่า | เไว้ใน      | Í                | พื้นที่แก้ไขข้อมูล      |
| lumber of Data     | ltems] โดยเริ่ง | มต้นจากตำแหน     | iงที่ระบุใน |                  |                         |
| Storage Start Ad   | dress]          |                  |             |                  |                         |

4 ใน [Storage Start Address] ให้ตั้งค่าตำแหน่งเริ่มต้นของอุปกรณ์/PLC ปลายทาง (หรือต้นทาง) รายละเอียดต่าง ๆ ที่กำหนดไว้ถูกกำหนดให้กับพื้นที่แก้ไขข้อมูล

ตั้งค่า [Display Format], [Bit Length] และ [Sign +/-] ของข้อมูลไฟล์ลิ่งฟังก์ชัน

| File Number           | 0 📃 🏢           |                |                      |                                                                                                    |
|-----------------------|-----------------|----------------|----------------------|----------------------------------------------------------------------------------------------------|
| Comment               | Ingredient      |                |                      |                                                                                                    |
| Storage Start Address | [PLC1]D00100    |                | Number of Blocks     | β <u></u> <u></u> <u></u> <u></u> <u></u> <u></u> <u></u> <u></u> <u></u> <u></u> <u></u> (1 − 1650) |
| Display Format        | Dec             | 💌 🗖 Sign +/-   | Number of Data       | β <u></u> Ξ <u></u> (1 − 10000)                                                                      |
| Bit Length            | 16 Bit          | •              | Language             | ASCI                                                                                                 |
|                       |                 |                |                      |                                                                                                    |
| • ถ้าคณแตะ            | ที่ [Option] คณ | สามารถกำหนดการ | รตั้งค่าเพื่อถ่ายโอเ | เข้อมลพร้อมชื่อรายการเ                                                                               |

- หตุ
   ถ้าคุณแตะที่ [Option] คุณสามารถกำหนดการตั้งค่าเพื่อถ่ายโอนข้อมูลพร้อมชื่อรายการและ หมายเลขบล็อคได้
   "25.12.2 การถ่ายโอนชื่อรายการและหมายเลขบล็อค" (หน้า 25-111)
- 5 ในพื้นที่แก้ไขข้อมูล ให้ป้อนชื่อและข้อมูลของสูตรทำงานแต่ละสูตร

|              | Block 0 | Block 1     | Block 2   |
|--------------|---------|-------------|-----------|
| ItemName     | Bread   | Butter Role | Croissant |
| [PLC1]D00000 | 350     | 400         | 200       |
| [PLC1]D00001 | 5       | 8           | 4         |
| [PLC1]D00002 | 7       | 8           | 3         |
| [PLC1]D00003 | 12      | 16          | 10        |
| [PLC1]D00004 | 245     | 310         | 120       |
| [PLC1]D00005 | 12      | 40          | 10        |

6 คลิก [OK] ไฟส์ใหม่จะถูกเพิ่มเข้าไปใน [File List]

| 📃 Base 1 (Untitled) 🗙 🎒 Filing Data    | ×                     | $\triangleleft \triangleright \mathbf{X}$ |
|----------------------------------------|-----------------------|-------------------------------------------|
| Recipe Settings (Transfer Filing Data) | Go to Mode Settings   |                                           |
| Internal Memory                        |                       |                                           |
| File List                              |                       |                                           |
| File Number Comment                    | Storage Start Address | _ <u>xaa</u>                              |
| 0 Ingredient                           | [PLC1]D00100          | <u> inde</u>                              |
|                                        |                       | Edit                                      |
|                                        |                       | <u>Copy</u>                               |

ขณะนี้ การตั้งค่าข้อมูลไฟล์ลิ่งฟังก์ชันของไฟล์หมายเลข "0" เสร็จเรียบร้อยแล้ว

## 25.8 การถ่ายโอนสูตรทำงาน (ข้อมูลไฟล์ลิ่งฟังก์ชัน) โดยการถ่ายโอนด้วยตนเอง

## 25.8.1 ข้อมูลเบื้องต้น

หน้าจอ GP จะแสดงรายชื่อสูตรทำงานประเภทข้อมูลไฟล์ลิ่งฟังก์ชันที่จัดเก็บอยู่ในหน่วยความจำสำรองข้อมูล ให้แตะ เพื่อเลือก/ไม่เลือกชื่อสูตรทำงานที่ต้องการ ชื่อที่เลือกไว้จะถูกเขียนลงในอุปกรณ์/PLC

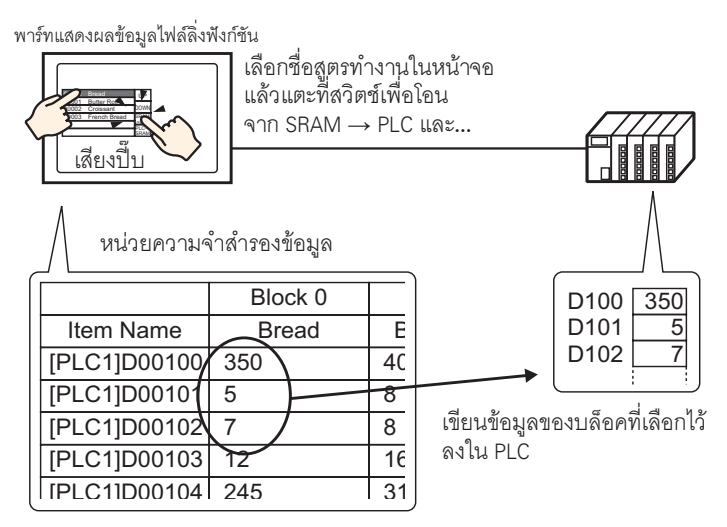

#### ข้อมูลอุปกรณ์/PLC จะเขียนทับสูตรทำงานที่เลือกไว้ในหน่วยความจำสำรองข้อมูลด้วย

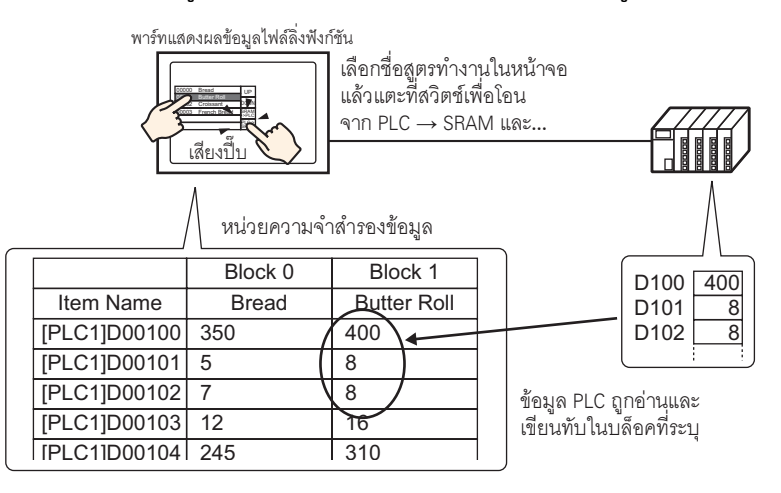

หมายเหตุ

- เมื่อทำการถ่ายโอนจากอุปกรณ์/PLC → หน่วยความจำสำรองข้อมูล คุณไม่สามารถบันทึกข้อมูลเป็น สูตรทำงานใหม่ได้ หากไม่ต้องการเขียนทับข้อมูลที่มีอยู่ โปรดสร้างสูตรทำงานเปล่าไว้ล่วงหน้า
- คุณไม่สามารถแก้ไขข้อมูลไฟส์ลิ่งฟังก์ชันของหน่้วยความจำสำรองข้อมูลบนหน้าจอ GP ได้ เมื่อทำการถ่ายโอนผ่านอุปกรณ์ภายใน คุณสามารถแก้ไขข้อมูลที่จัดเก็บอยู่ในอุปกรณ์ภายในได้ โดยใช้พาร์ทแสดงผลข้อมูล

## 25.8.2 ขั้นตอนการตั้งค่า

#### หมายเหตุ

- โปรดอ่านรายละเอียดจากคำแนะนำในการตั้งค่า
   <sup>(37)</sup> "25.10.1 คำแนะนำในการตั้งค่า [Recipe] ทั่วไป การตั้งค่าการถ่ายโอนข้อมูลสูตรทำงาน" (หน้า 25-63)
  - 🍘 "25.10.2 คำแนะนำในการตั้งค่า [Special Data Display] 🔳 Filing" (หน้า 25-78)
- สำหรับรายละเอียดของวิธีการวางพาร์ทและการตั้งค่าตำแหน่ง รูปร่าง สี และป้ายชื่อ โปรดดูที่ "ขั้นตอนการแก้ไขพาร์ท"
  - 🐨 "9.6.1 การแก้ไขพาร์ท" (หน้า 9-38)

การตั้งค่าต่อไปนี้เป็นวิธีระบุและถ่ายโอนสูตรทำงานต่าง ๆ ด้วยการแตะที่ชื่อสูตรทำงานในพาร์ทแสดงผลข้อมูลพิเศษ [Filing] บนหน้าจอ GP

1 จากเมนู [Common Settings (R)] ชี้ไปที่ [Recipe (R)] แล้วเลือก [Transfer Filing Data (Mode) (A)] หรือ คลิก 👔 จะปรากฏหน้าต่างต่อไปนี้ขึ้น

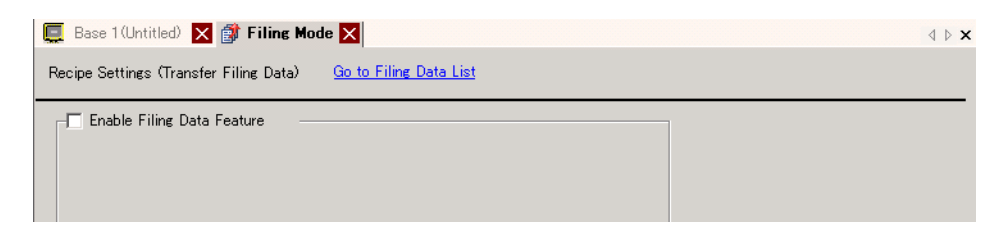

2 เลือกช่อง [Enable Filing Data Feature]

| E Base 1 (Untitled  | ) 🔀 🗊 Filing Mode      |                             |                                     | $\triangleleft  \triangleright  {\sf X}$ |
|---------------------|------------------------|-----------------------------|-------------------------------------|------------------------------------------|
| Recipe Settings (Tr | ansfer Filing Data)    | <u>Go to Filing Data Li</u> | i <u>st</u>                         |                                          |
| - I▼ Enable Filing  | Data Feature           |                             |                                     | ]                                        |
| Preparing Ti        | ransfer (Recipe> SR    | AM)                         |                                     |                                          |
| Control V           | Word Address           | [PLC1]D00000                |                                     |                                          |
| Control \           | Word Address +0        | Control                     |                                     |                                          |
|                     | +1                     | Folder Number               | (When multiple<br>folders are used) |                                          |
| Control 1           | Transfer from Device/P | LC                          |                                     |                                          |

3 ใน [Control Word Address] ให้กำหนดตำแหน่ง (D10) เพื่อเขียนสูตรทำงานที่จัดเก็บไว้ในหน่วยความจำภายใน ของจอแสดงผล (หรือการ์ด CF/อุปกรณ์จัดเก็บข้อมูล USB) ลงในหน่วยความจำสำรองข้อมูล ระบบจะใช้เวิร์ด ต่อเนื่องกันสองเวิร์ด โดยเริ่มจากตำแหน่งที่กำหนดไว้

ใน [Write Completion Bit Address] ให้ตั้งค่าตำแหน่ง (M100) เพื่อยืนยันว่าการเขียนข้อมูลลงในหน่วยความจำ สำรองข้อมูลเสร็จสมบูรณ์แล้ว

| Control Word Address         | [PLC1]D00010  | -   |
|------------------------------|---------------|-----|
| Write Completion Bit Address | [PLC1]M000100 | ▼ 📟 |

4 เปิดตัวแก้ไขหน้าจอ ในเมนู [Parts (P)] ให้ซี้ที่ [Special Data Display (P)] และเลือก [Filing (F)] วางพาร์ทลงบน หน้าจอ

| _   |                                          | _ |
|-----|------------------------------------------|---|
|     |                                          | 4 |
| -   |                                          |   |
| -   |                                          |   |
| ā   |                                          |   |
| -   |                                          |   |
| -   |                                          |   |
|     |                                          |   |
|     | 1234567890123456789012345678901234567890 |   |
| - 1 |                                          |   |
|     |                                          |   |
|     | 3/ <u>//c</u>                            |   |
| 11  | 4                                        |   |
| -   |                                          |   |
| -   | 5                                        |   |
|     | 6                                        |   |
| -   |                                          |   |
|     |                                          |   |
|     | 8                                        |   |
| 2   | 9                                        |   |
|     |                                          |   |
| - 1 | 10                                       |   |
|     | 11                                       |   |
| -   |                                          |   |
|     |                                          |   |
| 11  |                                          |   |

5 ดับเบิลคลิกพาร์ทแสดงผลข้อมูลพิเศษใหม่ที่วางไว้ กล่องโต้ตอบการตั้งค่าจะปรากฏขึ้น

| 💰 Special Data Display            |                                                                 | ×                     |
|-----------------------------------|-----------------------------------------------------------------|-----------------------|
| Parts ID<br>SP_0000 ==<br>Comment | Basic Display Color Switch<br>Display Unit<br>Data Transmission | Show CSV File Manager |
|                                   | ID Number  Via Internal Device Storage Start Address            | File Number           |
|                                   | Remember Cursor Position                                        |                       |
| Help ( <u>H</u> )                 |                                                                 | OK (Q) Cancel         |

- 6 ใน [ID Number] ให้กำหนดจำนวนพาร์ทแสดงผลข้อมูลพิเศษ [Filing]
  - หมายเหตุ

 เมื่อแสดงพาร์ทแสดงผลข้อมูลพิเศษ [Filing] หลายพาร์ทบนหน้าจอ โปรดตรวจสอบให้แน่ใจว่า [ID Number] ของแต่ละพาร์ทต้องไม่ซ้ำกัน

- 7 ใน [File Number] ให้กำหนดหมายเลขไฟล์ของพาร์ทแสดงผลข้อมูลพิเศษ [Filing] ที่คุณต้องการแสดง คุณสามารถแสดงรายชื่อและถ่ายโอนชื่อรายการที่มีอยู่ในไฟล์ที่กำหนดที่นี่ได้ทุกรายการ
- 8 เลือกแท็บ [Display] ตั้งค่า [Font] และ [Display Format]

| В | asic Display Color Switch       |                                             |  |
|---|---------------------------------|---------------------------------------------|--|
|   | Font<br>Font Type Standard Font | ▼ Size 8 x 16 Pixels ▼                      |  |
|   | Display Format                  | • • =                                       |  |
|   | No Border S                     | Show Border Border with<br>Horizontal Lines |  |
|   | Display Characters 40           |                                             |  |
|   | Display Rows 12                 | <u></u>                                     |  |

9 เลือกแท็บ [Color] และตั้งค่าสีข้อความและสีพื้นหลัง

| Basic Display Color | Switch |   |       |        |
|---------------------|--------|---|-------|--------|
| Display Color       | 7      | • | Blink | None   |
| Background Color    | 0      | - | Blink | None 💌 |
| Clear Color         | 0      | • | Blink | None   |

10 เลือกแท็บ [Switch] และเลือกสวิตช์สั่งงานที่ต้องการวาง ตั้งค่าจำนวนแถวที่จะเลื่อนไปต่อการกดสวิตช์เลื่อนหนึ่งครั้ง เลือกรูปร่าง ป้ายชื่อและสีข้อความ คลิก [OK]

| Parts ID                                                                                                    | Basic   Display   C                                               | olor Switch                                           |                                                 |                      |
|----------------------------------------------------------------------------------------------------|-------------------------------------------------------------------|-------------------------------------------------------|-------------------------------------------------|----------------------|
| SP_0000 in the second second s | Switch Layout                                                     | om SRAM to Device<br>om Device/PLC to S<br>rd<br>ward | :/PLC<br>SRAM<br>Rows to Move<br>Rows to Move   |                      |
| Select Shape                                                                                                    | -Switch Label -<br>Font Type<br>Display<br>Language<br>Text Color | Standard Font   ASCII  7                              | Select Switch<br>Transfer from<br>SRAM<br>->PLC | SRAM to Device/PLC 💌 |
|                                                                                                    | -Switch Color -<br>Border Color<br>Display Color<br>Pattern       | 7<br>2<br>None                                        | ▼ Blink<br>▼ Blink                              | None 💌<br>None 💌     |

ขณะนี้ การตั้งค่าพาร์ทแสดงผลข้อมูลพิเศษ [Filing] เสร็จเรียบร้อยแล้ว คุณสามารถย้ายสวิตช์ไปยังตำแหน่งที่ ต้องการได้

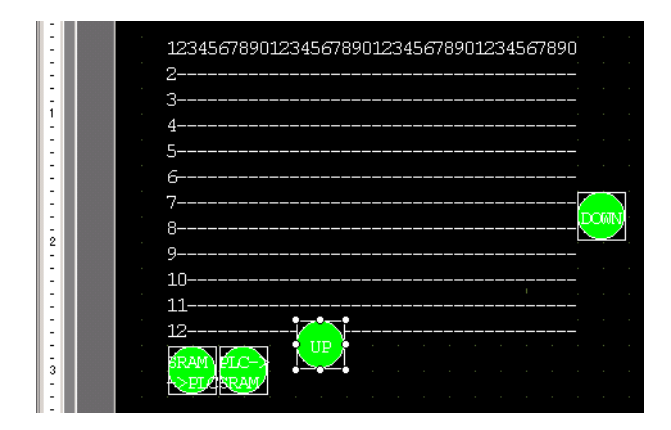

## 25.8.3 ขั้นตอนการถ่ายโอน

การถ่ายโอนด้วยตนเองจากหน่วยความจำสำรองข้อมูล → อุปกรณ์/PLC (เมื่อไม่ได้ใช้หลายโฟลเดอร์) มีขั้นตอนดังนี้

 ปิดบิต 0 ของ D10 สูตรทำงานประเภทข้อมูลไฟล์ลิ่งฟังก์ชันทั้งหมดที่จัดเก็บอยู่ในหน่วยความจำภายใน จะถูกถ่ายโอนไปที่หน่วยความจำสำรองข้อมูล

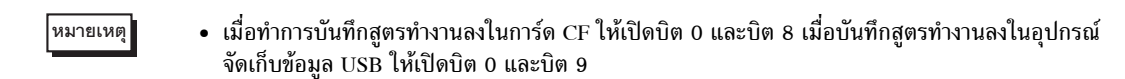

- 2 เมื่อถ่ายโอนข้อมูลลงในหน่วยความจำสำรองข้อมูลเสร็จสมบูรณ์แล้ว ให้เปิดบิตเสร็จสิ้นสถานะการเขียน (M100) หลังจากตรวจดูว่าบิตเปิดแล้ว ให้ปิดบิต 0 และ M100 ของ D10
- 3 ในพาร์ทแสดงผลข้อมูลพิเศษ [Filing] บนหน้าจอ GP จะแสดงรายชื่อของบล็อคที่ลงทะเบียนในไฟล์ที่ระบุที่อยู่ภายใน หน่วยความจำสำรองข้อมูล

เลือกสูตรทำงานที่จะถ่ายโอนโดยแตะที่สูตรทำงานที่ต้องการ

4 แตะที่สวิตช์ถ่ายโอน SRAM ightarrow PLC

สูตรทำงานที่เลือกจะถูกถ่ายโอนไปยังอุปกรณ์/PLC

พาร์ทแสดงผลข้อมูลพิเศษ [Filing]

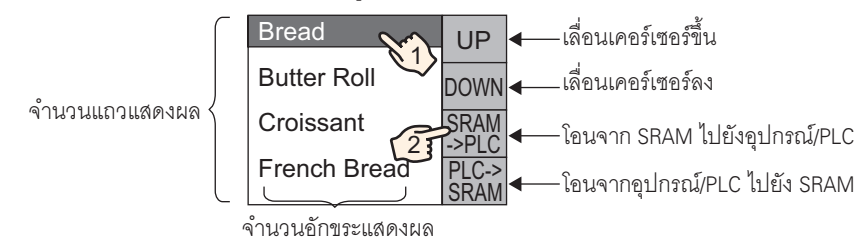

# 25.9 การถ่ายโอนสูตรทำงาน (ข้อมูลไฟล์ลิ่งฟังก์ชัน) ด้วยการถ่ายโอนอัตโนมัติ

## 25.9.1 ข้อมูลเบื้องต้น

ระบุตำแหน่งเพื่อควบคุมการถ่ายโอน เมื่อตำแหน่งนั้นเปิดขึ้น สูตรทำงานประเภทข้อมูลไฟล์ลิ่งฟังก์ชันจะถูกถ่ายโอน ระหว่างหน่วยความจำสำรองข้อมูลของ GP และอุปกรณ์/PLC

 ถ่ายโอนจากหน่วยความจำสำรองข้อมูล → อุปกรณ์/PLC
 ระบุหมายเลขไฟล์/หมายเลขบล็อค ที่จะถ่ายโอน และเปิดบิต 0 ของตำแหน่งควบคุม ข้อมูลของบล็อคหรือ สูตรทำงานจะถูกเขียนลงในอุปกรณ์/PLC

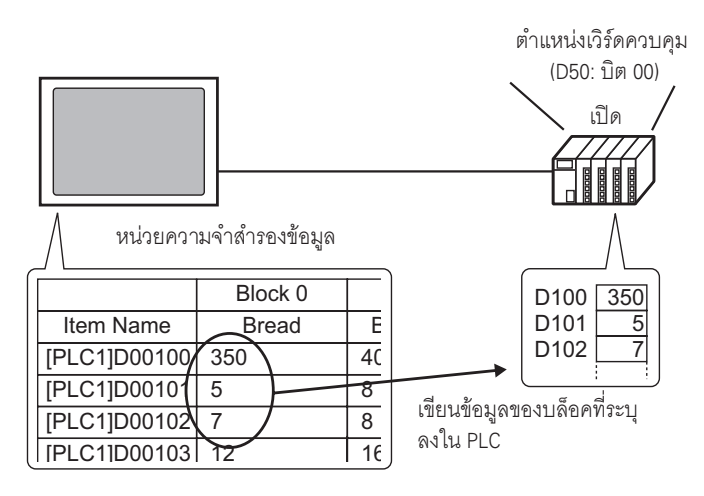

 ถ่ายโอนจากอุปกรณ์/PLC → หน่วยความจำสำรองข้อมูล ระบุสูตรทำงานที่จะถ่ายโอนและเปิดบิต 0 และบิต 8 ของตำแหน่งควบคุม ข้อมูลจากอุปกรณ์/PLC จะถูกบันทึก ลงในหน่วยความจำสำรองข้อมูลและเขียนทับสูตรทำงานที่ระบุไว้

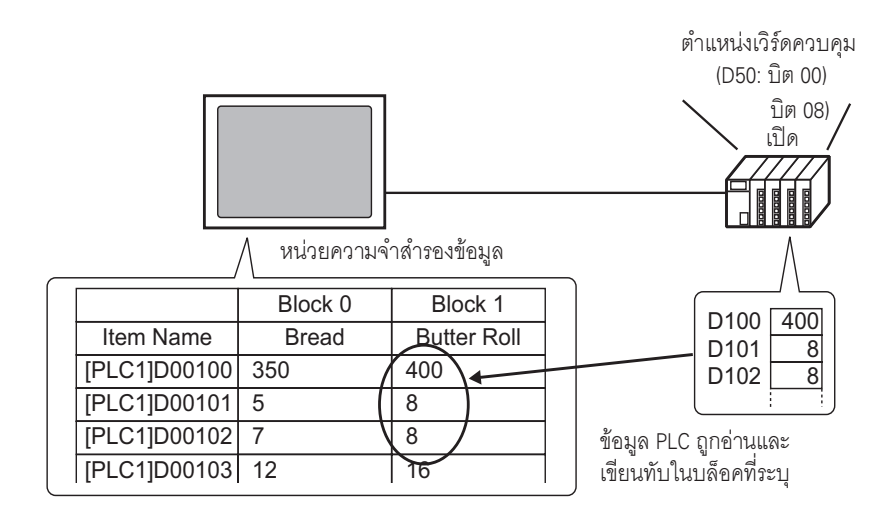

หมายเหตุ

 เมื่อทำการถ่ายโอนจากอุปกรณ์/PLC → หน่วยความจำสำรองข้อมูล คุณไม่สามารถบันทึกข้อมูล เป็นสูตรทำงานใหม่ได้ หากไม่ต้องการเขียนทับข้อมูลที่มีอยู่ โปรดสร้างสูตรทำงานเปล่าไว้ล่วงหน้า

## 25.9.2 ขั้นตอนการตั้งค่า

หมายเหตุ

 โปรดอ่านรายละเอียดจากคำแนะนำในการตั้งค่า
 <sup>(3)</sup> "25.10.1 คำแนะนำในการตั้งค่า [Recipe] ทั่วไป ■ การตั้งค่าการถ่ายโอนข้อมูลสูตรทำงาน" (หน้า 25-63)

กำหนดการตั้งค่าเพื่อระบุหมายเลขไฟล์/หมายเลขบล็อค และเปิดบิต 0 ของตำแหน่ง D50 และทำการถ่ายโอน สูตรทำงานที่ระบุ

1 จากเมนู [Common Settings (R)] ซี้ไปที่ [Recipe (R)] แล้วเลือก [Transfer Filing Data (Mode) (A)] หรือ คลิก 👔 จะปรากฏหน้าต่างต่อไปนี้ขึ้น

| 🥃 Base 1 (Untitled) 🗙 🗊 Filing Mode 🗙                                | 4 ▷ X |
|----------------------------------------------------------------------|-------|
| Recipe Settings (Transfer Filing Data) <u>Go to Filing Data List</u> |       |
| Enable Filing Data Feature                                           |       |

2 เลือกช่อง [Enable Filing Data Feature]

| 📃 Base 1 (Untitled) 🗙 🗊 Filing Mod                                                        | e 🗙                         |                                     | $\triangleleft  \triangleright  {\sf X}$ |
|-------------------------------------------------------------------------------------------|-----------------------------|-------------------------------------|------------------------------------------|
| Recipe Settings (Transfer Filing Data)                                                    | <u>Go to Filing Data Li</u> | <u>st</u>                           |                                          |
| Enable Filing Data Feature     Enable multiple folders     Preparing Transfer (Recipe> SF | (AM)                        |                                     |                                          |
| Control Word Address<br>Write Completion Bit Address                                      | [PLC1]X00000                |                                     |                                          |
| Control Word Address +0 +1                                                                | Control<br>Folder Number    | (When multiple<br>folders are used) |                                          |
| Control Transfer from Device/F                                                            | rlo                         |                                     |                                          |

3 ใน [Control Word Address] ให้กำหนดตำแหน่ง (D10) เพื่อเขียนสูตรทำงานที่จัดเก็บไว้ในหน่วยความจำภายใน ของจอแสดงผล (หรือการ์ด CF/อุปกรณ์จัดเก็บข้อมูล USB) ลงในหน่วยความจำสำรองข้อมูล ระบบจะใช้เวิร์ด ต่อเนื่องกันสองเวิร์ด โดยเริ่มจากตำแหน่งที่กำหนดไว้

ใน [Write Completion Bit Address] ให้ตั้งค่าตำแหน่ง (M100) เพื่อยืนยันว่าการเขียนข้อมูลลงในหน่วยความจำ สำรองข้อมูลเสร็จสมบูรณ์แล้ว

| Control Word Address         | [PLC1]D00010  | -   |
|------------------------------|---------------|-----|
| Write Completion Bit Address | [PLC1]M000100 | ▼ 🗰 |

4 เลือกช่อง [Control Transfer from Device/PLC] การตั้งค่าการถ่ายโอนจะปรากฏขึ้น

| Control Transfer from D                    | levice/P                               | LC           |  |  |  |
|--------------------------------------------|----------------------------------------|--------------|--|--|--|
| Transfer Settings (SRAM <                  | Transfer Settings (SRAM <> Device/PLC) |              |  |  |  |
| Control Word Address [PLC1]D00000          |                                        |              |  |  |  |
| Transfer Complete Flag Addres [PLC1]X00000 |                                        |              |  |  |  |
| Control Word Address                       | +0                                     | Control      |  |  |  |
|                                            | +1                                     | File Number  |  |  |  |
|                                            | +2                                     | Block Number |  |  |  |
|                                            |                                        |              |  |  |  |

5 ใน [Control Word Address] ให้ตั้งค่าตำแหน่ง (D50) ที่ทำหน้าที่ควบคุมการถ่ายโอนระหว่างหน่วยความจำสำรอง ข้อมูลและอุปกรณ์/PLC ระบบจะใช้เวิร์ดต่อเนื่องกันสามเวิร์ด โดยเริ่มต้นจากตำแหน่งที่กำหนดไว้

ใน [Transfer Completion Flag Address] ให้ตั้งค่าตำแหน่ง (M101) ที่ใช้สำหรับตรวจสอบว่าการถ่ายโอนข้อมูล เสร็จแล้ว

| Control Word Address         | [PLC1]D00050  | ▼ 💼 |
|------------------------------|---------------|-----|
| Write Completion Bit Address | [PLC1]M000101 | ▼ 📰 |

การตั้งค่าการถ่ายโอนอัตโนมัติเสร็จสมบูรณ์แล้ว

## 25.9.3 ขั้นตอนการถ่ายโอน

#### ถ่ายโอนจาก SRAM ไปยังอุปกรณ์/PLC โดยใช้โฟลเดอร์เดียว ตัวอย่างต่อไปนี้คือขั้นตอนการถ่ายโอนสูตรทำงานไปยังอุปกรณ์/PLC

| การถ่ายโอนข้อมูล |              |        |  |
|------------------|--------------|--------|--|
| D50              | ควบคุม       |        |  |
| D51              | หมายเลขไฟล์  | <- "0" |  |
| D52              | หมายเลขบล็อค | <- "0" |  |

1 เปิดบิต 0 ของ D10 สูตรทำงานประเภทข้อมูลไฟล์ลิ่งฟังก์ชันที่จัดเก็บอยู่ในหน่วยความจำภายในจะถูกถ่ายโอนไปที่ หน่วยความจำสำรองข้อมูล

หมายเหตุ

 เมื่อทำการบันทึกสูตรทำงานลงในการ์ด CF ให้เปิดบิต 0 และบิต 8 เมื่อบันทึกสูตรทำงานลงในอุปกรณ์ จัดเก็บข้อมูล USB ให้เปิดบิต 0 และบิต 9

- 2 เมื่อถ่ายโอนข้อมูลลงในหน่วยความจำสำรองข้อมูลเสร็จสมบูรณ์แล้ว ให้เปิดบิตเสร็จสิ้นสถานะการเขียน (M100) หลังจากตรวจดูว่าบิตเปิดแล้ว ให้ปิดบิต 0 และ M100 ของ D10
- 3 ใน D51 ให้จัดเก็บหมายเลขไฟล์ "0"
- 4 ใน D52 ให้จัดเก็บหมายเลขบล็อค (สูตรทำงาน) "0"
- 5 เปิดบิต 0 ของ D50 ข้อมูลที่ระบุในหน่วยความจำสำรองข้อมูลจะถูกถ่ายโอนไปที่ PLC
- 6 เมื่อถ่ายโอนเสร็จแล้ว แฟลกเสร็จสิ้นสถานะการถ่ายโอน (M101) จะเปิดขึ้น หลังจากตรวจดูว่าบิตเปิดแล้ว ให้ปิดบิต 0 และบิต M101 ของ D50

## ถ่ายโอนจากอุปกูรณ์/PLC ightarrow SRAM

ตัวอย่างต่อไปนี้คือขั้นตอนในการอ่านข้อมูลอุปกรณ์/PLC และจัดเก็บไว้ในไฟล์หมายเลข "0" และบล็อค หมายเลข "1" ในหน่วยความจำสำรอง

|     | การถ่ายโอนข้อมูล |        |
|-----|------------------|--------|
| D50 | ควบคุม           |        |
| D51 | หมายเลขไฟล์      | <- "0" |
| D52 | หมายเลขบล็อค     | <- "1" |

- 1 ใน D51 ให้จัดเก็บหมายเลขไฟล์ "0"
- 2 ใน D52 ให้จัดเก็บหมายเลขบล็อค (สูตรทำงาน) "1" เมื่อข้อมูลที่ถูกอ่านจากอุปกรณ์/PLC ได้รับการบันทึก
- 3 เปิดบิต 0 และบิต 8 ของ D50 ข้อมูลของอุปกรณ์/PLC จะเขียนทับข้อมูลในบล็อคที่ 1
- 4 เมื่อถ่ายโอนเสร็จแล้ว แฟลกเสร็จสิ้นสถานะการถ่ายโอน (M101) จะเปิดขึ้น หลังจากตรวจดูว่าบิตเปิดแล้ว ให้ปิดบิต 0, บิต 8 และ M101 ของ D50

#### คำแนะนำในการตั้งค่า 25.10

#### คำแนะนำในการตั้งค่า [Recipe] ทั่วไป 25.10.1

■ การถ่ายโอนข้อมูล CSV (เงื่อนไข) กำหนดการตั้งค่าเงื่อนไขและการถ่ายโอนของข้อมูล CSV

| 📃 Base 1 (Untitled) 🗙 📆 CSV Condition | ×                               | ⊲ ⊳ <b>×</b> |
|---------------------------------------|---------------------------------|--------------|
| Recipe Settings (Transfer CSV Data)   | o to CSV File List              |              |
| ▼ Transfer CSV Data                   |                                 |              |
| Action Mode Condition Actic -         | Language ASCI                   |              |
| Control Word Address                  | 📕 Condition Name Search Feature |              |
|                                       | Search Word Address             |              |

| การตั้งค่า        | คำอธิบาย                                                                                                    |
|-------------------|----------------------------------------------------------------------------------------------------|
| Transfer CSV Data | เลือกว่าจะใช้หรือไม่ใช้คุณสมบัติการถ่ายโอนข้อมูล CSV                                                                                                    |
| Mode              | เลือกวิธีการถ่ายโอนข้อมูล CSV<br>หมายเหตุ                                                                                                    |
|                   | ▼ Transfer CSV Data         Action Mode       Address Actior ▼       Language       ASCII       ▼         ▼ Control Word Address       Destination Device/PLC         [PLC1]D00000       ▼       2       PLC1       ▼ |
|                   | ต่อ                                                                                                    |

| การตั้งค่า                       | คำอธิบาย                                                                                                    |                            |                     |                        |  |  |  |
|----------------------------------|----------------------------------------------------------------------------------------------------|----------------------------|---------------------|------------------------|--|--|--|
| Control Word Address             | ระบุให้ทำการถ่ายโอนข้อมูล CSV จากอุปกรณ์/PLC ด้วยการถ่ายโอนอัตโนมัติ หากเลือกช่องนี้ ให้ตั้งค่า<br>ตำแหน่งที่ใช้ควบคุมการถ่ายโอนด้วย<br>รายละเอียดตำแหน่งที่ตั้งค่าจะแตกต่างกันไปตามการตั้งค่า [Action Mode]<br>The "25.11.2 ตำแหน่งเวิร์ดควบคุม" (หน้า 25-91)                                                                       |                            |                     |                        |  |  |  |
|                                  |                                                                                                    | การถ่ายโอนตามเงือนไข       |                     | การดำเนินการตามตำแหน่ง |  |  |  |
|                                  | ตำแหน่งเวิร์ดควบคุม                                                                                                    | ควบคุม                     | ตำแหน่งเวิร์ดควบคุม | ควบคุม                 |  |  |  |
|                                  | +1                                                                                                    | สถานะ                      | +1                  | สถานะ                  |  |  |  |
|                                  | +2                                                                                                    | จำนวนไฟล์ (n)              | +2                  | หมายเลขไฟล์            |  |  |  |
|                                  | +3                                                                                                    | หมายเลขไฟล์ 1              | +3                  | โหมด                   |  |  |  |
|                                  | +4                                                                                                    | หมายเลขไฟล์ 2              | +4                  | โหมดตำแหน่ง            |  |  |  |
|                                  | +5                                                                                                    |                            | +5                  | <b>รหัสอุปกรณ์</b>     |  |  |  |
|                                  |                                                                                                    |                            | +6                  | รหัสดำแหน่ง            |  |  |  |
|                                  | +2+n                                                                                                    | หมายเลขไฟล์ n              | +7                  | (2 เวิร์ด)             |  |  |  |
|                                  |                                                                                                    |                            | +8                  | จำนวนรายการข้อมูล      |  |  |  |
|                                  |                                                                                                    | +9                         |                     |                        |  |  |  |
|                                  |                                                                                                    | พื้นที่สำรอง<br>(7 เวิร์ต) |                     |                        |  |  |  |
|                                  |                                                                                                    |                            | +15                 |                        |  |  |  |
| Language                         | ้<br>เลือกภาษาสำหรับชื่อเงื่อนไขระหว่าง [Japanese] ภาษาที่สนับสนุนโดย [ASCII], Simplified Chinese,<br>Traditional Chinese, Korean, Cyrillic และ Thai ชื่อเงื่อนไขสำหรับ [Data Transmission] ให้ทำตาม<br>การตั้งค่านี้                                                                                                    |                            |                     |                        |  |  |  |
| Condition Name Search<br>Feature | เมื่อตั้งค่า [Action Mode] เป็น [Condition Action] และใช้การถ่ายโอนอัตโนมัติ ให้ปิดคุณสมบัติ<br>การค้นหาชื่อเงื่อนไข คุณสมบัติการค้นหาชื่อเงื่อนไขใช้สำหรับค้นหาไฟล์ CSV ตามชื่อเงื่อนไข<br>และเขียนไฟล์ที่ตรงกับเงื่อนไขจากการ์ด CF/USB ลงในอุปกรณ์/PLC<br>The "25.11.3 ข้อมูลเกี่ยวกับคุณสมบัติการค้นหาชื่อเงื่อนไข" (หน้า 25-100) |                            |                     |                        |  |  |  |

ต่อ

| การตั้งค่า             | คำอธิบาย                                                                                                    |  |  |
|------------------------|----------------------------------------------------------------------------------------------------|--|--|
| Search Word Address    | เมื่อเลือก Condition Name Search Feature ให้กำหนดตำแหน่งเวิร์ดที่จะใช้จัดเก็บข้อความที่ค้นหา<br>คุณสามารถใช้ตำแหน่งอุปกรณ์/PLC หรือตำแหน่งอุปกรณ์ภายใน GP ตั้งค่าเป็นตำแหน่งนี้ได้<br>ระบบจะใช้ 16 เวิร์ดล่างของตำแหน่งที่ระบุในที่นี้ (หรือ 8 เวิร์ดสำหรับตำแหน่งยาว 32 บิต)<br>สำหรับจัดเก็บชื่อเงื่อนไขของไฟล์ที่คุณต้องการถ่ายโอน ชื่อการค้นหาเงื่อนไขต้องเป็นอักขระ<br>แบบไบด์เดี่ยวยาวไม่เกิน 32 อักขระ<br>ระบบจะตรวจหาไฟล์ในการ์ด CF /อุปกรณ์จัดเก็บข้อมูล USB ที่มีชื่อเงื่อนไขตรงกับสตริงที่บันทึกไว้<br>และทำการถ่ายโอน<br>"25.11.3 ข้อมูลเกี่ยวกับคุณสมบัติการค้นหาชื่อเงื่อนไข ◆วิธีจัดเก็บการค้นหาชื่อเงื่อนไข"<br>(หน้า 25-104)<br>เมื่อทำการถ่ายโอน<br>สามารถค้นหาได้เฉพาะเมื่อสตริงค้นหาตรงกับชื่อเงื่อนไข •วิธีจัดเก็บการค้นหาชื่อเงื่อนไข"<br>(หน้า 25-104)<br>เมื่อทำการถ่ายโอนข้อมูลเสร็จสมบูรณ์แล้ว สถานะและจำนวนของไฟล์ที่ถูกถ่ายโอนจะปรากฏชื้น<br>หมายเลขไฟล์ที่ถูกถ่ายโอนเป็นไฟล์สุดท้ายจะถูกเขียนลงในพื้นที่พิเศษ LS9200 และ LS9201<br>ของอุปกรณ์ภายใน GP (พื้นที่พิเศษสามารถอ่านได้อย่างเดียว)<br>พื้นที่ LS<br>LS9200<br>LS9201 หมายเลขไฟล์ชองไฟล์ CSV ที่ถ่ายโอนล่าสุด |  |  |
| Destination Device/PLC | เมื่อเลือก [Action Mode] เป็น [Address Action] ให้เลือกอุปกรณ์/PLC ที่จะในการถ่ายโอนข้อมูล                                                                                                    |  |  |
| Condition List         | แสดงรายการรายละเอียดเงื่อนไขที่ลงทะเบียนไว้                                                                                                    |  |  |
| New                    | สร้างเงื่อนไขใหม่ คลิกเพื่อเปิดกล่องโต้ตอบ [CSV Data Transfer Condition]                                                                                                    |  |  |
| Edit                   | แก้ไขเงื่อนไขที่เลือกใน [Condition List] คลิกที่ไฮเปอร์ลิงค์ กล่องโต้ตอบ [CSV Data Transfer Condition]<br>จะปรากฏขึ้น                                                                                                    |  |  |
| Сору                   | คัดลอกเงื่อนไขที่เลือกใน [Condition List]                                                                                                    |  |  |
| Paste                  | เพิ่มเงื่อนไขที่คัดลอกไว้ลงใน [Condition List]                                                                                                    |  |  |
| Delete                 | ลบเงื่อนไขที่เลือกใน [Condition List]                                                                                                    |  |  |
| Duplication Check      | ตรวจดูให้แน่ใจว่าการตั้งค่าหมายเลขไฟล์ของเงื่อนไขนั้นไม่ซ้ำกัน หากมีหมายเลขไฟล์ซ้ำกัน<br>ระบบจะถ่ายโอนข้อมูลตามเงื่อนไขที่มีหมายเลขน้อยกว่า                                                                                                    |  |  |

♦ กล่องโต้ตอบ [CSV Data Transfer Condition]

## แท็บ Condition

| & CSV Data Transfer Condition         |
|---------------------------------------|
| Condition Extended                    |
| Condition Number (Group Number)       |
| Condition Name (Group Name)           |
| Destination                           |
| Destination Word Address [PLC1]D00000 |
| Number of Data Items                  |
| Bit Length 16 Bit                     |
| □ Sign +/-                            |
| File Number                           |
| Start P 🚍 🏢                           |
| End 05535 🔜 🌆                         |
|                                       |
| OK (Q) Cancel                         |

| การตั้งค่า                  |                             | คำอธิบาย                                                                                                    |
|-----------------------------|-----------------------------|----------------------------------------------------------------------------------------------------|
| Condition Number(GROUP NO)  |                             | ระบุหมายเลขเงื่อนไข โดยสามารถตั้งค่าได้ตั้งแต่ 0 ถึง 1,023 แต่ละเงื่อนไขจะต้องมี<br>หมายเลขไม่ซ้ำกัน                                                                                                    |
| Condition Name (GROUP NAME) |                             | ชื่อเงื่อนไขมีจำนวนอักขระได้สูงสุด 32 อักขระ เมื่อทำการถ่ายโอนจากอุปกรณ์/PLC→CF/<br>การ์ด USBCF ชื่อเงื่อนไขของไฟล์ CSV จะมาจากชื่อที่กำหนดไว้ที่นี่                                                                                                    |
|                             | Destination Word<br>Address | ตำแหน่งที่ระบุจะทำหน้าที่เป็นตำแหน่งปลายทาง (หรือเป็นตำแหน่งต้นทางเมื่อถ่ายโอน<br>จากอุปกรณ์/PLC ไปยังการ์ด CF/อุปกรณ์จัดเก็บข้อมูล USB) คุณสามารถตั้งค่าโดยใช้<br>ตำแหน่งอุปกรณ์ภายในได้                                                                                                    |
| การตั้งค่า<br>Destination   | Number of Data<br>Items     | เลือกจำนวนรายการข้อมูลที่จะถ่ายโอนตั้งแต่ 1 ถึง 10,000<br>(หรือ 1 ถึง 5,000 สำหรับความยาว 32 บิต)<br><sup>[หมายเหตุ]</sup><br>• เมื่อ [Bit Length] เป็น [32 Bit] หากตั้งค่ารายการข้อมูลมากกว่า 5,000 รายการ<br>ระบบจะไม่ทำการถ่ายโอนข้อมูล                                                                                                    |
|                             | Bit Length                  | เลือกความยาวบิตระหว่าง [16 Bit] หรือ [32 Bit]                                                                                                    |
|                             | Sign +/-                    | กำหนดเป็นจำนวนลบ                                                                                                    |
| File Number                 | Start/End                   | กำหนดช่วงไฟล์ที่จะลงทะเบียนเป็นเงื่อนไขหนึ่งเงื่อนไขโดยใช้หมายเลขไฟล์ โดยตั้งค่า<br>ได้ตั้งแต่ 0 ถึง 65,535 ทุกไฟล์ที่มีหมายเลขไฟล์ตั้งแต่ [Start] จนถึง [End]<br>จะกลายเป็นส่วนหนึ่งของกลุ่มเดียวกัน<br><sup>เหมายเหตุ</sup><br>• ห้ามตั้งค่าหมายเลขไฟล์เดียวกันในหลายเงื่อนไข หากมีหมายเลขไฟล์ซ้ำกันในเงื่อนไข<br>มากกว่าหนึ่งเงื่อนไข ระบบจะถ่ายโอนไฟล์ตามเงื่อนไขที่มีหมายเลขน้อยที่สุด |

#### Extended

เมื่อถ่ายโอนข้อมูลจากอุปกรณ์/PLC ไปยังการ์ด CF/อุปกรณ์จัดเก็บข้อมูล USB ด้วยการถ่ายโอนอัตโนมัติ คุณสามารถจัดสรรหมายเลขไฟล์และสร้างไฟล์ใหม่ได้โดยอัตโนมัติ (ไม่มีผลต่อการถ่ายโอนด้วยตนเองหรือ การถ่ายโอนอัตโนมัติจากการ์ด CF/อุปกรณ์จัดเก็บข้อมูล USB ไปยังอุปกรณ์/PLC)

| 💰 CSV Data Transfer Condition     | × |
|-----------------------------------|---|
| Condition Extended                |   |
| File Number                       |   |
| Automatically Assign File Numbers |   |
| Loop                              |   |
| Resume Bit Address                |   |
|                                   |   |
| Full Bit Address                  |   |
|                                   |   |
|                                   |   |
|                                   |   |
|                                   |   |
|                                   |   |
|                                   |   |
|                                   |   |

| การตั้งค่า                           | คำอธิบาย                                                                                                    |
|--------------------------------------|----------------------------------------------------------------------------------------------------|
| Automatically Assign File<br>Numbers | ใช้งานคุณสมบัตินี้เมื่ออ่านข้อมูลจากอุปกรณ์และบันทึกเป็นไฟล์ CSV ลงในการ์ด CF/อุปกรณ์จัดเก็บ<br>ข้อมูล USB ระบบจะกำหนดหมายเลขไฟล์ไปจนถึงค่า [End] ที่กำหนดไว้ หลังจากนั้น<br>จะไม่มีการถ่ายโอนข้อมูลอีก เมื่อต้องการเขียนทับไฟล์ที่มีอยู่และทำการถ่ายโอนต่อ ให้ใช้ตัวเลือก<br>[Loop] หรือ [Resume Bit Address] |
| Loop                                 | เปิดใช้การการวนลูป หากใช้การวนลูป เมื่อระบบกำหนดหมายเลขไฟล์ไปจนถึงค่า [End] ที่กำหนดไว้<br>ระบบจะลบไฟล์ที่เก่าที่สุดออก และเขียนทับไฟล์โดยเริ่มต้นด้วยหมายเลข [Start] เมื่อมีการสร้าง<br>ไฟล์ใหม่                                                                                                    |
| Resume Bit Address                   | ระบุว่าจะตั้งค่าตำแหน่งบิตให้กลับมาส่งข้อมูลต่อหรือไม่ เมื่อระบบกำหนดหมายเลขไฟล์ไปจนถึง<br>ค่า [End] ที่กำหนดไว้<br>เมื่อตำแหน่งบิตนี้เปิดขึ้น หลังจากที่ [Control Word Address] เปิดแล้ว ระบบจะสร้างโดยเริ่มจาก<br>ค่า [Start] ที่กำหนดไว้                                                                    |
| Full Bit Address                     | ยืนยันว่าหมายเลขไฟล์ถึงค่า [End] ที่กำหนดไว้แล้ว ตำแหน่งบิตนี้จะเปิดขึ้นเมื่อระบบกำหนด<br>หมายเลขไฟล์ไปจนถึงค่า [End]                                                                                                    |

# ∎ การถ่ายโอนข้อมูล CSV (รายการไฟล์ CSV)

| 📃 Base 1 (Untitled) 🗙 📆 CSV File 🗙                                                                                        |            | ∢ ⊳ <b>×</b>   |
|----------------------------------------------------------------------------------------------------|------------|----------------|
| Recipe Settings (Transfer CSV Data) <u>Go to Condition</u>                                                                | Settings   |                |
| Save in © CFC and © USB Storage<br><u>C\Program Files\Proface\GP-ProEx\\file</u><br>Listed tame © Show Datail © File Name | 2          |                |
| File Name ondition Numb Condition Name                                                                                    | Data Items | Update Display |
|                                                                                                    |            |                |
|                                                                                                    |            | Add            |
|                                                                                                    |            | Edit           |
|                                                                                                    |            | Сору           |
|                                                                                                    |            | Paste          |
|                                                                                                    |            | Delete         |
|                                                                                                    |            | Search File    |

| การตั้งค่า     | คำอธิบาย                                                                                                    |  |  |
|----------------|----------------------------------------------------------------------------------------------------|--|--|
| Save in        | เลือกตำแหน่งปลายทางการบันทึกระหว่าง [CF Card] หรือ [USB Storage]<br>• CF Card<br>ต้องระบุโฟลเดอร์การ์ด CF ข้อมูลในโฟลเดอร์นี้สามารถถ่ายโอนไปยังการ์ด CF ใน GP<br>ด้วยการถ่ายโอนโปรเจค<br>• USB storage<br>ต้องระบุโฟลเดอร์ปลายทางอุปกรณ์จัดเก็บข้อมูล USB ข้อมูลในโฟลเดอร์นี้ไม่สามารถถ่ายโอน<br>ไปยังอุปกรณ์จัดเก็บข้อมูล USB ที่วางไว้โดยอุปกรณ์จัดเก็บข้อมูล USB ได้ |  |  |
| Listed Items   | เลือกรายละเอียดที่จะแสดงในรายการไฟล์ CSV<br>• Show Detail<br>แสดงชื่อเงื่อนไขและจำนวนรายการข้อมูลพร้อมกับชื่อไฟล์<br>• File Name<br>แสดงเฉพาะชื่อไฟล์เท่านั้น                                                                                                    |  |  |
| รายการไฟล์ CSV | แสดงรายการไฟล์ CSV ต่าง ๆ ที่ลงทะเบียนไว้ใน GP-Pro EX                                                                                                    |  |  |
| Update Display | อัพเดตข้อมูลใน [รายการไฟล์ CSV]                                                                                                    |  |  |
| Add            | ลงทะเบียนไฟล์ใหม่ คุณสามารถใช้หมายเลขไฟล์ใด ๆ ก็ได้ตั้งแต่ 0 ถึง 65,535 ที่ยังไม่ได้ใช้งาน                                                                                                    |  |  |
| Edit           | เปิดกล่องโต้ตอบ [Edit CSV File] เพื่อแก้ไขรายละเอียดและเงื่อนไขของไฟล์ที่เลือกใน<br>[รายการไฟล์ CSV]<br>☞ " ◆ กล่องโต้ตอบ [Edit CSV File]" (หน้า 25-62)                                                                                                    |  |  |
| Сору           | คัดลอกไฟล์ที่เลือกใน [รายการไฟล์ CSV]                                                                                                    |  |  |
| Paste          | เพิ่มไฟล์ที่คัดลอกไว้ลงใน [รายการไฟล์ CSV] คุณสามารถใช้หมายเลขไฟล์ใด ๆ ก็ได้ตั้งแต่ 0 ถึง<br>65,535 ที่ยังไม่ได้ใช้งาน                                                                                                    |  |  |

| การตั้งค่า  | คำอธิบาย                                                                                                    |
|-------------|----------------------------------------------------------------------------------------------------|
| Delete      | ลบไฟล์ที่เลือกใน [รายการไฟล์ CSV]                                                                                   |
| Search File | สร้างและแก้ไขไฟล์ดัชนี<br>🌮 "25.11.3 ข้อมูลเกี่ยวกับคุณสมบัติการค้นหาชื่อเงื่อนไข ♦ ไฟล์ดัชนีคืออะไร" (หน้า 25-101) |

## ♦ กล่องโต้ตอบ [Edit CSV File]

| 💰 Edit CSV File<br>CSV File Nan | ne ZR00000.csv                         |     |                 |              | X            |
|---------------------------------|----------------------------------------|-----|-----------------|--------------|--------------|
| Condition Nur<br>Condition Nar  | nber (Group Number)<br>ne (Group Name) | p 🚊 |                 | Number<br>10 | r of Data    |
|                                 | Title                                  | 1   | Value           | ,<br>        | Сору         |
| 1                               |                                        |     |                 | 0            | Paoto        |
| 2                               |                                        |     |                 | 0            | rasic        |
| 3                               |                                        |     |                 | 0            | <u>Clear</u> |
| 4                               |                                        |     |                 | 0            |              |
| 5                               |                                        |     |                 | 0            |              |
| 6                               |                                        |     |                 | 0            |              |
| 7                               |                                        |     |                 | 0            |              |
| 8                               |                                        |     |                 | 0            |              |
| 9                               |                                        |     |                 | 0            |              |
| 1 10                            |                                        |     |                 | <u> </u>     |              |
|                                 |                                        |     | OK ( <u>O</u> ) | Car          | ncel //      |

| การตั้งค่า                     | คำอธิบาย                                                                                                    |
|--------------------------------|----------------------------------------------------------------------------------------------------|
| Condition Number<br>(GROUP NO) | กำหนดหมายเลขเงื่อนไข โดยสามารถตั้งค่าได้ตั้งแต่ 0 ถึง 1,023                                                                                                    |
| Condition Name<br>(GROUP NAME) | ตั้งค่าชื่อเงื่อนไขด้วยอักขระแบบไบต์เดี่ยวได้สูงสุด 32 ตัว เมื่อมีการใช้งานพาร์ทแสดงผล<br>ข้อมูลพิเศษ [Data Transmission] ชื่อเงื่อนไขที่ตั้งค่าไว้ที่นี่จะแสดงขึ้น                                                                    |
| Number of Data Items           | ตั้งค่าจำนวนรายการข้อมูลสูตรทำงานตั้งแต่ 1 ถึง 10,000 (หรือตั้งแต่ 1 ถึง 5,000 หากเป็น<br>ข้อมูล 32 บิต)<br>[หมายเหตุ]<br>• เมื่อ [Bit Length] เป็น [32 Bit] หากตั้งค่ารายการข้อมูลมากกว่า 5,000 รายการ<br>ระบบจะไม่ทำการถ่ายโอนข้อมูล |
| พื้นที่แก้ไขข้อมูล             | ป้อนชื่อสูตรทำงานและข้อมูล ชื่อที่ตั้งค่าที่นี่จะไม่ถูกถ่ายโอนไปที่อุปกรณ์/PLC                                                                                                    |
| Сору                           | คัดลอกข้อมูลของเซลล์ที่เลือกไว้ในขณะนั้น                                                                                                    |
| Paste                          | วางรายละเอียดที่คัดลอกลงในเซลล์ที่เลือกไว้                                                                                                    |
| Clear                          | ลบข้อมูลของเซลล์ที่เลือกไว้ในขณะนั้น                                                                                                    |

# การตั้งค่าการถ่ายโอนข้อมูลสูตรทำงาน

| Z Enable Filing Data Feat | ire —      |                   |               |   |  |
|---------------------------|------------|-------------------|---------------|---|--|
| Enable multiple fold      | ers        |                   |               |   |  |
| Preparing Transfer (Re    | cipe> SF   | RAM)              |               | _ |  |
| Control Word Addre        | SS         | [PLC1]D00000      | -             |   |  |
| Write Completion E        | it Address | ,<br>[PLC1]X00000 |               |   |  |
| Control Word Addre        | ss +0      | Control           | _             |   |  |
|                           | +1         | Folder Number     | When multiple |   |  |

| การตั้งค่า                             |                                                                  | คำอธิบาย                                                                                                    |  |  |  |
|----------------------------------------|------------------------------------------------------------------|----------------------------------------------------------------------------------------------------|--|--|--|
| Enable Filing D                        | Data Feature                                                     | เลือกเพื่อถ่ายโอนข้อมูลไฟล์ลิ่งฟังก์ชัน                                                                                                    |  |  |  |
| Enable multiple folders                |                                                                  | เลือกเพื่อสร้างหลายโฟลเดอร์                                                                                                    |  |  |  |
| Transfer<br>(Recipe<br>Data →<br>SRAM) | Control Word<br>Address<br>Write<br>Completion<br>Bit<br>Address | ระบุดำแหน่งเวิร์ดที่จะเขียนสูตรทำงานในหน่วยความจำสำรองข้อมูล บิด 0 ของตำแหน่งนี้จะเปิดขึ้น<br>และเขียนข้อมูลไปยังยังหน่วยความจำสำรองข้อมูล ใช้บิต 8 และบิต 9 สำหรับทำการถ่ายโอน<br>15 9 8 7 1 0<br> |  |  |  |

ต่อ

| การตั้งค่า               |                          | คำอธิบาย                                                                                                    |  |  |  |
|--------------------------|--------------------------|----------------------------------------------------------------------------------------------------|--|--|--|
|                          | Control<br>Transfer from | ตั้งค่านี้หากต้องการควบคุมการถ่ายโอนข้อมูลไฟล์ลิ่งฟังก์ชันด้วยอุปกรณ์/PLC<br>(การถ่ายโอนอัตโนมัติ)                                       |  |  |  |
|                          | Device/PLC               | Control Transfer from Device/PLC                                                                                                    |  |  |  |
|                          |                          | Transfer Settings (SRAM <> Device/PLC)                                                                                                   |  |  |  |
|                          |                          | Control Word Address                                                                                                    |  |  |  |
|                          |                          | Transfer Complete Flag Addres [PLC1]X00000                                                                                               |  |  |  |
|                          |                          | Control Word Address +0 Control                                                                                                    |  |  |  |
|                          |                          | +1 File Number                                                                                                    |  |  |  |
|                          |                          | +2 Block Number                                                                                                    |  |  |  |
|                          |                          |                                                                                                    |  |  |  |
|                          |                          |                                                                                                    |  |  |  |
|                          |                          | ้ามายเหตุ                                                                                                    |  |  |  |
|                          |                          | <ul> <li>สำหรับการถ่ายโอนด้วยตนเอง ไม่จำเป็นต้องตั้งค่านี้</li> </ul>                                                                    |  |  |  |
| Transfer                 | Control Word             | ตั้งค่าตำแหน่งเวิร์ดที่จะควบคุมการถ่ายโอนระหว่างหน่วยความจำสำรองข้อมูลและอุปกรณ์/PLC                                                     |  |  |  |
| Settings                 | Address                  | ระบบจะใช้เวิร์ดต่อเนื่องกันสามเวิร์ด โดยเริ่มต้นจากตำแหน่งที่ระบุ                                                                        |  |  |  |
| (SRAM                    |                          | 8                                                                                                    |  |  |  |
| $\leftarrow \rightarrow$ |                          | ดาแนหร่างเด่นวาตั้ง ด้านกับ กับ                                                                                                    |  |  |  |
| Device/PLC)              |                          | +1 หมายเลขเพล                                                                                                    |  |  |  |
|                          |                          | +2 ไม่มายเลขบลอด                                                                                                    |  |  |  |
|                          |                          | หลังจากระบุหมายเลขไฟล์/หมายเลขบล็อคแล้ว การถ่ายโอนจะเริ่มขึ้นเมื่อบิต 0 ของตำแหน่งนี้<br>เปิดขึ้น ปลายทางการถ่ายโอนจะถูกกำหนดไว้ที่บิต 8 |  |  |  |
|                          |                          | 15 987 10                                                                                                    |  |  |  |
|                          |                          | สำรอง (0) สำรอง (0)                                                                                                    |  |  |  |
|                          |                          | [0]_[1] [e1                                                                                                    |  |  |  |
|                          |                          | โหมด                                                                                                    |  |  |  |
|                          |                          | [0] SRAM→PLC                                                                                                    |  |  |  |
|                          |                          | [1] PLC→SRAM                                                                                                    |  |  |  |
|                          |                          | ข้อสำคัญ                                                                                                    |  |  |  |
|                          |                          |                                                                                                    |  |  |  |
|                          |                          | Flag Address] เปิดแล้ว ให้ปิดบิต 0                                                                                                    |  |  |  |
|                          | Transfer                 | ้<br>กำหนดตำแหน่งบิตที่ใช้ตรวจสอบเว่าการถ่ายโอนข้อมลระหว่างหน่วยความจำสำรองข้อมอและ                                                      |  |  |  |
|                          | Complete Flag            | PLC เสร็จสมบูรณ์แล้ว บิตนี้จะเปิดขึ้นเมื่อถ่ายโอนข้อมลเสร็จแล้ว หลังจากตรวจดว่าถ่ายโอน                                                   |  |  |  |
|                          | Address                  | ข้อมูลเสร็จสมบูรณ์แล้ว ให้ปิดบิตนี้                                                                                                    |  |  |  |
|                          |                          | ข้อสำคัญ                                                                                                    |  |  |  |
|                          |                          | <br>● หากไม่สามารถส่งข้อมลจากหน่วยความจำสำรองข้อมล → อปกรณ์/PLC บิต 10 ในพื้นที่                                                         |  |  |  |
|                          |                          | LS2032 ของอุปกรณ์ภายใน GP จะเปิดขึ้น                                                                                                    |  |  |  |

#### แผนผังระยะเวลาการเตรียมการถ่ายโอนข้อมูล

เมื่อบิต 0 ของ [Control Word Address] เปิดขึ้น และจัดเก็บข้อมูลไฟล์ลิ่งฟังก์ชันในหน่วยความจำสำรองข้อมูลได้ อย่างถูกต้อง [Write Completion Bit Address] จะเปิดขึ้น เมื่อยืนยันว่าดำเนินการเสร็จแล้ว ให้ปิดบิตนี้

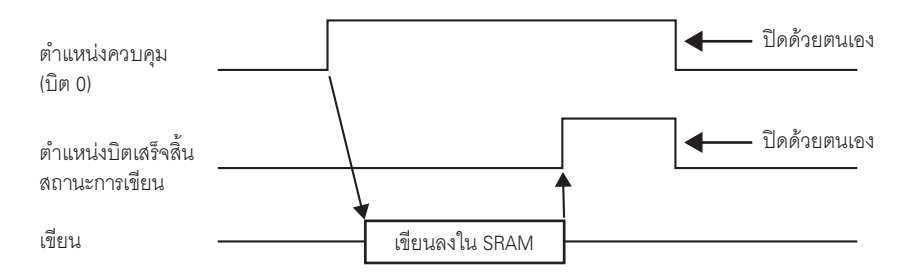

หากไม่สามารถส่งข้อมูลไปที่หน่วยความจำสำรองข้อมูลได้ เนื่องจากหน่วยความจำไม่เพียงพอ บิต 9 ในพื้นที่ LS2032 (ของพื้นที่รีเลย์พิเศษ) ของอุปกรณ์ภายในจะเปิดขึ้น เมื่อต้องการถ่ายโอนข้อมูลอีกครั้ง ให้ปัดบิต 0 ของ [Control Word Address] ชั่วคราว แล้วเปิดบิตอีกครั้ง หลังจากตั้งค่าระยะเวลาของรอบการสื่อสารเสร็จแล้ว โดยตั้งค่าด้วยค่าระยะเวลาของรอบการสื่อสารมาตรฐานของคุณ หรือตั้งค่าเป็น 150 มิลลิวินาที (แล้วแต่ระยะเวลาใดนานกว่ากัน)

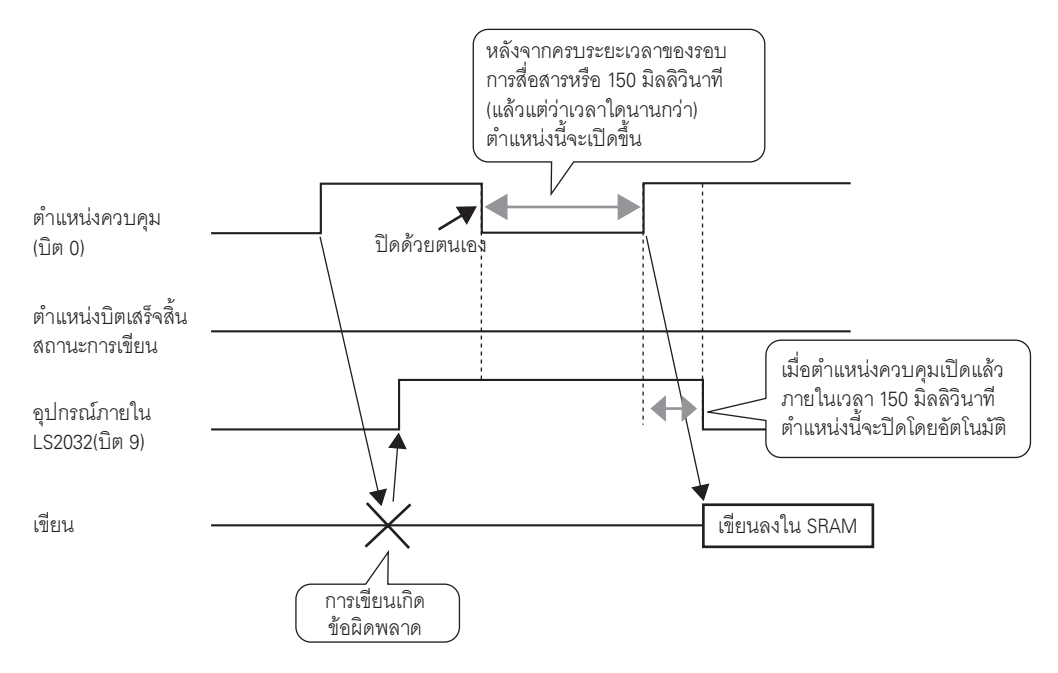

#### แผนผังระยะเวลาของการถ่ายโอนอัตโนมัติ

เมื่อบิต 0 ของ [Control Word Address] ที่ระบุไว้เปิดขึ้น และถ่ายโอนข้อมูลไฟล์ลิ่งฟังก์ชันได้อย่างถูกต้อง [Transfer Completion Flag Address] จะเปิดขึ้น เมื่อยืนยันว่าดำเนินการเสร็จแล้ว ให้ปิดบิตนี้

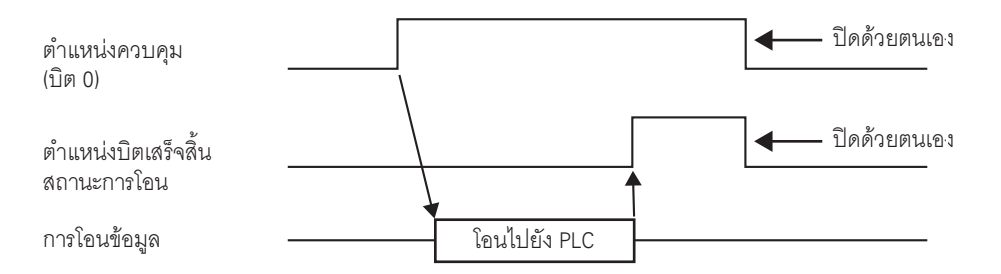

หากไม่สามารถส่งข้อมูลระหว่าง PLC และหน่วยความจำสำรองข้อมูลได้ บิต 10 ของพื้นที่ LS2032 (พื้นที่รีเลย์ พิเศษ) ของอุปกรณ์ภายในจะเปิดขึ้น เมื่อต้องการถ่ายโอนข้อมูลอีกครั้ง ให้ปิดบิต 0 ของ [Control Word Address] ชั่วคราว แล้วเปิดบิตอีกครั้ง หลังจากตั้งค่าระยะเวลาของรอบการสื่อสารเสร็จแล้ว โดยตั้งค่าด้วยค่าระยะเวลา ของรอบการสื่อสารมาตรฐานของคุณ หรือตั้งค่าเป็น 150 มิลลิวินาที (แล้วแต่ระยะเวลาใดนานกว่ากัน)

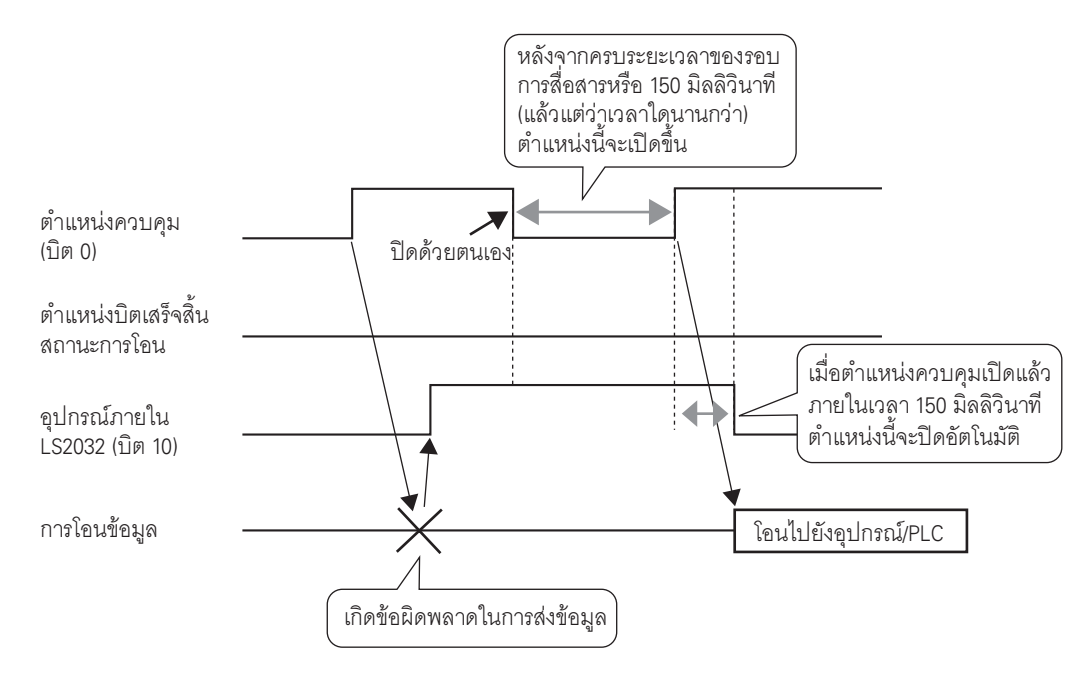

# การถ่ายโอนสูตรทำงาน (รายการข้อมูลไฟล์ลิ่งฟังก์ชัน) เมื่อไม่ได้ใช้หลายโฟลเดอร์

| 📃 Base 1 (Untitled) 🔀 🗊 Filing Data    | ×                          | ↓ > ×  |
|----------------------------------------|----------------------------|--------|
| Recipe Settings (Transfer Filing Data) | <u>Go to Mode Settings</u> |        |
| CF Card 🔽 Update                       | <u>Display</u>             |        |
| File List                              |                            |        |
| File Number Comment                    | Storage Start Address      | Add    |
|                                        |                            | Edit   |
|                                        |                            | Сору   |
|                                        |                            | Paste  |
|                                        |                            | Delete |

| การตั้งค่า     | คำอธิบาย                                                                                                    |
|----------------|----------------------------------------------------------------------------------------------------|
| Save in        | เลือกว่าจะบันทึกข้อมูลไฟล์ลิ่งฟังก์ชันลงใน [Internal Memory], [CF Card] หรือ [USB storage]                                                                                                    |
|                | Internal Memory                                                                                                    |
|                | บันทึกข้อมูลสูตรทำงานในหน่วยความจำภายในของจอแสดงผลโดยใช้เครื่องมือถ่ายไอนไปรเจค<br>                                                                                                    |
|                | <ul> <li>CF Card<br/>ต้องระบุโฟลเดอร์การ์ด CF ข้อมูลในโฟลเดอร์นี้จะถูกถ่ายโอนไปยังการ์ด CF ในจอแสดงผล<br/>โดยใช้เครื่องมือถ่ายโอนโปรเจค</li> </ul>                                                                         |
|                | <ul> <li>USB storage</li> <li>ด้องระบุโฟลเดอร์ปลายทางอุปกรณ์จัดเก็บข้อมูล USB คุณต้องถ่ายโอนข้อมูลในโฟลเดอร์นี้ไปยัง</li> <li>อุปกรณ์จัดเก็บข้อมูล USB ด้วยตนเอง ไม่สามารถถ่ายโอนด้วยเครื่องมือถ่ายโอนโปรเจคได้</li> </ul> |
| File List      | แสดงรายการหมายเลขไฟล์และตำแหน่งเริ่มต้นของพื้นที่จัดเก็บข้อมูลของสูตรทำงานที่ลงทะเบียนไว้                                                                                                    |
| Update Display | อัพเดตข้อมูลสรุปที่แสดงใน [File List]                                                                                                    |
| Add            | เพิ่มสูตรทำงานเป็นรายการใหม่ คลิกเพื่อเปิดกล่องโต้ตอบ [Edit Filing Data]                                                                                                    |
|                | 🎏 " 🔶 กล่องโต้ตอบ [Edit Filing Data]" (หน้า 25-69)                                                                                                    |
| Edit           | แก้ไขไฟล์ที่เลือกไว้ใน [File List]                                                                                                    |
| Сору           | คัดลอกไฟล์ที่เลือกใน [File List]                                                                                                    |
| Paste          | วางไฟล์ที่คัดลอกไว้ลงในไฟล์ใหม่ใน [File List] ระบบจะจัดสรรหมายเลขไฟล์ที่น้อยที่สุดให้กับ<br>ไฟล์ใหม่โดยอัตโนมัติ                                                                                                    |
| Delete         | ลบไฟล์ที่เลือกไว้                                                                                                    |

## เมื่อใช้หลายโฟลเดอร์

หากเลือกช่อง [Enable Multiple Folders] ไว้ [Folder List] จะปรากฏขึ้น จากเมนู [Common Settings (R)] ชี้ไปที่ [Recipe (R)] แล้วเลือก [Transfer Filing Data (Mode) (A)]

| ternal Memory | •       |        |
|---------------|---------|--------|
| lder List     |         |        |
| lder Number   | Comment | Add    |
|               |         | Edit   |
|               |         | Сору   |
|               |         | Paste  |
|               |         | Delete |
|               |         |        |

| การเ  | ทั้งค่า       | คำอธิบาย                                                                                |  |  |
|-------|---------------|-----------------------------------------------------------------------------------------|--|--|
| Folde | r List        | แสดงรายการหมายเลขโฟลเดอร์ที่ลงทะเบียน (ชื่อไฟล์ "F*****.bin" - ส่วน *****)              |  |  |
| Add   |               | สร้างโฟลเดอร์ใหม่ที่จะบันทึก คลิกเพื่อเปิดกล่องโต้ตอบ [Add Folder]                      |  |  |
|       |               | Filing Data (Internal Memory)       Folder Number       Comment         OK (Q)   Cancel |  |  |
|       | Folder Number | ตั้งค่าหมายเลขโฟลเดอร์ (ส่วน ***** ในชื่อไฟล์ *****.bin" มีค่าได้ตั้งแต่ 1 ถึง 8,999)   |  |  |
|       | Comment       | ตั้งค่าชื่อโฟลเดอร์ด้วยอักขระไม่เกิน 30 ตัว                                             |  |  |
| Edit  |               | แก้ไขหมายเลขโฟลเดอร์และคำอธิบายของโฟลเดอร์ที่เลือก                                      |  |  |
| Сору  |               | คัดลอกโฟลเดอร์ที่เลือก                                                                  |  |  |
| Paste |               | วางโฟลเดอร์ที่คัดลอกไว้ลงในโฟลเดอร์ใหม่ใน [Folder List]                                 |  |  |
| Delet | e             | ลบโฟลเดอร์ที่เลือกไว้                                                                   |  |  |

## ♦ กล่องโต้ตอบ [Edit Filing Data]

| 💰 Edit Filing Data | •           |           |            |                  | ×                           |
|--------------------|-------------|-----------|------------|------------------|-----------------------------|
| File Number        | þ           | - <b></b> |            |                  |                             |
| Comment            |             |           |            |                  |                             |
| Storage Start A    | ddress [PLC | 1]D00000  | ▼ 🗰        | Number of Blocks | j <mark>3</mark> (1 − 1650) |
| Display Format     | Dec         | •         | 🔲 Sign +/- | Number of Data   | 10 🗄 🏢 (1 - 10000)          |
| Bit Length         | 16 B        | it 💌      | [          | Language         | ASCII                       |
|                    | Block 0     | Block 1   | Block 2    |                  | Copy                        |
| ItemName           | Block0      | Block1    | Block2     |                  | Raata                       |
| [PLC1]D00000       | )           | 0         | 0          |                  | raste                       |
| [PLC1]D00001_0     | ]           | 0         | 0          |                  | Clear                       |
| [PLC1]D00002_0     | -<br>1      | 0         | 0          |                  |                             |
| [PLC1]D00003       | -<br>1      | 0         | 0          |                  | Option                      |
| [PLC1]D00004 (     | -<br>1      | ů<br>N    | ů<br>N     |                  |                             |
| [PLC1]D00005_0     | -<br>1      | 0         | 0          |                  |                             |
| [PLC1]D00006       | 1           | 0         | 0          |                  |                             |
| [PLC1]D00007_0     | י<br>ו      | 0         | 0          |                  |                             |
|                    | -           | -         | -          |                  | <b>_</b>                    |
|                    |             |           |            | OK               | () Cancel                   |

| การตั้งค่า            | คำอธิบาย                                                                                                    |
|-----------------------|----------------------------------------------------------------------------------------------------|
| File Number           | กำหนดหมายเลขไฟล์ โดยสามารถตั้งค่าได้ตั้งแต่ 0 ถึง 2,047                                                                                                    |
| Comment               | ตั้งค่าคำอธิบายด้วยอักขระไม่เกิน 32 ตัว                                                                                                    |
| Storage Start Address | ใน [Storage Start Address] ให้ตั้งค่าตำแหน่งเริ่มต้นของอุปกรณ์/PLC ปลายทาง (หรือต้นทาง)                                                                                                    |
| Display Format        | เลือกรูปแบบการแสดงผลข้อมูล                                                                                                    |
| Sign +/-              | ระบุว่าสามารถใช้ค่าลบได้หรือไม่ คุณสามารถตั้งค่านี้ได้เฉพาะเมื่อ [Display Format] เป็น<br>[Dec] เท่านั้น                                                                                                    |
| Bit Length            | เลือกความยาวบิตของข้อมูลระหว่าง [16 Bit] หรือ [32 Bit]                                                                                                    |
| Number of Blocks      | ตั้งค่าจำนวนบล็อค (สูตรทำงาน) เพื่อลงทะเบียนในไฟล์ ในหนึ่งไฟล์สามารถบันทึกบล็อคได้สูงสุด<br>1,650 บล็อค จำนวนบล็อคที่สามารถตั้งค่าได้ขึ้นอยู่กับค่า [Number of Data Items]                                              |
| Number of Data Items  | ตั้งค่าจำนวนข้อมูลต่อบล็อค ในหนึ่งบล็อคสามารถมีข้อมูลได้สูงสุด 10,000 รายการ (หรือ 5,000<br>รายการเมื่อเป็นข้อมูล 32 บิต) จำนวนข้อมูลที่สามารถตั้งค่าได้ขึ้นอยู่กับค่า [Number of Blocks]                               |
| Language              | เลือกภาษาสำหรับชื่อรายการของข้อมูลไฟล์ลิ่งฟังก์ชันระหว่าง [Japanese], ภาษาที่สนับสนุนโดย<br>[ASCII], Simplified Chinese, Traditional Chinese, Korean, Cyrillic และ Thai ชื่อรายการใน<br>[Filing] เป็นไปตามการตั้งค่านี้ |

ต่อ

| การตั้งค่า         | คำอธิบาย                                                                                                    |                                                                                                    |                                                                                                    |                                                                                                    |
|--------------------|----------------------------------------------------------------------------------------------------|----------------------------------------------------------------------------------------------------|----------------------------------------------------------------------------------------------------|----------------------------------------------------------------------------------------------------|
| พื้นที่แก้ไขข้อมูล | ป้อนชื่อสูตรทำงานเ<br>[Sign +/—]                                                                            | เละข้อมูลในแต่ละบลี                                                                                                    | อค ช่วงข้อมูลขึ้า                                                                                                    | นอยู่กับการตั้งค่า [Bit Length] และ                                                                                                    |
|                    | Bit Length                                                                                                  | Data Type                                                                                                    | Sign +/-                                                                                                    | Input Range                                                                                                    |
|                    | 16 Bit                                                                                                    | Dec                                                                                                    | ไม่เลือก                                                                                                    | 0 ถึง 65535                                                                                                    |
|                    |                                                                                                    |                                                                                                    | เลือก                                                                                                    | — 32,768 ถึง 32,767                                                                                                    |
|                    |                                                                                                    | Hex                                                                                                    | —                                                                                                    | 0 ถึง FFFF(h)                                                                                                    |
|                    |                                                                                                    | BCD                                                                                                    | —                                                                                                    | 0 ถึง 9999                                                                                                    |
|                    | 32 bit                                                                                                    | Dec                                                                                                    | ไม่เลือก                                                                                                    | 0 ถึง 4294967295                                                                                                    |
|                    |                                                                                                    |                                                                                                    | เลือก                                                                                                    | — 2147483648 ถึง 2147483647                                                                                                    |
|                    |                                                                                                    | Hex                                                                                                    | —                                                                                                    | 0 ถึง FFFFFFF(h)                                                                                                    |
|                    |                                                                                                    | BCD                                                                                                    | -                                                                                                    | 0 ถึง 99999999                                                                                                    |
|                    |                                                                                                    |                                                                                                    |                                                                                                    |                                                                                                    |
| Сору               | คัดลอกข้อมูลจากเซ                                                                                           | รลล์ทีเลือกไว้                                                                                                    |                                                                                                    |                                                                                                    |
| Paste              | วางข้อมูลที่คัดลอกส                                                                                         | ลงในเซลล์ที่เลือกไว้                                                                                                    |                                                                                                    |                                                                                                    |
| Clear              | ลบข้อมูลในเซลล์ที่เ                                                                                         | ลือกไว้                                                                                                    |                                                                                                    |                                                                                                    |
| Option             | <ul> <li>แสดงกล่องโต้ตอบ</li> <li>"25.12.2 การถ่</li> <li>"25.12.2 การถ่</li> <li>"25.12.2 การถ่</li> </ul> | [Preferences] กำหน<br>ายโอนชื่อรายการและ<br><mark>Preferent</mark><br>Send I<br>Caution: V<br>file featur<br>is enabled<br>Item Nam<br>transferre<br>S<br>นชื่อรายการเมื่อทำกา | ดการตั้งค่าสำหรั<br>ะหมายเลขบล็อง<br>tem Names<br>3lock Number<br>Meen "Via Internal Du<br>e part of the special<br>d, even if "Send<br>e s" is OFF, item nam<br>d to the internal dev<br>OK (©)<br> | กับการถ่ายโอน<br>ค" (หน้า 25-111)<br>INSaction International International I |
|                    | <ul> <li>Send Block Numl<br/>เลือกว่าจะถ่ายโอ</li> </ul>                                                    | ber<br>นหมายเลขบล็อคเมื่อ                                                                                                    | บทำการถ่ายโอนเ                                                                                                    | ข้อมูลหรือไม่                                                                                                    |

| 💰 Special Data Display |                                                                                                    |
|------------------------|----------------------------------------------------------------------------------------------------|
| Parts ID               | Basic Display Color Switch                                                                                                    |
| SP_0000 🚍<br>Comment   | Isisplay Unit       Image: Constraint of the second second se |
|                        | Transfer Status                                                                                                    |
|                        | Transfer Status Address                                                                                                    |
|                        |                                                                                                    |
|                        |                                                                                                    |
|                        |                                                                                                    |
|                        |                                                                                                    |
|                        |                                                                                                    |
|                        |                                                                                                    |
|                        |                                                                                                    |
|                        |                                                                                                    |
| Help ( <u>H</u> )      | OK (Q) Cancel                                                                                                    |

# 25.10.2 คำแนะนำในการตั้งค่า [Special Data Display]

| การตั้งค่า | คำอธิบาย                                                                                                    |
|------------|----------------------------------------------------------------------------------------------------|
| Part ID    | พาร์ทที่วางไว้จะถูกกำหนดหมายเลข ID โดยอัตโนมัติ<br>ID ของพาร์ทแสดงผลข้อมูลพิเศษ: SP_**** (เลข 4 หลัก)<br>ส่วนที่เป็นตัวอักษรจะถูกกำหนดไว้ตายตัว ส่วนที่เป็นตัวเลขสามารถแก้ไขค่าได้ตั้งแต่ 0000 ถึง 9999 |
| Comment    | คำอธิบายของแต่ละพาร์ทจะยาวได้ไม่เกิน 20 อักขระ                                                                                                    |

| การตั้งค่า   | คำอธิบาย                                                                                                    |
|--------------|----------------------------------------------------------------------------------------------------|
| Display Unit | เลือกว่าจะใช้ชนิดใด                                                                                                    |
|              | <ul> <li>Data Transmission<br/>แสดงรายชื่อเงื่อนไขของสูตรทำงานในรูปแบบข้อมูล CSV และถ่ายโอนสูตรทำงานที่เลือกไว้<br/>จากการ์ด CF/อุปกรณ์จัดเก็บข้อมูล USB ไปยังอุปกรณ์/PLC</li> <li> <sup>CP</sup> " ■ Data Transmission" (หน้า 25-72)     </li> </ul>                                                                                                    |
|              | <ul> <li>Filing<br/>แสดงรายการสูตรทำงานประเภทข้อมูลไฟล์ลิ่งฟังก์ชันบนหน้าจอ และถ่ายโอนสูตรทำงานที่เลือกไว้<br/>จากหน่วยความจำสำรองข้อมูลของจอแสดงผลไปยังอุปกรณ์/PLC</li> <li><sup>(37)</sup> " ■ Filing" (หน้า 25-78)</li> </ul>                                                                                                    |
|              | <ul> <li>Show CSV *2<br/>แสดงข้อมูล CSV (เช่น ข้อมูลสูตรทำงาน ข้อมูลประวัติการแจ้งเตือน ข้อมูลที่สุ่มเก็บ) ที่บันทึกไว้<br/>ในการ์ด CF/อุปกรณ์จัดเก็บข้อมูล USB คุณสามารถแก้ไขหรือพิมพ์ข้อมูลได้<br/>พาร์ท [File Manager] และ [Data Transmission] จะถูกใช้ด้วยกัน</li> <li><sup>CF</sup> " ■ CSV Display" (หน้า 25-81)</li> </ul>                                                     |
|              | <ul> <li>File Manager</li> <li>File Manager จะแสดงโฟลเดอร์และไฟล์ต่าง ๆ ที่บันทึกไว้ในการ์ด CF/อุปกรณ์จัดเก็บข้อมูล USB บนจอแสดงผล คุณสามารถคัดลอกข้อมูลระหว่างการ์ด CF และอุปกรณ์จัดเก็บข้อมูล USB ได้<br/>นอกจากนี้คุณยังสามารถเลือกและเล่นไฟล์ภาพเคลื่อนไหวที่บันทึกไว้ในการ์ด CF หรือเซิร์ฟเวอร์<br/>FTP ได้อีกด้วย</li> <li><sup>C</sup> ■ File Manager" (หน้า 25-86)</li> </ul> |

#### Data Transmission

แสดงรายชื่อเงื่อนไขของข้อมูลสูตรทำงาน (ข้อมูล CSV) ในจอแสดงผล รวมทั้งถ่ายโอนข้อมูลที่เลือกไว้ระหว่าง การ์ด CF/อุปกรณ์จัดเก็บข้อมูล USB และอุปกรณ์/PLC

#### Basic

| Basic Display Co  | olor Switch               |          |              |  |
|-------------------|---------------------------|----------|--------------|--|
| Display Unit      |                           |          |              |  |
|                   |                           | CSV      | <b>E</b>     |  |
|                   |                           |          |              |  |
| Pata Transmissio  | n Filing                  | Show CSV | File Manager |  |
| Data Transmission | n Filing<br>us —          | Show CSV | File Manager |  |
| Transfer Status   | n Filing<br>us<br>Address | Show CSV | File Manager |  |

| การตั้งค่า      | คำอธิบาย                                                                            |
|-----------------|-------------------------------------------------------------------------------------|
| Transfer Status | เลือกตำแหน่งสำหรับใช้ตรวจสอบสถานะการถ่ายโอนและสถานะผลลัพธ์ในระหว่างการถ่ายโอนข้อมูล |

ต่อ
| การตั้งค่า              | คำอธิบาย                                                          |                                    |                                                                                 |                                                                                                    |     |
|-------------------------|-------------------------------------------------------------------|------------------------------------|---------------------------------------------------------------------------------|----------------------------------------------------------------------------------------------------|-----|
| Transfer Status Address | กำหนดตำแหน่งที่ใช้จัดเก็บสถานะและผลการถ่ายโอนข้อมูล               |                                    |                                                                                 |                                                                                                    |     |
|                         |                                                                   |                                    | 15                                                                              | 12 11 2 1 0                                                                                                    |     |
|                         | ตำแหน่งสถานะ                                                      |                                    |                                                                                 | สำรอง (0)                                                                                                    |     |
|                         | 11 1961 151                                                       | 12 H                               |                                                                                 |                                                                                                    | ล   |
|                         |                                                                   |                                    |                                                                                 | สถานะข้อผิดพลาดถ่ายโอนเสร็จแ                                                                                                    | ล้ว |
|                         | รหัสข้                                                            | อผิดพลาด                           | (แสดงในบิตส                                                                     | สถานะข้อผิดพลาด)                                                                                                    |     |
|                         | 0                                                                 | เสร็จสมบูรณ์                       |                                                                                 | ถ่ายโอนเสร็จสมบูรณ์แล้ว                                                                                                    |     |
|                         | 1                                                                 | สำรอง                              |                                                                                 | -                                                                                                    |     |
|                         | 2<br>3                                                            | ไม่มีหมายเลขเงื่อนไข<br>การถ่ายโอน |                                                                                 | สำหรับการถ่ายโอน ไม่มีหมายเลขเงื่อนไขที่สอดคล้องกับ<br>หมายเลขไฟล์ (GROUP NO) ที่กำหนดไว้                                                                                                    |     |
|                         |                                                                   | ช่วงอุปกรณ์ภายใน<br>เกิดข้อผิดพลาด |                                                                                 | ในการถ่ายโอนข้อมูลจากการ์ด CF/อุปกรณ์จัดเก็บข้อมูล USB<br>ไปยังอุปกรณ์/PLC ที่ระบุตำแหน่งเริ่มต้นของการถ่ายโอนเป็น<br>อุปกรณ์ภายใน มีความพยายามที่จะถ่ายโอนข้อมูลไปที่ตำแหน่งข์<br>อยู่นอกช่วงอุปกรณ์ภายในที่ระบุไว้ | ร้ง |
|                         | 4                                                                 | ไม่พบกา'<br>อุปกรณ์จั<br>USB       | ร์ด CF หรือ<br>ัดเก็บข้อมูล                                                     | ไม่ได้ใส่การ์ด CF/อุปกรณ์จัดเก็บข้อมูล USB ใน GP หรือไม่ได้<br>ปิดฝาครอบการ์ด CF                                                                                                    |     |
|                         | 5                                                                 | การอ่านเ<br>ข้อผิดพล               | กิด<br>าด                                                                       | ไม่สามารถอ่านข้อมูลจากการ์ด CF/อุปกรณ์จัดเก็บข้อมูล USB ไ<br>ในการถ่ายโอนข้อมูลจากการ์ด CF/อุปกรณ์จัดเก็บข้อมูล USB<br>ไปยังอุปกรณ์/PLC                                                                              | ได้ |
|                         | 6 การเขียนเ<br>ข้อผิดพล<br>7 การ์ด CF<br>จัดเก็บข้อ<br>เกิดข้อผิด | การเขียน<br>ข้อผิดพล               | เกิด<br>าด                                                                      | ไม่สามารถเขียนข้อมูลในการถ่ายโอนข้อมูลจากอุปกรณ์/PLC<br>ไปยัง CF/อุปกรณ์จัดเก็บข้อมูล USB ได้ หรือการ์ดมีที่ว่าง<br>ไม่เพียงพอ                                                                                       |     |
|                         |                                                                   | 7/อุปกรณ์<br>วมูล USB<br>จพลาด     | การ์ด CF/อุปกรณ์จัดเก็บข้อมูล USB ใช้ไม่ได้ หรือสื่อที่ใส่ไว้<br>ไม่ใช่การ์ด CF |                                                                                                    |     |
|                         |                                                                   |                                    |                                                                                 | ต่                                                                                                    | 9   |

| การตั้งค่า              | คำอธิบ | คำอธิบาย                   |                                                                                                    |  |  |
|-------------------------|--------|----------------------------|----------------------------------------------------------------------------------------------------|--|--|
| Transfer Status Address |        |                            |                                                                                                    |  |  |
|                         | 8      | สำรอง                      | -                                                                                                    |  |  |
|                         | 9      | สำรอง                      | -                                                                                                    |  |  |
|                         | 10     | สำรอง                      | -                                                                                                    |  |  |
|                         | 11     | ไม่มีเงื่อนไข              | ระบบพยายามแสดงไฟล์ CSV บนพาร์ทแสดงผลข้อมูล CSV<br>จากการ์ด CF/อุปกรณ์จัดเก็บข้อมูล USB โดยที่ไม่ได้ตั้งค่า<br>[Enable Data Transmission Feature] ไว้ |  |  |
|                         | 12     | การเขียนเกิด<br>ข้อผิดพลาด | การเขียนข้อมูลจากการถ่ายโอนข้อมูลของการ์ด CF/<br>อุปกรณ์จัดเก็บข้อมูล USB ล้มเหลวใน PLC                                                              |  |  |
|                         | 13     | การอ่านเกิด<br>ข้อผิดพลาด  | การอ่านข้อมูลจากการถ่ายโอนข้อมูลของการ์ด CF/<br>อุปกรณ์จัดเก็บข้อมูล USB ล้มเหลวใน PLC                                                               |  |  |

# แผนผังระยะเวลาของการถ่ายโอนข้อมูลด้วยตนเอง

แตะที่สวิตช์ถ่ายโอนข้อมูล บิตแสดงการถ่ำยโอนข้อมูล (บิต 0) ของ [Transfer Status Address] จะเปิดขึ้น เมื่อถ่ายโอนข้อมูลเสร็จแล้ว บิตแสดงการถ่ายโอนข้อมูลจะปิดลง และบิตเสร็จสิ้นสถานะการถ่ายโอน (บิต 1) จะเปิดขึ้น หลังจากตรวจดูจนแน่ใจว่าการถ่ายโอนเสร็จสิ้นแล้ว ให้ปิดตำแหน่งแฟลกเสร็จสิ้นสถานะการถ่ายโอน

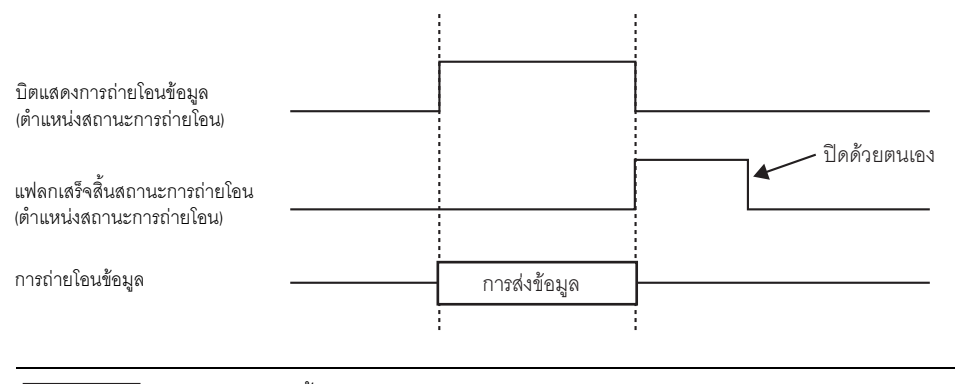

ข้อสำคัญ

• แฟลกเสร็จสิ้นสถานะการถ่ายโอน (บิต 1) จะไม่ปิดเองโดยอัตโนมัติ แต่ให้ปิดจากอุปกรณ์/PLC

### ♦ Display

| Basic Display Color Switch      |             |                                 |   |
|---------------------------------|-------------|---------------------------------|---|
| Font<br>Font Type Standard Font | ▼ Size      | 8 x 24 Pixels                   | • |
| Display Format<br>Border ©      | • 🗌         | • 🗐                             |   |
| No Border                       | Show Border | Border with<br>Horizontal Lines |   |
| Display Characters 40           |             |                                 |   |
| Display Rows 12                 |             |                                 |   |

| การตั้งค่า         | คำอธิบาย                                                                                                    |
|--------------------|----------------------------------------------------------------------------------------------------|
| Font Type          | เลือกชนิดแบบอักษรของอักขระและค่าตัวเลข                                                                                                    |
|                    | <ul> <li>Standard Font<br/>แบบอักษรชนิดนี้เป็นอักษรบิตแมพ ให้เลือกอัตราส่วนการขยายความสูงและความกว้าง<br/>เมื่อคุณขยาย/ย่ออักขระ ลายเส้นของตัวอักษรอาจไม่คมชัดหรือตัวอักษรอาจดูเลอะเลือนได้</li> <li>Stroke Font<br/>แบบอักษรชนิดนี้เป็นอักษรลายเส้นที่กำหนดอัตราส่วนความสูงต่อความกว้างของอักขระไว้ตายตัว<br/>ตัวอักษรจะมีลายเส้นคมชัดไม่ว่าคุณจะขยายหรือย่อขนาดตัวอักษรก็ตาม แต่แบบอักษรนี้</li> </ul> |
|                    | มขนาดเหบูชงจะเชพนทหนวยความจาของ GP เบนจานวนมาก                                                                                                    |
| Character Size     | เลือกขนาดแบบอักษรของอักขระและค่าตัวเลขที่จะแสดง<br>Standard Font: [8 x 8 dots] ถึง [64 x 64 dots] โดยเพิ่มขึ้นครั้งละ 8 จุด สำหรับอักขระแบบไบต์เดี่ยว<br>คุณสามารถใช้ขนาดแบบอักษรคงที่ [6 x 10 จุด], [8 x 13 จุด] และ [13 x 23 จุด] ได้<br>Stroke Font: 6 ถึง 127 จุด                                                                                                    |
| Border             | เลือกชนิดของเส้นขอบข้อมูล                                                                                                    |
| Display Characters | ตั้งค่าจำนวนอักขระที่จะให้แสดงในแต่ละแถวตั้งแต่ 1 ถึง 100                                                                                                    |
| Display Lines      | ตั้งค่าจำนวนแถวที่จะแสดงตั้งแต่ 1 ถึง 50                                                                                                    |

### ♦ Color

| Basic Display Color | Switch |       |      |
|---------------------|--------|-------|------|
| Display Color       | 7 ▼    | Blink | None |
| Background Color    | 0 🗸    | Blink | None |
| Clear Color         |        | Blink | None |

| การตั้งค่า       | คำอธิบาย                                                                                                    |
|------------------|----------------------------------------------------------------------------------------------------|
| Display Color    | เลือกสีสำหรับข้อความที่แสดง                                                                                                    |
| Background Color | ตั้งค่าสีพื้นหลัง                                                                                                    |
| Blink            | เลือกว่าจะให้พาร์ทกะพริบหรือไม่ และกำหนดความเร็วในการกะพริบ คุณสามารถตั้งค่าการกะพริบ<br>ของ [Display Color] และ [Background Color] แตกต่างกันได้<br><sup>[หมายเหตุ]</sup><br>• การตั้งค่าการกะพริบได้หรือไม่นั้นขึ้นอยู่กับการตั้งค่า [Color] ของยูนิตหลักและการตั้งค่าระบบด้วย<br><sup>(GF</sup> "9.5.1 การตั้งค่าสี ■ รายการสีที่มีอยู่" (หน้า 9-34) |

### Switch

ตั้งค่าสวิตซ์ที่มีอยู่ในพาร์ทแสดงผล Data Transmission

| 💣 Special Data Display | ×                                                                                                    |
|------------------------|----------------------------------------------------------------------------------------------------|
| Parts ID               | Basic Display Color Switch                                                                                                    |
| SP_0000 芸<br>Comment   | Switch Layout                                                                                                    |
| АВС                    | ✓ Scroll Up     Samples to Scroll       ✓ Scroll Down     Samples to Scroll       ✓ Display                                                                          |
| Select Shape           | Switch Label<br>Font Type Standard Font Select Switch<br>Display ASCII<br>Text Color 7<br>Text Color 7<br>Select Switch<br>Transfer from CF/USB to Device/Pl<br>CF-> |
|                        | Switch Color<br>Border Color 7 V Blink None V<br>Display Color 2 V Blink None V<br>Pattern None V                                                                    |
| Help ( <u>H</u> )      | OK (Q) Cancel                                                                                                    |

| การตั้งค่า   | คำอธิบาย                                                  |
|--------------|-----------------------------------------------------------|
| Part Shape   | แสดงรูปร่างของสวิตซ์                                      |
| Select Shape | เปิดกล่องโต้ตอบ [Select Shape] เพื่อเลือกรูปร่างของสวิตซ์ |

ต่อ

| การตั้งค่า       |                                        | คำอธิบาย                                                                                                    |
|------------------|----------------------------------------|----------------------------------------------------------------------------------------------------|
|                  | Transfer from CF/<br>USB to Device/PLC | เลือกเพื่อวางสวิตซ์สำหรับถ่ายโอนข้อมูล CSV จากการ์ด CF/อุปกรณ์จัดเก็บข้อมูล<br>USB ไปยังอุปกรณ์/PLC                                                                                                    |
|                  | Transfer from Device/PLC to CF/USB     | เลือกเพื่อวางสวิตซ์สำหรับถ่ายโอนข้อมูล CSV จากอุปกรณ์/PLC ไปยังการ์ด CF/<br>อุปกรณ์จัดเก็บข้อมูล USB                                                                                                    |
| Switch<br>Layout | Scroll Up                              | เลือกเพื่อวางสวิตซ์สำหรับเลื่อนการแสดงผลข้อมูลขึ้น<br>ถ้าคุณแตะที่สวิตซ์นี้ขณะเลือกข้อมูล CSV อยู่ การเลือกจะถูกยกเลิก                                                                                                    |
|                  | Scroll Down                            | เลือกเพื่อวางสวิตซ์สำหรับเลื่อนการแสดงผลข้อมูลลง<br>ถ้าคุณแตะที่สวิตซ์นี้ขณะเลือกข้อมูล CSV อยู่ การเลือกจะถูกยกเลิก                                                                                                    |
|                  | Samples to Scroll                      | เมื่อวางสวิตช์ [Scroll Up] และ [Scroll Down] ให้ระบุจำนวนแถวที่จะเลื่อนไป<br>เมื่อกดสวิตช์นั้น โดยสามารถตั้งค่าได้ตั้งแต่ 1 ถึง 100                                                                                                    |
|                  | Display                                | เลือกเพื่อวางสวิตซ์สำหรับแสดงไฟล์ CSV ที่เลือกไว้ในพาร์ทแสดงผล [Show CSV]<br>หากคุณแตะที่สวิตช์นี้เมื่อเลือกไฟล์ CSV ไว้หลายไฟล์ ไฟล์ CSV แรกสุดจะแสดง<br>อยู่ใน [Show CSV]                                                                                                    |
|                  | Font Type                              | เลือกแบบอักษรสำหรับป้ายชื่อสวิตช์                                                                                                    |
| Switch Label     | Display Language                       | เลือกภาษาสำหรับป้ายชื่อสวิตช์                                                                                                    |
|                  | Text Color                             | เลือกสีแบบอักษรที่จะแสดงในป้ายชื่อสวิตช์                                                                                                    |
|                  | Select Switch                          | เลือกสวิตซ์ที่คุณต้องการพิมพ์ป้ายชื่อ                                                                                                    |
|                  | Label                                  | ป้อนข้อความสำหรับสวิตช์ที่เลือกไว้                                                                                                    |
|                  | Border Color                           | เลือกสีเส้นขอบของสวิตซ์<br>[หมายเหตุ]<br>• การตั้งค่าบางอย่างจะทำไม่ได้ขึ้นอยู่กับพาร์ทที่คุณเลือกใน [Select Shape]                                                                                                    |
|                  | Display Color                          | กำหนดสีของสวิตซ์                                                                                                    |
|                  | Pattern                                | เลือกรูปแบบของสวิตช์                                                                                                    |
| Switch Color     | Pattern Color                          | เลือกสีของรูปแบบสวิตช์                                                                                                    |
|                  | Blink                                  | เลือกว่าจะให้พาร์ทกะพริบหรือไม่ และกำหนดความเร็วในการกะพริบ<br>คุณสามารถตั้งค่าการกะพริบของ [Display Color], [Pattern Color], [Border Color]<br>และ [Text Color] แตกต่างกันได้<br>หมายเหตุ<br>• การตั้งค่าการกะพริบได้หรือไม่นั้นขึ้นอยู่กับการตั้งค่า [Color] ของยูนิตหลักและ<br>การตั้งค่าระบบด้วย<br>☞ "9.5.1 การตั้งค่าลี ■ รายการสีที่มีอยู่" (หน้า 9-34) |

### ■ Filing

-แสดงรายการสูตรทำงานประเภทข้อมูลไฟล์ลิ่งฟังก์ชันบนหน้าจอ และถ่ายโอนข้อมูลที่เลือกไว้ระหว่าง หน่วยความจำสำรองข้อมูลของ GP กับอุปกรณ์/PLC

#### Basic

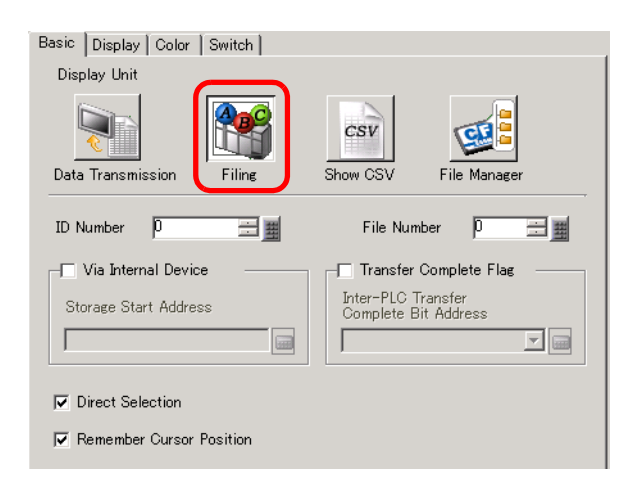

| การตั้งค่า                                 | คำอธิบาย                                                                                                    |
|--------------------------------------------|----------------------------------------------------------------------------------------------------|
| ID Number                                  | หมายเลข ID ที่สัมพันธ์กับพาร์ทแสดงผล [Filing] และ [File Item Switch] ของไฟสัญญาณสวิตซ์<br>[Special Switch] สามารถตั้งค่าได้ตั้งแต่ 0 ถึง 255<br>หากวางพาร์ทแสดงผล [Filing] ตั้งแต่สองพาร์ทขึ้นไปลงในหนึ่งหน้าจอ เลข ID ของพาร์ททั้งคู่จะต้อง<br>ไม่ซ้ำกัน                                 |
| File Number                                | ระบุหมายเลขข้อมูลไฟล์ลิ่งฟังก์ชันตั้งแต่ 0 ถึง 2,047 เพื่อแสดงในพาร์ทแสดงผล [Filing]                                                                                                    |
| Via Internal Device                        | กำหนดให้ทำการถ่ายโอนผ่านอุปกรณ์ภายในเมื่อทำการถ่ายโอนข้อมูลไฟล์ลิ่งฟังก์ชัน<br>คุณสามารถใช้พาร์ทแสดงผลข้อมูลเพื่อดูและแก้ไขข้อมูลบนหน้าจอ GP ได้ โดยจัดเก็บข้อมูล<br>ไฟล์ลิ่งฟังก์ชันไว้ในอุปกรณ์ภายในเป็นการชั่วคราว<br>🧬 "25.12.3 การถ่ายโอนด้วยตนเองผ่านทางอุปกรณ์ภายใน" (หน้า 25-113) |
|                                            | หมายเหตุ                                                                                                    |
|                                            | <ul> <li>ขณะกำลังถ่ายโอนข้อมูลไฟล์ลิ่งฟังก์ชันระหว่าง SRAM ανδ อุปกรณ์ภายใน บิต 11 ของพื้นที่<br/>LS2032 ของพื้นที่รีเลย์พิเศษของอุปกรณ์ภายใน GP จะเปิดขึ้น</li> </ul>                                                                                                    |
| Storage Start Address                      | เมื่อเลือกช่อง [Via Internal Device] ไว้ ให้เลือกตำแหน่งเริ่มต้นของข้อมูลที่จัดเก็บไว้ด้วย                                                                                                    |
| Transfer Complete Flag                     | กำหนดให้บิตที่ระบุไว้ยืนยันว่าการถ่ายโอนข้อมูลระหว่าง SRAM ←→ อุปกรณ์/PLC<br>เสร็จสมบูรณ์แล้ว                                                                                                    |
| Inter-PLC Transfer Complete<br>Bit Address | ระบุตำแหน่งบิตเพื่อยืนยันว่าการถ่ายโอนเสร็จสมบูรณ์แล้ว<br>[หมายเหตุ]                                                                                                    |
|                                            | <ul> <li>หากไม่สามารถส่งโอนข์อมูลได้ บิตนี้จะยังคงปิดอยู่ และบิต 10 ของพื้นที่ LS2032 ของพื้นที่รีเลย่<br/>พิเศษของอุปกรณ์ภายในจะเปิดขึ้น</li> </ul>                                                                                                    |
| Direct Selection                           | ในการเลือกข้อมูลที่จะถ่ายโอน คุณสามารถแตะเลือกชื่อรายการที่แสดงอยู่ได้ หากไม่ได้ระบุไว้<br>คุณต้องเลือกชื่อรายการโดยใช้สวิตช์เคอร์เซอร์ขึ้น/ลง                                                                                                    |
| Remember Cursor Position                   | กำหนดให้ระบบบันทึกตำแหน่งเคอร์เซอร์ปัจจุบันเมื่อมีการเปลี่ยนหน้าจอ                                                                                                    |

#### Display

เหมือนกับพาร์ทแสดงผลข้อมูลพิเศษ [Data Transmission] ☞ "25.10.2 คำแนะนำในการตั้งค่า [Special Data Display] ◆Display" (หน้า 25-75)

#### ♦ Color

เหมือนกับพาร์ทแสดงผลข้อมูลพิเศษ [Data Transmission] ☞ "25.10.2 คำแนะนำในการตั้งค่า [Special Data Display] ◆Color" (หน้า 25-76)

Switch

ตั้งค่าสวิตช์ที่อยู่ในพาร์ทแสดงผลข้อมูลไฟล์ลิ่งฟังก์ชัน

| Special Data Display           | ×                                                                                                    |
|--------------------------------|----------------------------------------------------------------------------------------------------|
| Parts ID<br>SP_0000<br>Comment | Basic       Display       Color       Switch         Switch Layout       Image: Color       Transfer from SRAM to Device/PLC         Image: Transfer from Device/PLC to SRAM       Image: Color       Image: Color         Image: Move Upward       Rows to Move       Image: Color         Switch Label       Select Switch       Image: Color         Switch Label       Select Switch       Image: Color         Display       ASCII       Image: Color       SRAM ->pLC         Switch Color       Image: Color       Image: Color       Image: Color       Image: Color         Switch Color       Image: Color       Image: Color       Image: Color       Image: Color       Image: Color         Switch Color       Image: Color       Image: Color       Image: Color       Image: Color       Image: Color         Settern       None       Image: Color       Image: Color       Image: Color       Image: Color         Action       Image: Color       Image: Color       Image: Color       Image: Color       Image: Color         Settern       None       Image: Color       Image: Color       Image: Color       Image: Color       Image: Color         Settern       None       Image: Color       Image: Color       Image: Color       Imag |

| การตั้งค่า       |                                     | คำอธิบาย                                                                                                    |  |
|------------------|-------------------------------------|----------------------------------------------------------------------------------------------------|--|
| Part Shape       |                                     | แสดงรูปร่างของสวิตซ์                                                                                                    |  |
| Select Shape     |                                     | เปิดกล่องโต้ตอบ [Select Shape] เพื่อเลือกรูปร่างของสวิตช์                                                                           |  |
|                  | Transfer from SRAM to<br>Device/PLC | เลือกเพื่อวางสวิตซ์สำหรับถ่ายโอนข้อมูลไฟล์ลิ่งฟังก์ชันจากหน่วยความจำสำรองข้อมูล<br>ไปยังอุปกรณ์/PLC                                 |  |
| Switch<br>Layout | Transfer from Device/PLC<br>to SRAM | เลือกเพื่อวางสวิตซ์สำหรับถ่ายโอนข้อมูลไฟล์ลิ่งฟังก์ชันจากอุปกรณ์/PLC<br>ไปยังหน่วยความจำสำรองข้อมูล                                 |  |
|                  | Move Upward                         | เลือกเพื่อวางสวิตซ์สำหรับเลื่อนเคอร์เซอร์ขึ้น                                                                                       |  |
|                  | Move Downward                       | เลือกเพื่อวางสวิตซ์สำหรับเลื่อนเคอร์เซอร์ลง                                                                                         |  |
|                  | Rows to Move                        | เมื่อวางสวิตช์ [Move Upward] หรือ [Move Downward] ให้ตั้งค่าจำนวนแถวที่จะ<br>เลื่อนไปเมื่อกดสวิตช์ โดยตั้งค่าได้ตั้งแต่ 1 ถึง 2,048 |  |

ต่อ

| การตั้งค่า   |                  | คำอธิบาย                                                                                                    |  |  |
|--------------|------------------|----------------------------------------------------------------------------------------------------|--|--|
| Switch Label | Font Type        | เลือกแบบอักษรสำหรับป้ายชื่อสวิตช์                                                                                                    |  |  |
|              | Display Language | เลือกภาษาสำหรับป้ายชื่อสวิตช์                                                                                                    |  |  |
|              | Text Color       | เลือกสีแบบอักษรที่จะแสดงในป้ายชื่อสวิตช์                                                                                                    |  |  |
|              | Select Switch    | เลือกสวิตช์ที่คุณต้องการพิมพ์ป้ายชื่อ                                                                                                    |  |  |
|              | Label            | ป้อนข้อความสำหรับสวิตช์ที่เลือกไว้                                                                                                    |  |  |
| Switch Color | Border Color     | เลือกสีเส้นขอบของสวิตช์                                                                                                    |  |  |
|              |                  | หมายเหตุ                                                                                                    |  |  |
|              |                  | <ul> <li>การตั้งค่าบางอย่างจะทำไม่ได้ขึ้นอยู่กับพาร์ทที่คุณเลือกใน [Select Shape]</li> </ul>                                                                                                    |  |  |
|              | Display Color    | กำหนดสีของสวิตช์                                                                                                    |  |  |
|              | Pattern          | เลือกรูปแบบของสวิตช์                                                                                                    |  |  |
|              | Pattern Color    | เลือกสีของรูปแบบสวิตซ์                                                                                                    |  |  |
|              | Blink            | เลือกว่าจะให้พาร์ทกะพริบหรือไม่ และกำหนดความเร็วในการกะพริบ<br>คุณสามารถตั้งค่าการกะพริบของ [Display Color], [Pattern Color], [Border Color]<br>และ [Text Color] แตกต่างกันได้<br>พมายเหตุ<br>• การตั้งค่าการกะพริบได้หรือไม่นั้นขึ้นอยู่กับการตั้งค่า [Color] ของยูนิตหลักและ<br>การตั้งค่าระบบด้วย<br>☞ "9.5.1 การตั้งค่าลี ■ รายการสีที่มีอยู่" (หน้า 9-34) |  |  |

#### CSV Display

แสดงข้อมูล CSV (เช่น ข้อมูลสูตรทำงาน ข้อมูลประวัติการแจ้งเตือน ข้อมูลที่สุ่มเก็บ) ที่บันทึกไว้ในการ์ด CF หรือ ที่เก็บข้อมูล USB คุณสามารถแก้ไขหรือพิมพ์ข้อมูลได้

พาร์ท [File Manager] และ [Data Transmission] จะถูกใช้ด้วยกัน

#### Basic

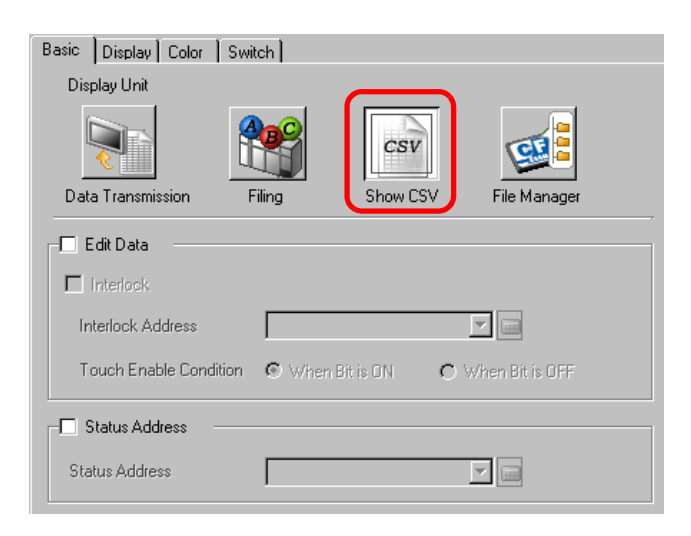

| การตั้งค่า             | คำอธิบาย                                                                                                    |  |  |
|------------------------|----------------------------------------------------------------------------------------------------|--|--|
| Edit Data              | เลือกเพื่อแก้ไขข้อมูลในพารท์แสดงผล CSV หากเลือกช่องนี้ไว้ ให้แตะที่เซลล์ที่จะแก้ไข<br>หน้าจอแก้ไขจะปรากฏขึ้น                                                                                                    |  |  |
| Interlock              | เมื่อเลือกซ่อง [Edit Data] ไว้ ให้เลือกว่าจะใช้คุณสมบัติอินเตอร์ล็อคที่ทำให้แก้ไขข้อมูลได้เฉพาะ<br>เมื่อเงื่อนไขตรงกับที่กำหนดไว้เท่านั้นหรือไม่                                                                                                    |  |  |
| Interlock Address      | หากใช้งานคุณสมบัติอินเตอร์ล็อค ให้กำหนดตำแหน่งซึ่งจะควบคุมว่าการแตะที่หน้าจอจะใช้งานได้<br>หรือใช้งานไม่ได้ คุณจะสามารถแก้ไขข้อมูลได้ก็ต่อเมื่อตำแหน่งบิตนี้อยู่ในสถานะเดียวกันกับ<br>[Touch Enable Condition] เท่านั้น                                      |  |  |
| Touch Enable Condition | เมื่อใช้คุณสมบัติอินเตอร์ล็อค ให้เลือกเงื่อนไขที่จะทำให้สามารถเปิดใช้การแตะได้<br>• ON<br>สามารถแตะได้เฉพาะเมื่อตำแหน่ง [Interlock Address] ที่ระบุไว้เปิดขึ้นเท่านั้น<br>• OFF<br>สามารถแตะได้เฉพาะเมื่อตำแหน่ง [Interlock Address] ที่ระบุไว้ปิดลงเท่านั้น |  |  |
| Status Address         | เมื่อแก้ไขหรือพิมพ์ข้อมูล ให้ระบุว่าจะให้ตำแหน่งที่ระบุไว้ยืนยันสถานะและรายละเอียดข้อผิดพลาด<br>หรือไม่                                                                                                    |  |  |

| การตั้งค่า     | คำอธิบ                                                                                                    | คำอธิบาย                                                                                                    |                                                                                                    |  |  |  |
|----------------|----------------------------------------------------------------------------------------------------|----------------------------------------------------------------------------------------------------|----------------------------------------------------------------------------------------------------|--|--|--|
| Status Address | ตั้งค่าตำเ                                                                                                  | ตั้งค่าตำแหน่งเวิร์ดสำหรับจัดเก็บสถานะปัจจุบันของการแก้ไขและการพิมพ์ข้อมูล                                                                            |                                                                                                    |  |  |  |
|                | 15                                                                                                    | 15 12 11 2 1 0                                                                                                    |                                                                                                    |  |  |  |
|                |                                                                                                    | สำรอง (0)                                                                                                    |                                                                                                    |  |  |  |
|                |                                                                                                    | สถานะข้อผิดพลาด                                                                                                    | บิตส่งออกข้อมูลการแก้ไข<br>บิตแสดงการพิมพ์                                                                                                    |  |  |  |
|                | รหัสข้อ                                                                                                    | ผิดพลาด (แสดงในบิตสถ                                                                                                    | านะข้อผิดพลาด)                                                                                                    |  |  |  |
|                | 0                                                                                                    | 0 เสร็จสมบูรณ์ ถ่ายโอนเสร็จสมบูรณ์แล้ว                                                                                                    |                                                                                                    |  |  |  |
|                | 1                                                                                                    | สำรอง                                                                                                    |                                                                                                    |  |  |  |
|                | 2                                                                                                    | สำรอง                                                                                                    | -                                                                                                    |  |  |  |
|                | 3                                                                                                    | สำรอง                                                                                                    | -                                                                                                    |  |  |  |
|                | 4                                                                                                    | ไม่พบการ์ด CF หรือ<br>อุปกรณ์จัดเก็บข้อมูล<br>USB                                                                                                    | ไม่ได้ใส่การ์ด CF/อุปกรณ์จัดเก็บข้อมูล USB ใน GP<br>หรือไม่ได้ปิดฝาครอบการ์ด CF                                                                                                    |  |  |  |
|                | 5                                                                                                    | การอ่านเกิด<br>ข้อผิดพลาด                                                                                                    | ไม่สามารถอ่านข้อมูลจากการ์ด CF/อุปกรณ์จัดเก็บข้อมูล<br>USB ได้                                                                                                    |  |  |  |
|                | 6                                                                                                    | การเขียนเกิด<br>ข้อผิดพลาด                                                                                                    | ไม่สามารถเขียนข้อมูลจากการ์ด CF/อุปกรณ์จัดเก็บข้อมูล<br>USB ได้ หรือมีที่ว่างไม่เพียงพอ                                                                                                    |  |  |  |
|                | 7                                                                                                    | การ์ด CF/<br>อุปกรณ์จัดเก็บข้อมูล<br>USB เกิดข้อผิดพลาด                                                                                               | การ์ด CF/อุปกรณ์จัดเก็บข้อมูล USB ใช้ไม่ได้<br>หรือสื่อที่ใส่ไว้ไม่ใช่การ์ด CF/อุปกรณ์จัดเก็บข้อมูล USB                                                                                         |  |  |  |
|                | 8                                                                                                    | สำรอง                                                                                                    | -                                                                                                    |  |  |  |
|                | <ul> <li>บิตส่ง</li> <li>บิตนี้จ</li> <li>กำลังย</li> <li>การแก่</li> <li>บิตแส</li> <li>เมื่อบิ</li> </ul> | ออกข้อมูลการแก้ไข<br>เะเปิดขึ้นเมื่อคุณแตะปุ่ม "<br>ว่านข้อมูล CSV ไปยังการ์ด<br>า้ไขแล้ว จะไม่สามารถพิมท<br>ดงการพิมพ์<br>ตนี้เปิดขึ้น คุณไม่สามารถเ | ENT" ในหน้าจอแก้ไขข้อมูล CSV โดยจะยังเปิดอยู่ในขณะที่ระบบ<br>ง CF/อุปกรณ์จัดเก็บข้อมูล USB ขณะกำลังส่งออกข้อมูลที่ได้รับ<br>ง์หรือแก้ไขข้อมูลในเซลล์นั้นได้<br>เก้ไขข้อมูลหรือทำงานพิมพ์อื่นได้ |  |  |  |

### ♦ Display

| - |
|---|
|   |
|   |
|   |
|   |

| การตั้งค่า       | คำอธิบาย                                                                                                    |
|------------------|----------------------------------------------------------------------------------------------------|
| Font Type        | เลือกชนิดแบบอักษรสำหรับข้อมูล CSV                                                                                                    |
|                  | <ul> <li>Standard Font<br/>แบบอักษรชนิดนี้เป็นอักษรบิตแมพ ให้เลือกอัตราส่วนการขยายความสูงและความกว้าง<br/>เมื่อคุณขยาย/ย่ออักขระ ลายเส้นของตัวอักษรอาจไม่คมชัดหรือตัวอักษรอาจดูเลอะเลือนได้</li> <li>Stroke Font</li> </ul>                             |
|                  | ขับของการการ<br>แบบอักษรชนิดนี้เป็นอักษรลายเส้นที่กำหนดอัตราส่วนความสูงต่อความกว้างของอักขระไว้ตายตัว<br>ตัวอักษรจะมีลายเส้นคมชัดไม่ว่าคุณจะขยายหรือย่อขนาดตัวอักษรก็ตาม แต่แบบอักษรนี้มี<br>ขนาดใหญ่ซึ่งจะใช้พื้นที่หน่วยความจำของ GP เป็นจำนวนมาก     |
| Character Size   | เลือกขนาดแบบอักษรสำหรับข้อมูล CSV<br>Standard Font: [8 x 8 dots] ถึง [64 x 64 dots] โดยเพิ่มขึ้นครั้งละ 8 จุด สำหรับอักขระแบบไบต์เดี่ยว<br>คุณสามารถใช้ขนาดแบบอักษรคงที่ [6 x 10 จุด], [8 x 13 จุด] และ [13 x 23 จุด] ได้<br>Stroke Font: 6 ถึง 127 จุด |
| Display Language | เลือกภาษาสำหรับข้อมูล CSV                                                                                                    |
| Show Column      | เลือกเพื่อแสดงหมายเลขแถวและหมายเลขคอลัมน์ใน [Show CSV] คุณไม่สามารถแก้ไขหรือ<br>พิมพ์ส่วนคอลัมน์ได้                                                                                                    |

#### ♦ Color

| Basic Display Color | Switch |       |      |
|---------------------|--------|-------|------|
| Display Color       | 7 .    | Blink | None |
| Background Color    | 0      | Blink | None |

| การตั้งค่า       | คำอธิบาย                    |
|------------------|-----------------------------|
| Display Color    | เลือกสีสำหรับข้อความที่แสดง |
| Background Color | ตั้งค่าสีพื้นหลัง           |

ต่อ

| การตั้งค่า | คำอธิบาย                                                                                           |
|------------|----------------------------------------------------------------------------------------------------|
| Blink      | เลือกว่าจะให้พาร์ทกะพริบหรือไม่ และกำหนดความเร็วในการกะพริบ คุณสามารถตั้งค่าการกะพริบ              |
|            | ของ [Display Color] และ [Background Color] แตกต่างกันได้                                           |
|            | หมายเหตุ                                                                                           |
|            | • การตั้งค่าการกะพริบได้หรือไม่นั้นขึ้นอยู่กับการตั้งค่า [Color] ของยูนิตหลักและการตั้งค่าระบบด้วย |
|            | 🍘 "9.5.1 การตั้งค่าสี 🔳 รายการสีที่มีอยู่" (หน้า 9-34)                                             |

### Switch

# กำหนดการตั้งค่าสำหรับสวิตช์ต่าง ๆ (สวิตช์เลื่อน สวิตช์พิมพ์งาน) ที่มีอยู่ในพาร์ทแสดงผลข้อมูล CSV

| Parts ID<br>SP_0001            | Basic Display Color Swith                                                                                                    | <sup>ch</sup>                                                                    |                  |
|--------------------------------|----------------------------------------------------------------------------------------------------|----------------------------------------------------------------------------------|------------------|
| Comment<br>ABC<br>Select Shape | Sonich Edyddi                                                                                                    | Samples to Scroll<br>Samples to Scroll<br>Samples to Scroll<br>Samples to Scroll |                  |
|                                | Switch Label<br>Font Type Standard Fo<br>Display<br>Language ASCII<br>Text Color 7<br>Switch Color<br>Border Color 7<br>Display Color 7<br>Pattern No | nt Select Switch<br>Scroll Up<br>UP<br>Blink<br>2 S Blink<br>ne S                | None V<br>None V |

| การตั้งค่า        |                                                            | คำอธิบาย                                                                                                    |  |
|-------------------|------------------------------------------------------------|----------------------------------------------------------------------------------------------------|--|
| Part Shape        |                                                            | ์ แสดงรูปร่างของสวิตช์                                                                                               |  |
| Select Shape      |                                                            | เปิดกล่องโต้ตอบ [Select Shape] เพื่อเลือกรูปร่างของสวิตซ์                                                            |  |
| Switch Layout     | Scroll Up/<br>Scroll Down/<br>Scroll Right/<br>Scroll Left | เลือกเพื่อวางสวิตซ์สำหรับเลื่อนพาร์ทแสดงผล [Show CSV] ไปในแต่ละทิศทาง                                                |  |
| Samples to Scroll |                                                            | เมื่อเลือกสวิตช์ที่จะวาง ให้ตั้งค่าจำนวนแถวหรือคอลัมน์ที่จะเลื่อนไปเมื่อกดสวิตช์<br>โดยดั้งค่าได้ดั้งแต่ 1 ถึง 1,000 |  |
|                   | Print-All                                                  | เลือกเพื่อวางสวิตช์สำหรับพิมพ์ข้อมูล CSV ทั้งหมด                                                                     |  |
| Print-Display     |                                                            | เลือกเพื่อวางสวิตซ์สำหรับพิมพ์ข้อมูล CSV ที่แสดงอยู่ในขณะนั้น                                                        |  |

ต่อ

| การตั้งค่า   |                  | คำอธิบาย                                                                                           |
|--------------|------------------|----------------------------------------------------------------------------------------------------|
|              | Font Type        | เลือกแบบอักษรสำหรับป้ายชื่อสวิตช์                                                                  |
| Switch Label | Display Language | เลือกภาษาสำหรับป้ายชื่อสวิตช์                                                                      |
|              | Text Color       | เลือกสีแบบอักษรที่จะแสดงในป้ายชื่อสวิตช์                                                           |
|              | Select Switch    | เลือกสวิตซ์ที่คุณต้องการพิมพ์ป้ายชื่อ                                                              |
|              | Label            | ป้อนข้อความสำหรับสวิตช์ที่เลือกไว้                                                                 |
|              | Border Color     | เลือกสีเส้นขอบของสวิตช์                                                                            |
|              |                  | หมายเหตุ                                                                                           |
|              |                  | <ul> <li>การตั้งค่าบางอย่างจะทำไม่ได้ขึ้นอยู่กับพาร์ทที่คุณเลือกใน [Select Shape]</li> </ul>       |
|              | Display Color    | กำหนดสีของสวิตซ์                                                                                   |
|              | Pattern          | เลือกรูปแบบของสวิตซ์                                                                               |
| Switch Color | Pattern Color    | เลือกสีของรูปแบบสวิตช์                                                                             |
|              | Blink            | เลือกว่าจะให้พาร์ทกะพริบหรือไม่ และกำหนดความเร็วในการกะพริบ                                        |
|              |                  | คุณสามารถตั้งค่าการกะพริบของ [Display Color], [Pattern Color],                                     |
|              |                  |                                                                                                    |
|              |                  |                                                                                                    |
|              |                  | <ul> <li>การตั้งค่าการกะพริบได้หรือไม่นั้นขึ้นอยู่กับการตั้งค่า [Color] ของยูนิตหลักและ</li> </ul> |
|              |                  | การตงการะบบดวย                                                                                     |
|              |                  | 🖅 "9.5.1 การตั้งค่าสี ■ รายการสีที่มีอยู่" (หน้า 9-34)                                             |

#### File Manager

หมายเหตุ

File Manager จะแสดงข้อมูลที่บันทึกไว้ในการ์ด CF หรืออุปกรณ์จัดเก็บข้อมูล USB นอกจากนี้ คุณยังสามารถ คัดลอกข้อมูลระหว่างการ์ด CF และอุปกรณ์จัดเก็บข้อมูล USB และเลือกเล่นไฟล์ภาพเคลื่อนไหวที่บันทึก ไว้ในการ์ด CF หรือเซิร์ฟเวอร์ FTP ได้อีกด้วย

- เมื่อต้องการแสดงภาพ (ไฟล์ JPEG) ในการ์ด CF คุณควรจะวางและตั้งค่าพาร์ทการแสดงรูปภาพ และ File Manager
  - 🐨 " ∎ CF Image Display" (หน้า 10-43)
  - จอแสดงผลไม่สามารถแสดงไฟล์ JPEG ที่บันทึกไว้ในอุปกรณ์จัดเก็บข้อมูล USB
  - เมื่อต้องการเล่นไฟล์ภาพเคลื่อนไหวที่บันทึกไว้ในการ์ด CF หรือเชิร์ฟเวอร์ FTP คุณต้องวางและตั้งค่า Movie Player รวมทั้ง File Manager
    - 🐨 " 🖬 การเลือกภาพเคลื่อนไหวในขณะทำงาน" (หน้า 27-33)

Basic

| Basic Switch      |          |          |              |
|-------------------|----------|----------|--------------|
| Display Unit      |          |          | $\frown$     |
| <b>0</b>          |          | CSV      |              |
| Data Transmission | Filing   | Show CSV | File Manager |
| - Status Address  |          |          |              |
| Status Address    |          |          |              |
| Action Mode       |          |          |              |
| File Operation    | <b>-</b> |          |              |
| Target Data       |          |          |              |
| CF                | •        |          |              |

| การตั้งค่า     | คำอธิบาย                             |                     |                                                                                                    |  |
|----------------|--------------------------------------|---------------------|----------------------------------------------------------------------------------------------------|--|
| Status Address | ตั้งค่าเพื่อยื                       | ่นยันข้อมูลข้อผิดพ  | ลาดด้วยตำแหน่งที่กำหนดไว้                                                                                                    |  |
| Status Address | ตั้งค่าตำแห                          | หน่งเวิร์ดสำหรับบัน | ทึกข้อมูลข้อผิดพลาด                                                                                                    |  |
|                | 15                                   | 12 11               | 0                                                                                                    |  |
|                |                                      | สำรอง (0)           |                                                                                                    |  |
|                | ข้อผิดพลาด _<br>Status<br>รหัสข้อผิด | พลาด (แสดงในสถ      | 0->1 ตำเนินการเสร็จสมบูรณ์<br>(เลือกไว้เพียง [CF<>USB storage])<br>0->1 กำลังประมวลผล<br>(เลือกไว้เพียง [CF<>USB storage])<br>วานะข้อผิดพลาด) |  |
|                | 0                                    | เสร็จสมบูรณ์        | ถ่ายโอนเสร็จสมบูรณ์แล้ว                                                                                                    |  |
|                | 1                                    | สำรอง               | -                                                                                                    |  |
|                | 2                                    | สำรอง               | -                                                                                                    |  |
|                | 3                                    | สำรอง               | -                                                                                                    |  |
|                | 4                                    | ไม่มีการ์ด CF       | ไม่ได้ใส่การ์ด CF หรือฝาครอบเปิดอยู่                                                                                                    |  |
|                |                                      |                     | ต่อ                                                                                                    |  |

| การตั้งค่  | า              |                   | คำอธิ                                                                                                    | บาย                                                                                                    |                                                                                                    |
|------------|----------------|-------------------|----------------------------------------------------------------------------------------------------|----------------------------------------------------------------------------------------------------|----------------------------------------------------------------------------------------------------|
| Status Add | dress          |                   | 5                                                                                                    | การอ่านเกิดข้อผิดพลาด                                                                                                    | การอ่านข้อมูลจากการ์ด CF/<br>อุปกรณ์จัดเก็บข้อมูล USB ล้มเหลว                                                                                                    |
|            |                |                   | 6                                                                                                    | การเขียนเกิดข้อผิดพลาด                                                                                                    | การเขียนข้อมูลลงในการ์ด CF/<br>อุปกรณ์จัดเก็บข้อมูล USB ล้มเหลว<br>อาจเกิดจากดิสก์มีพื้นที่ว่างเหลือไม่เพียงพอ                                                               |
|            |                |                   | 7                                                                                                    | ข้อผิดพลาดการ์ด CF                                                                                                    | การ์ด CF ใช้งานไม่ได้ หรือใช้สื่อที่ไม่ใช่<br>การ์ด CF                                                                                                    |
|            |                |                   | 8                                                                                                    | การลบเกิดข้อผิดพลาด                                                                                                    | ไม่สามารถลบไฟล์ได้ หรือไฟล์เป็น<br>แบบอ่านอย่างเดียว                                                                                                    |
|            |                |                   | 9                                                                                                    | การเชื่อมต่อ FTP<br>เกิดข้อผิดพลาด                                                                                                    | เซิร์ฟเวอร์ FTP ทำงานได้ไม่ถูกต้อง<br>หรือไม่พบเซิร์ฟเวอร์ FTP                                                                                                    |
|            |                |                   | 10                                                                                                    | การล็อกอิน FTP<br>เกิดข้อผิดพลาด                                                                                                    | ตั้งค่าชื่อผู้ใช้หรือรหัสผ่านของ FTP ไม่ถูกต้อง                                                                                                    |
|            |                |                   | 11                                                                                                    | การอ่านข้อมูลใน FTP<br>เกิดข้อผิดพลาด                                                                                                    | การอ่านไฟล์จากเซิร์ฟเวอร์ FTP ล้มเหลว                                                                                                    |
|            |                |                   | 12                                                                                                    | สำรอง                                                                                                    | -                                                                                                    |
|            |                |                   | 13                                                                                                    | สำรอง                                                                                                    | -                                                                                                    |
|            |                |                   | 14                                                                                                    | อุปกรณ์จัดเก็บข้อมูล USB<br>ไม่มี                                                                                                    | ไม่มีอุปกรณ์จัดเก็บข้อมูล USB                                                                                                    |
|            |                |                   | 15                                                                                                    | อุปกรณ์จัดเก็บข้อมูล USB<br>ข้อผิดพลาด                                                                                                    | เข้าใช้งานอุปกรณ์จัดเก็บข้อมูล USB ไม่ได้<br>หรือใส่อุปกรณ์ที่ไม่ถูกต้อง                                                                                                    |
|            | File Operation | Target Data       | <ul> <li>CF         <ul> <li>แสด</li> <li>CF←</li> <li>คุณส<br/>สาม</li> <li>ได้เข<br/>ใน [</li> </ul> </li> </ul>                                                                                                    | งโฟลเดอร์หรือไฟล์ที่บันทึกไ<br>→USB storage<br>สามารถแสดงการ์ด CF และอุ<br>ารถคัดลอกและย้ายข้อมูลระห<br>เ่นกัน ให้เลือกค่านี้ เมื่อคุณแส<br>CSV Display] | ว้ในการบันทึกข้อมูลในการ์ด CF บนหน้าจอ<br>ปกรณ์จัดเก็บข้อมูล USB พร้อมกันได้ และยัง<br>หว่างการ์ด CF และอุปกรณ์จัดเก็บข้อมูล USB<br>สดงข้อมูล CSV ในอุปกรณ์จัดเก็บข้อมูล USB |
| Mode       | Select Movie   | Selection<br>Mode | <ul> <li>Single<br/>คุณสามารถเลือกและเล่นไฟล์ภาพเคลื่อนไหวที่บันทึกไว้ในการ์ด CF หรือ<br/>เชิร์ฟเวอร์ FTP ได้เพียงไฟล์เดียว</li> <li>Multiple<br/>คุณสามารถเลือกและเล่นไฟล์ภาพเคลื่อนไหวที่บันทึกไว้ในการ์ด CF หรือ<br/>เชิร์ฟเวอร์ FTP ได้หลายไฟล์ คุณสามารถเลือกไฟล์หรือโฟลเดอร์ได้สูงสุด<br/>100 รายการ<br/>ระบบจะจัดสรรหมายเลขดัชนีให้โดยเริ่มจาก "0" เหมือนกับไฟล์ Play List<br/>และเริ่มเล่นจากหมายเลขดัชนี 0</li> <li>CF<br/>คุณสามารถเลือกข้อมูลในการ์ด CF</li> <li>FTP<br/>คุณสามารถเลือกข้อมูลในเชิร์ฟเวอร์ FTP</li> <li>CF/FTP<br/>คุณสามารถเลือกข้อมูลในการ์ด CF หรือเชิร์ฟเวอร์ FTP</li> </ul> |                                                                                                    |                                                                                                    |
|            |                | Target Data       |                                                                                                    |                                                                                                    |                                                                                                    |

### Switch

กำหนดพารามิเตอร์ของสวิตช์แสดงผลที่ใช้เรียกพาร์ทแสดงผลข้อมูล [File Manager] จากหน้าจอหลัก

| Parts ID<br>SP_0000   Comment | Basic Switch<br>Switch Layout                                                       |                           |                 |        |
|-------------------------------|-------------------------------------------------------------------------------------|---------------------------|-----------------|--------|
| ABC                           | Switch Label –<br>Font Type<br>Display<br>Language<br>Text Color<br>–Switch Color – | Standard Font 💌<br>ASCI 💌 | DISP            |        |
|                               | Border Color<br>Display Color                                                       | 7                         | ✓ Blink ✓ Blink | None 💌 |
|                               | Pattern                                                                             | None                      |                 | ,      |

| การตั้งค่า       |                  | คำอธิบาย                                                                                                    |  |  |
|------------------|------------------|----------------------------------------------------------------------------------------------------|--|--|
| Part Shape       |                  | แสดงรูปร่างของสวิตช์                                                                                                    |  |  |
| Select Shape     |                  | เปิดกล่องโต้ตอบ [Select Shape] เพื่อเลือกรูปร่างของสวิตช์                                                                                                    |  |  |
| Switch<br>Layout | Display          | ระบุว่าจะวางสวิตซ์สำหรับแสดงพาร์ทแสดงผลข้อมูลพิเศษ [File Manager] บนหน้าจอหลัก<br>หรือไม่                                                                                                    |  |  |
|                  | Font Type        | เลือกแบบอักษรสำหรับป้ายชื่อสวิตช์                                                                                                    |  |  |
| Switch Label     | Display Language | เลือกภาษาสำหรับป้ายชื่อสวิตช์                                                                                                    |  |  |
|                  | Text Color       | เลือกสีแบบอักษรที่จะแสดงในป้ายชื่อสวิตช์                                                                                                    |  |  |
|                  | Label            | ป้อนข้อความสำหรับสวิตช์ที่เลือกไว้                                                                                                    |  |  |
|                  | Border Color     | เลือกสีเส้นขอบของสวิตช์<br>[หมายเหตุ]<br>• การตั้งค่าบางอย่างจะทำไม่ได้ขึ้นอยู่กับพาร์ทที่คุณเลือกใน [Select Shape]                                                                                                    |  |  |
|                  | Display Color    | กำหนดสีของสวิตช์                                                                                                    |  |  |
|                  | Pattern          | เลือกรูปแบบของสวิตช์                                                                                                    |  |  |
| Switch Color     | Pattern Color    | เลือกสีของรูปแบบสวิตซ์                                                                                                    |  |  |
|                  | Blink            | เลือกว่าจะให้พาร์ทกะพริบหรือไม่ และกำหนดความเร็วในการกะพริบ คุณสามารถตั้งค่า<br>การกะพริบของ [Display Color], [Pattern Color], [Border Color] และ [Text Color]<br>แตกต่างกันได้<br>[หมายเหตุ]<br>• การตั้งค่าการกะพริบได้หรือไม่นั้นขึ้นอยู่กับการตั้งค่า [Color] ของยูนิตหลักและ<br>การตั้งค่าระบบด้วย<br><sup>(GP)</sup> "9.5.1 การตั้งค่าสี ■ รายการสีที่มีอยู่" (หน้า 9-34) |  |  |

# 25.11 การตั้งค่าการถ่ายโอนข้อมูล CSV

### 25.11.1 วิธีการถ่ายโอนข้อมูล CSV

ในข้อมูล CSV ที่สร้างขึ้นจะไม่มีตำแหน่งปลายทางและข้อมูลอื่น ๆ อยู่ด้วย จึงต้องตั้งค่าเงื่อนไขที่จำเป็น สำหรับการถ่ายโอน (ตำแหน่งปลายทาง, จำนวนรายการข้อมูล ฯลฯ) แยกต่างหากจากข้อมูล

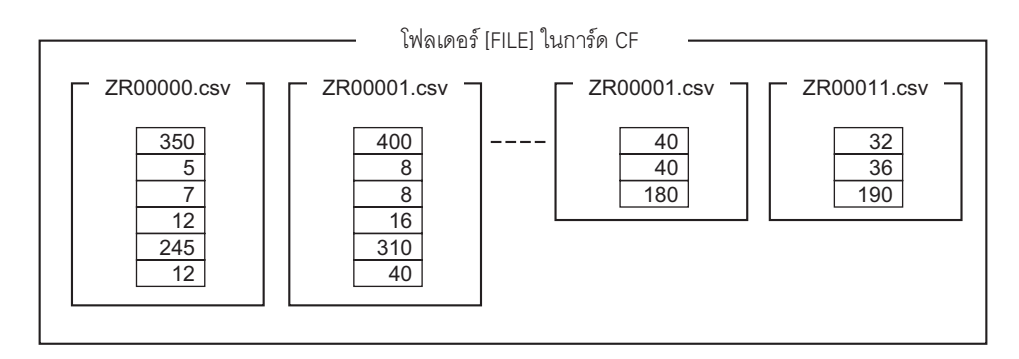

## ตัวอย่างเงื่อนไข

ไฟล์ที่รวบรวมเข้าด้วยกันเพื่อถ่ายโอนไปที่ตำแหน่งเดียวกันจะถูกกำหนดเป็นหนึ่งเงื่อนไข (กลุ่ม) ในชื่อไฟล์ [ZR\*\*\*\*\*.csv] นั้น \*\*\*\*\* หมายถึงหมายเลขไฟล์

| หมายเลขเงื่อนไข | ชื่อเงื่อนไข | ตำแหน่ง | จำนวนรายการข้อมูล | หมายเลขไฟล์ |
|-----------------|--------------|---------|-------------------|-------------|
| 0               | Material 1   | D100 -  | 6                 | 0-9         |
| 1               | Temp.        | D110 -  | 3                 | 10-19       |
| 2               | Material 2   | D300 -  | 50                | 20-99       |
|                 |              | 1       |                   | 1           |

ตำแหน่งเริ่มต้นของปลายทางการถ่ายโอน (หรือต้นทางการถ่ายโอน) คุณสามารถกำหนด ตำแหน่งสำหรับอุปกรณ์ภายนอกหรือตำแหน่ง ภายในได้

ระบุช่วง (หมายเลขเริ่มต้นจนถึงหมายเลข สิ้นสุด) ของไฟล์ที่คุณต้องการถ่ายโอน ในเงื่อนไขเดียวกัน ถ่ายโอนข้อมูล CSV จากไฟล์ "ZR00000.csv" และ "ZR00010.csv" ไปยังอุปกรณ์/PLC โดยระบบจะเขียนไฟล์ "ZR0000.csv" ตามหมายเลขเงื่อนไข 0 "ZR00010.csv" จะถูกเขียนตามหมายเลขเงื่อนไข 1

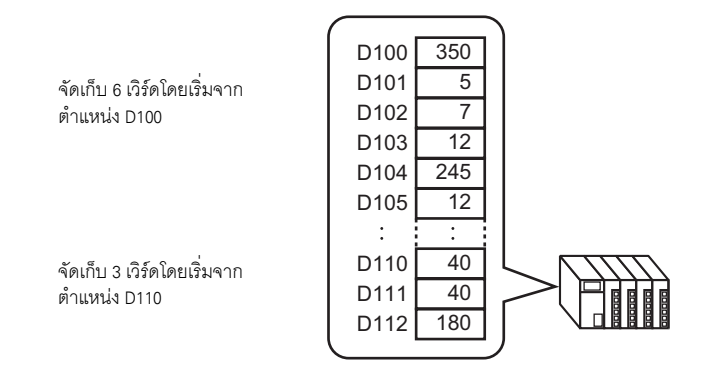

หมายเหตุ

- หากจำนวนรายการข้อมูลที่ระบุในการตั้งค่าเงื่อนไขแตกต่างจากที่มีอยู่ในสูตรทำงานประเภทข้อมูล CSV ระบบจะถ่ายโอนรายการข้อมูลที่มีจำนวนน้อยกว่า
- โปรดตรวจดูให้แน่ใจว่า การตั้งค่าหมายเลขไฟล์ ([Start] ถึง [End]) ในเงื่อนไขต่าง ๆ ต้องไม่ซ้ำกัน หากมีหมายเลขไฟล์ช้ำกันในหลายเงื่อนไข ระบบจะถ่ายโอนข้อมูลตามเงื่อนไขที่มีหมายเลขน้อยกว่า

| หมายเลขเงื่อนไข | ชื่อเงื่อนไข | หมายเลขไฟล์ |
|-----------------|--------------|-------------|
| 0               | Product A    | 0-3         |
| 1               | Product B    | 2-5         |

ไฟล์ ZR00002.CSV และ ZR00003.CSV ที่คาบเกี่ยวกันจะถูกถ่ายโอนตามหมายเลข เงื่อนไข 0

 เมื่อทำการถ่ายโอน คุณสามารถกำหนดเงื่อนไข (ตำแหน่งปลายทาง, จำนวนรายการข้อมูล ฯลฯ) โดยไม่ใช้การตั้งค่าเงื่อนไขที่กำหนดไว้ก็ได้

### 25.11.2 ตำแหน่งเวิร์ดควบคุม

ตำแหน่งนี้จะควบคุมการถ่ายโอนเมื่อมีการถ่ายโอนข้อมูล CSV โดยอัตโนมัติ การถ่ายโอนแบบ [Condition Action] หรือแบบ [Address Action] จะมีรายละเอียดของตำแหน่งแตกต่างกัน

♦ การดำเนินการตามเงื่อนไข (Condition Action)

กำหนดจำนวนไฟล์และหมายเลขไฟล์ที่จะถ่ายโอน เมื่อบิต 0 ของ [Control Word Address] เปิดขึ้น ข้อมูล CSV จากการ์ด CF/อุปกรณ์จัดเก็บข้อมูล USB จะถูกเขียนลงในอุปกรณ์/PLC เมื่อบิต 1 เปิดขึ้น ข้อมูลอุปกรณ์/PLC จะถูกบันทึกลงในการ์ด CF/อุปกรณ์จัดเก็บข้อมูล USB ตามการตั้งค่า [Condition] สามารถถ่ายโอนไฟล์ได้สูงสุด 64 ไฟล์พร้อมกัน

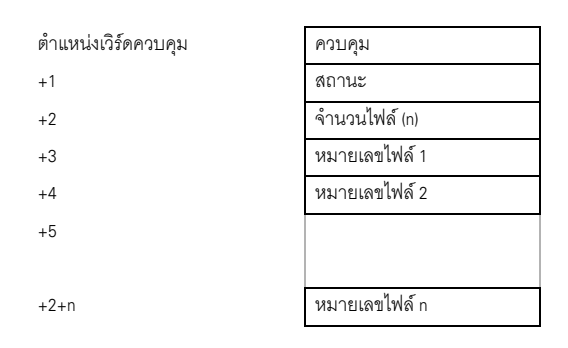

• ควบคุม

การถ่ายโอนข้อมูลจะขึ้นอยู่กับสถานะของบิต 0 หรือบิต 2 ของตำแหน่งนี้

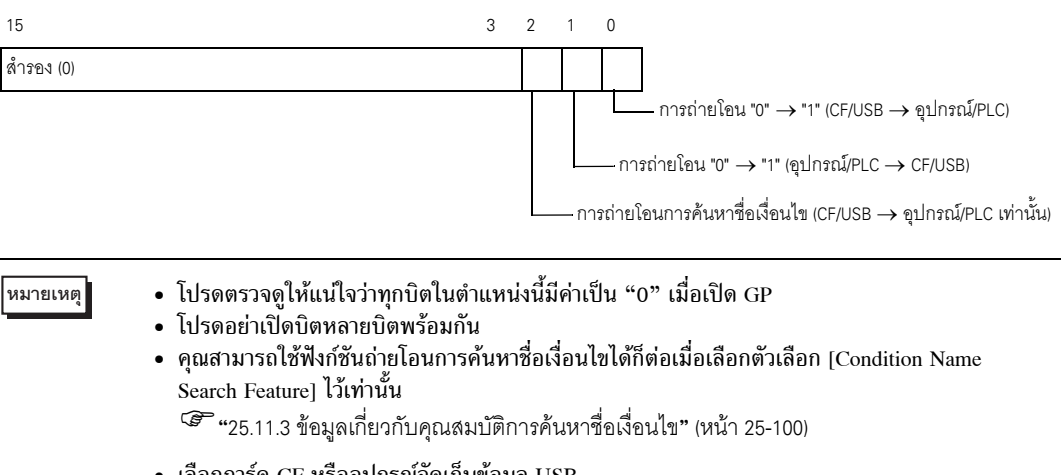

เลือกการ์ด CF หรืออุปกรณ์จัดเก็บข้อมูล USB
 เมื่อคุณเลือกอุปกรณ์จัดเก็บข้อมูล USB ตำแหน่งควบคุมตำแหน่งเวิร์ดจะเหมือนกัน

#### สถานะ ตำแหน่งนี้จะแสดงสถานะการถ่ายโอนและผลการถ่ายโอนข้อมูล

| 15 | 12   | 11           | 2 | 1 | 0     |                 |
|----|------|--------------|---|---|-------|-----------------|
|    |      | สำรอง (0)    |   |   |       |                 |
|    |      |              |   |   |       | _ ถ่ายโอนข้อมูล |
|    | สถาเ | นะข้อผิดพลาด |   |   | —ถ่าย | ยโอนเสร็จแล้ว   |

#### รหัสข้อผิดพลาด (แสดงในบิตสถานะข้อผิดพลาด)

| 0  | เสร็จสมบูรณ์                                            | ถ่ายโอนเสร็จสมบูรณ์แล้ว                                                                                                    |
|----|---------------------------------------------------------|----------------------------------------------------------------------------------------------------|
| 1  | ไม่มีหมายเลขไฟล์                                        | CF/USB→ไม่มีเป้าหมายที่จะถ่ายโอนข้อมูลไปให้                                                                                                    |
| 2  | ไม่มีหมายเลขเงื่อนไข<br>การถ่ายโอน                      | สำหรับการถ่ายโอน ไม่มีหมายเลขเงื่อนไขที่สอดคล้องกับหมายเลขไฟล์<br>(GROUP NO) ที่กำหนดไว้                                                                                           |
| 3  | ช่วงอุปกรณ์ภายในเกิด<br>ข้อผิดพลาด                      | สำหรับการถ่ายโอนจาก CF/USB ไปยังอุปกรณ์/PLC ที่ระบุตำแหน่งเริ่มต้นของ<br>ของการถ่ายโอนเป็นอุปกรณ์ภายใน ข้อมูลกลับถูกถ่ายโอนไปยังตำแหน่งที่อยู่<br>นอกช่วงที่ระบุไว้ของอุปกรณ์ภายใน |
| 4  | ไม่มีการ์ด CF<br>หรืออุปกรณ์จัดเก็บ<br>ข้อมูล USB       | ไม่ได้ใส่การ์ด CF/อุปกรณ์จัดเก็บข้อมูล USB ไว้ใน GP หรือไม่ได้ปัดฝาครอบ<br>การ์ด CF                                                                                                |
| 5  | การอ่านเกิดข้อผิดพลาด                                   | ไม่สามารถอ่านข้อมูลจากการ์ด CF/อุปกรณ์จัดเก็บข้อมูล USB ได้<br>ในการถ่ายโอนข้อมูลจากการ์ด CF/อุปกรณ์จัดเก็บข้อมูล USB ไปยัง<br>อุปกรณ์/PLC                                         |
| 6  | การเขียนเกิดข้อผิดพลาด                                  | ไม่สามารถเขียนข้อมูลในการถ่ายโอนข้อมูลจากอุปกรณ์/PLC ไปยัง CF/<br>อุปกรณ์จัดเก็บข้อมูล USB ได้ หรือการ์ดมีที่ว่างไม่เพียงพอ                                                        |
| 7  | การ์ด CF/อุปกรณ์<br>จัดเก็บข้อมูล USB<br>เกิดข้อผิดพลาด | การ์ด CF/อุปกรณ์จัดเก็บข้อมูล USB ใช้ไม่ได้ หรือสื่อที่ใส่ไว้ไม่ใช่การ์ด CF/<br>อุปกรณ์จัดเก็บข้อมูล USB                                                                           |
| 8  | สำรอง                                                   | -                                                                                                    |
| 9  | ไม่มีข้อความที่ค้น                                      | ไม่มีไฟล์ CSV ที่ตรงกับข้อความที่ค้น                                                                                                    |
| 10 | ไฟล์ดัชนีมีข้อผิดพลาด                                   | รูปแบบของไฟล์ดัชนีไม่ถูกต้อง                                                                                                    |

#### • จำนวนไฟล์

ระบุจำนวนไฟล์ CSV ที่จะถ่ายโอน (ตั้งแต่ 1 ถึง 64) หากไม่ได้ตั้งค่านี้ ข้อมูลจะไม่ถูกถ่ายโอนเมื่อ [Control Word Address] เปิดขึ้น และสถานะจะไม่เริ่มต้นใหม่

หมายเลขไฟล์ 1

จัดเก็บหมายเลขไฟล์หมายเลขแรกที่จะทำการถ่ายโอน หลังจากนั้น จัดเก็บลำดับการถ่ายโอนที่ต้องการตามหมายเลขไฟล์

### แผนผังระยะเวลาของการถ่ายโอนอัตโนมัติ (การดำเนินการตามเงื่อนไข)

เมื่อบิต 0 (หรือบิต 1) ของตำแหน่งควบคุมเปิดขึ้น บิตแสดงการถ่ายโอนข้อมูล (บิตสถานะ 0) จะเปิดด้วย เมื่อถ่ายโอนข้อมูลเสร็จแล้ว บิตแสดงการถ่ายโอนข้อมูลจะปิดลง และแฟลกเสร็จสิ้นสถานะการถ่ายโอน (บิตสถานะ 1) จะเปิดขึ้น

เมื่อถ่ายโอนข้อมูลเสร็จแล้ว ให้กำหนดแฟลกเสร็จสิ้นสถานะการถ่ายโอนผ่านทางอุปกรณ์/PLC และปิดบิตของ ตำแหน่งควบคุม

เมื่อปิดบิตของตำแหน่งควบคุม บิต 1 (ถ่ายโอนเสร็จสมบูรณ์) ในตำแหน่งสถานะจะถูกปิดโดยอัตโนมัติ

| ตำแหน่งควบคุม                            |                  |  |
|------------------------------------------|------------------|--|
| บิตแสดงการถ่ายโอนข้อมูล<br>(สถานะ)       |                  |  |
| แฟลกเสร็จสิ้นสถานะ<br>การถ่ายโอน (สถานะ) |                  |  |
| การถ่ายโอนข้อมูล                         | <br>การส่งข้อมูล |  |

#### ถ้าไม่สามารถทำการถ่ายโอนได้ บิตแสดงการถ่ายโอนข้อมูลจะปิด

และกำหนดสถานะข้อผิดพลาดให้กับรหัสข้อผิดพลาด (บิ๊ตสถานะ 12–15) ก่อนเริ่มถ่ายโอนครั้งต่อไป ให้ลบข้อมูลสถานะและบิตควบคุมเป็น 0 และเปิดบิตควบคุมที่ต้องการ

| ตำแหน่งควบคุม                      |                  |                                      |
|------------------------------------|------------------|--------------------------------------|
|                                    | r                | 1                                    |
| บิตแสดงการถ่ายโอนข้อมูล<br>(สถานะ) |                  |                                      |
| สถานะข้อผิดพลาด (สถานะ)            |                  |                                      |
| การถ่ายโอนข้อมูล                   | <br>การส่งข้อมูล |                                      |
|                                    |                  | <br>การถ่ายโอนข้อมูล<br>ถูกขัดจังหวะ |

🔶 การดำเนินการตามตำแหน่ง (Address Action)

ตำแหน่งถ่ายโอน (หรือตำแหน่งต้นทาง) ของแต่ละไฟล์ (ข้อมูล CSV) จะถูกระบุโดยการกำหนดรหัสอุปกรณ์และ รหัสตำแหน่ง<sup>\*1</sup>

โดยสามารถถ่ายโอนไฟล์ได้ครั้งละหนึ่งไฟล์ (ข้อมูล CSV 1 ชุด) เท่านั้น

[Control Word Address] จะใช้เวิร์ดต่อเนื่องกัน 16 เวิร์ดและระบุข้อมูลที่จะถ่ายโอนและตำแหน่งปลายทาง

หมายเหตุ

ถึงแม้ตำแหน่งควบคุมจะมีความยาว 32 บิตก็ตาม แต่ตำแหน่งจะใช้เวิร์ด 16 เวิร์ด

| ตำแหน่งเวิร์ดควบคุม | ควบคุม            |
|---------------------|-------------------|
| +1                  | สถานะ             |
| +2                  | หมายเลขไฟล์       |
| +3                  | โหมด              |
| +4                  | โหมดตำแหน่ง       |
| +5                  | รหัสอุปกรณ์       |
| +6                  | รหัสตำแหน่ง       |
| +7                  | (2 เวิร์ด)        |
| +8                  | จำนวนรายการข้อมูล |
| +9                  |                   |
|                     | พื้นที่สำรอง      |
|                     | (7 เวิร์ด)        |
| +15                 |                   |

หลังจากตั้งค่าหมายเลขไฟล์ โหมด รหัสอุปกรณ์ รหัสตำแหน่ง และจำนวนข้อมูลแล้ว เมื่อบิต 0 ของ [Control Word Address] เปิดขึ้น สูตรทำงาน (ข้อมูล CSV) ของหมายเลขไฟล์ที่ระบุจะถูกเขียนลงในตำแหน่งที่กำหนดไว้ นอกจากนี้ เมื่อบิต 1 ของ [Control Word Address] เปิดขึ้น ระบบจะบันทึกสูตรทำงานที่จัดเก็บอยู่ในตำแหน่งที่ ระบุของอุปกรณ์/PLC ลงในการ์ด CF/อุปกรณ์จัดเก็บข้อมูล USB

\*1 อุปกรณ์แต่ละอย่างจะมีรหัสอุปกรณ์และรหัสตำแหน่งที่ไม่ช้ำกัน โปรดดูข้อมูลเพิ่มเติมได้จาก "คู่มีออุปกรณ์ GP-Pro EX" หากคุณต้องการระบุอุปกรณ์ภายในของ GP (LS/USR) ให้กำหนดโหมดตำแหน่งเป็น "1" จากนั้น คุณสามารถกำหนดรหัสอุปกรณ์ดังต่อไปนี้ อุปกรณ์ LS: 0x0000 อุปกรณ์ USR: 0x0001

#### ควบคุม การถ่ายโอนข้อมูลจะขึ้นอยู่กับสถานะของบิต 0 และบิต 1 ของตำแหน่งนี้

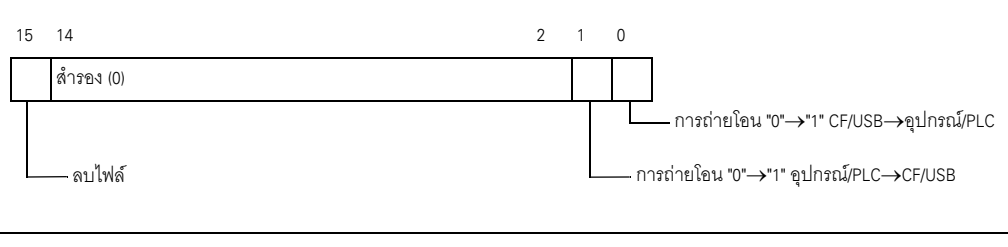

### • โปรดตรวจดูให้แน่ใจว่าทุกบิตในตำแหน่งนี้มีค่าเป็น "0" เมื่อเปิด GP

• โปรดอย่าเปิ้ดบิตหลายบิตพร้อมกัน

#### • สถานะ

หมายเหตุ

#### ตำแหน่งนี้จะแสดงสถานะการถ่ายโอนและผลการถ่ายโอนข้อมูล

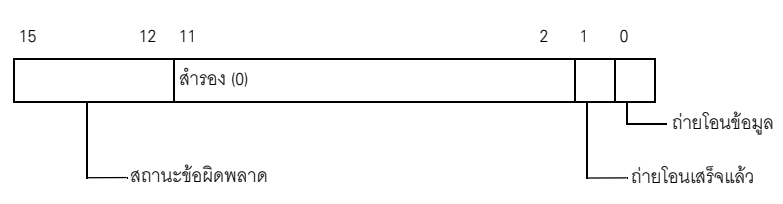

#### รหัสข้อผิดพลาด (แสดงในบิตสถานะข้อผิดพลาด)

| 0  | เสร็จสมบูรณ์                                            | ถ่ายโอนเสร็จสมบูรณ์แล้ว                                                                                                    |
|----|---------------------------------------------------------|----------------------------------------------------------------------------------------------------|
| 1  | ไม่มีหมายเลขไฟล์                                        | CF/USB→ไม่มีเป้าหมายที่จะถ่ายโอนข้อมูลไปให้                                                                                                    |
| 2  | สำรอง                                                   | -                                                                                                    |
| 3  | ช่วงอุปกรณ์ภายในเกิด<br>ข้อผิดพลาด                      | สำหรับการถ่ายโอนจาก CF/USB ไปยังอุปกรณ์/PLC ที่ระบุตำแหน่งเริ่มต้นของ<br>ของการถ่ายโอนเป็นอุปกรณ์ภายใน ข้อมูลกลับถูกถ่ายโอนไปยังตำแหน่งที่อยู่<br>นอกช่วงที่ระบุไว้ของอุปกรณ์ภายใน |
| 4  | ไม่มีการ์ด CF หรืออุปกรณ์<br>จัดเก็บข้อมูล USB          | ไม่ได้ใส่การ์ด CF/อุปกรณ์จัดเก็บข้อมูล USB ไว้ใน GP หรือไม่ได้ปัดฝาครอบ<br>การ์ด CF                                                                                                |
| 5  | การอ่านเกิดข้อผิดพลาด                                   | ไม่สามารถอ่านข้อมูลจากการ์ด CF/อุปกรณ์จัดเก็บข้อมูล USB ได้<br>ในการถ่ายโอนข้อมูลจากการ์ด CF/อุปกรณ์จัดเก็บข้อมูล USB ไปยังอุปกรณ์/<br>PLC                                         |
| 6  | การเขียนเกิดข้อผิดพลาด                                  | ไม่สามารถเขียนข้อมูลในการถ่ายโอนข้อมูลจากอุปกรณ์/PLC ไปยัง CF/<br>อุปกรณ์จัดเก็บข้อมูล USB ได้ หรือการ์ดมีที่ว่างไม่เพียงพอ                                                        |
| 7  | การ์ด CF/อุปกรณ์<br>จัดเก็บข้อมูล USB<br>เกิดข้อผิดพลาด | การ์ด CF/อุปกรณ์จัดเก็บข้อมูล USB ใช้ไม่ได้ หรือสื่อที่ใส่ไว้ไม่ใช่การ์ด CF/<br>อุปกรณ์จัดเก็บข้อมูล USB                                                                           |
| 8  | การลบเกิดข้อผิดพลาด                                     | ไม่สามารถลบไฟล์ได้ หรือไฟล์เป็นแบบอ่านอย่างเดียว                                                                                                    |
| 9  | สำรอง                                                   | -                                                                                                    |
| 10 | สำรอง                                                   | -                                                                                                    |

• ไฟล์

ระบุหมายเลขไฟล์ที่จะถ่ายโอน

#### โหมด กำหนดรูปแบบข้อมูลสูตรทำงานว่าใช้จำนวนลบได้หรือไม่

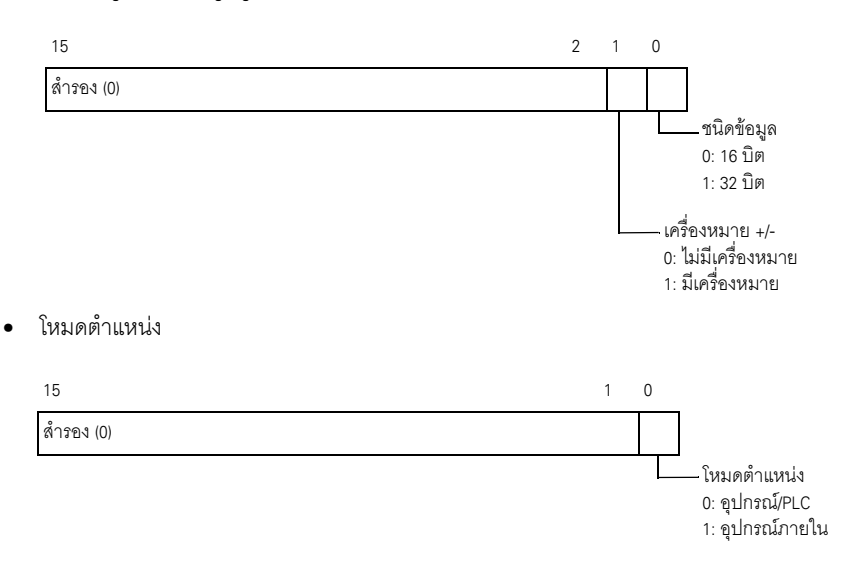

- รหัสอุปกรณ์และรหัสตำแหน่ง
   ระบุอุปกรณ์ที่คุณต้องการเข้าถึงด้วยรหัสอุปกรณ์ นอกจากนี้คุณยังสามารถระบุตำแหน่งปลายทาง (หรือต้นทาง)
   ด้วยรหัสตำแหน่งได้
   ความแตกต่างของรหัสอุปกรณ์และรหัสตำแหน่งจะขึ้นกับอุปกรณ์ โปรดดูข้อมูลเพิ่มเติมจาก "คู่มีออุปกรณ์/PLC
   สำหรับ GP-Pro EX" ในการระบุโหมดตำแหน่งเป็นอุปกรณ์ภายในของ GP ให้ใช้รหัสอุปกรณ์ 0x0000
   สำหรับอุปกรณ์ LS และรหัสอุปกรณ์ 0x0001 สำหรับอุปกรณ์ USR
- จำนวนรายการข้อมูล

ระบุจำนวนรายกา<sup>้</sup>รข้อมูลในสูตรทำงานประเภทข้อมูล CSV ข้อมูล 16 บิตสามารถมีรายการข้อมูลได้สูงสุด 10,000 รายการ และข้อมูล 32 บิตมีรายการข้อมูลได้สูงสุด 5,000 รายการ หากมีจำนวนรายการข้อมูล เกินขีดจำกัดนี้ การถ่ายโอนจะไม่ทำงาน

แผนผังระยะเวลาของการถ่ายโอนอัตโนมัติ (การดำเนินการตามตำแหน่ง) เมื่อถ่ายโอนข้อมูลเสร็จแล้ว บิตสถานะ 1 (แฟลกเสร็จสิ้นสถานะการถ่ายโอน) จะเปิดขึ้น โปรดปิดทริกเกอร์บิต หลังจากแสดงแฟลกเสร็จสิ้นสถานะการถ่ายโอนโดยผ่านทางอุปกรณ์/PLC เมื่อปิดทริกเกอร์บิต จะทำให้แฟลก เสร็จสิ้นสถานะการถ่ายโอนในตำแหน่งสถานะถูกปิดโดยอัตโน<sup>่</sup>มัติ

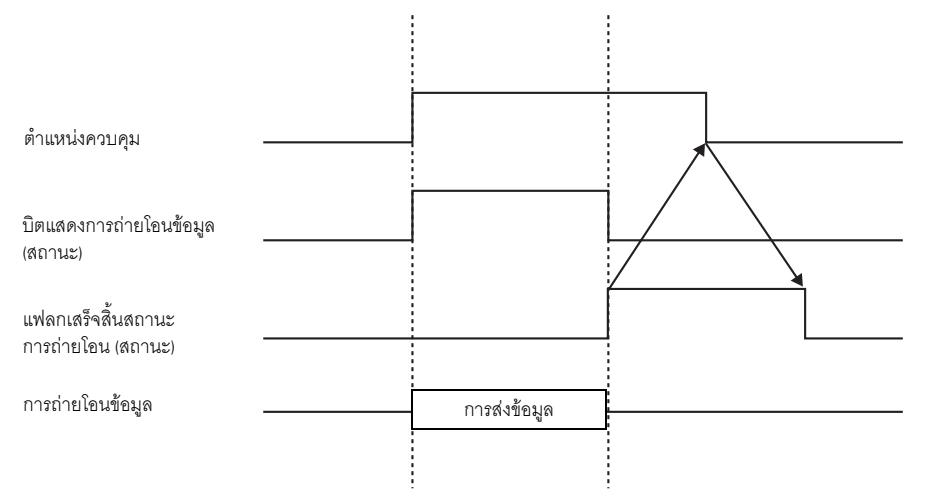

### 🔶 ตัวอย่างการถ่ายโอนตามตำแหน่ง

### การเขียนข้อมูลจากการ์ด CF/USB→อุปกรณ์/PLC

ตัวอย่าง การถ่ายโอน "ZR00001.csv" (้จำนวนรายการข้อมูล: 6, ความยาวข้อมูล: 16 บิต, ไม่มีเครื่องหมาย) จากการ์ด CF ไปยังตำแหน่ง D100 ของอุปกรณ์/PLC

ตำแหน่งเวิร์ดควบคุม: D50

| D50 | ควบคุม            |
|-----|-------------------|
| D51 | สถานะ             |
| D52 | หมายเลขไฟล์       |
| D53 | โหมด              |
| D54 | โหมดตำแหน่ง       |
| D55 | รหัสอุปกรณ์       |
| D56 | รหัสตำแหน่ง       |
| D57 | (2 เวิร์ด)        |
| D58 | จำนวนรายการข้อมูล |
| D59 |                   |
| -   | พื้นที่สำรอง      |
| -   | (7 เวิร์ด)        |
| D65 |                   |

- 1 เขียนหมายเลขไฟล์ที่จะถ่ายโอน "1" ที่ D52
- 2 เขียน "0" (16 บิต, ไม่มีเครื่องหมาย) ที่ D53
- 3 เขียน "0" ที่ D54

หมายเหตุ

ถ้าปลายทางการถ่ายโอนคืออุปกรณ์ภายใน ให้เขียน "1"

- สำหรับชนิดการเชื่อมต่อผ่านหน่วยความจำ โปรดตั้งค่าเป็น "0"
- 4 เขียนอุปกรณ์ปลายทางการถ่ายโอน "0x0000" (อุปกรณ์ D) ที่ D55
- 5 ระบุตำแหน่งปลายทางการถ่ายโอนใน D56/D57 เขียน "100" ที่ D56 และ "0" ที่ D57
- 6 เขียน "6" ที่ D58
- 7 เปิดบิต 0 ของ D50 ข้อมูล CSV จะถูกเขียนลงในตำแหน่ง D100 ถึง D105
- 8 เมื่อการถ่ายโอนข้อมูลเสร็จสมบูรณ์แล้ว ให้ปัดบิต 0 ของ D51 (บิตแสดงการถ่ายโอนข้อมูล) เปิด [Transfer Complete Flag] (บิต 1)

♦ การอ่านข้อมูลจากอุปกรณ์/PLC→CF/USB

ตัวอย่าง การถ่ายโอนข้อมูล 6 รายการ (ความยาวข้อมูล: 16 บิต, ไม่มีเครื่องหมาย) จากอุปกรณ์/PLC ในตำแหน่ง D100 ถึง D105 ไปที่การ์ด CF และสร้างไฟล์ ZR00002.csv

- 1 เขียนหมายเลขไฟล์ "2" ที่จะสร้างโดยถ่ายโอนไปที่ D52
- 2 เขียน "0" (16 บิต, ไม่มีเครื่องหมาย) ที่ D53
- 3 เขียน "0" ที่ D54
- 4 เขียนอุปกรณ์ต้นทางการถ่ายโอน "0x0000" (อุปกรณ์ D) ที่ D55
- 5 ระบุตำแหน่งต้นทางการถ่ายโอนใน D56/D57 เขียน "100" ที่ D56 และ "0" ที่ D57
- 6 เขียน "6" ที่ D58
- 7 เปิดบิต 1 ของ D50 ระบบจะอ่านข้อมูลจากตำแหน่ง D100 ถึง D105 และสร้างชื่อไฟล์ "ZR00002.csv" ขึ้นใน โฟลเดอร์ [File] ในการ์ด CF

เมื่อการถ่ายโอนข้อมูลเสร็จสมบูรณ์แล้ว ให้ปัดบิต 0 ของ D51 (บิตแสดงการถ่ายโอนข้อมูล) เปิด [Transfer Complete Flag] (บิต 1)

• เมื่อทำการถ่ายโอนจากอุปกรณ์/PLC ไปยัง CF/USB วันที่ของข้อมูล CSV จะแสดงด้วยตัวเลขสองตัว

### ลบไฟล์

หมายเหตุ

ตัวอย่าง ลบชื่อไฟล์ "ZR00002.csv" ออกจากการ์ด CF

- 1 เขียนหมายเลขไฟล์ "2" ที่จะลบใน D52
- 2 เปิดบิต 15 ของ D50 (บิตการลบ)

เมื่อลบไฟล์เสร็จแล้ว บิต 1 ของ D51 (แฟลกเสร็จสิ้นสถานะการถ่ายโอน) จะเปิดขึ้น

# 25.11.3 ข้อมูลเกี่ยวกับคุณสมบัติการค้นหาชื่อเงื่อนไข

เมื่อทำการถ่ายโอนข้อมูลจากการ์ด CF/USB→อุปกรณ์/PLC ด้วยการระบุชื่อเงื่อนไขของไฟล์ที่คุณต้องการถ่ายโอน คุณสามารถค้นหาไฟล์ CSV ที่ตรงกับเงื่อนไขนั้นภายในโฟลเดอร์ [FILE] ของการ์ด CF/อุปกรณ์จัดเก็บข้อมูล USB และถ่ายโอนข้อมูลนั้นไปที่อุปกรณ์/PLC ได้

ในรูปภาพต่อไปนี้ ไฟล์ CSV ที่ตรงกับหมายเลขสินค้า (ชื่อเงื่อนไข) ที่อ่านจากเครื่องอ่านบาร์โค้ดจะถูกถ่ายโอนไปที่ อุปกรณ์/PLC

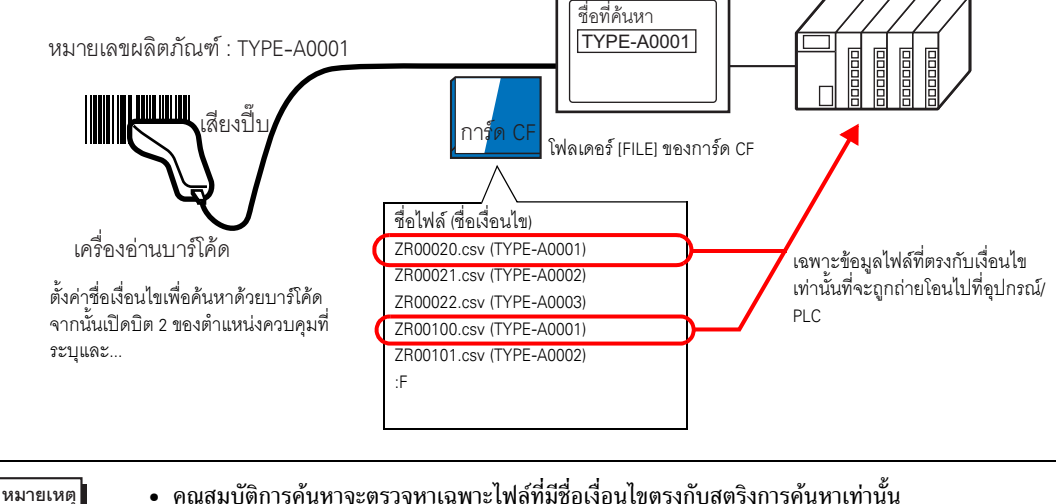

 คุณสมบัติการค้นหาจะตรวจหาเฉพาะไฟล์ที่มีชื่อเงื่อนไขตรงกับสตริงการค้นหาเท่านั้น หากพิมพ์ชื่อไฟล์เว้นวรรคจะหมายถึงชื่อไฟล์คนละไฟล์กันและอาจทำให้เกิดข้อผิดพลาดได้

ตำแหน่ง [Search Word Address] ที่ระบุจะใช้เวิร์ด 16 เวิร์ด และสามารถระบุชื่อเงื่อนไขที่จะค้นหาด้วยอักขระสูงสุด 32 ตัว หลังจากจัดเก็บชื่อเงื่อนไขการค้นหาแล้ว ให้เปิดปิด 2 ของตำแหน่ง [Control Word Address] ระบบจะเริ่ม ค้นหาไฟล์และถ่ายโอนไฟล์ไปที่อุปกรณ์/PLC หากมีไฟล์ที่ตรงกับเงื่อนไขหลายไฟล์ ระบบจะถ่ายโอนข้อมูล CSV ตามลำดับของหมายเลขไฟล์

```
* • • ตำแหน่งเวิร์ดควบคุมเมื่อใช้คุณสมบัติการค้นหาชื่อเงื่อนไข" (หน้า 25-102)
```

🐨 " 🔶 วิธีจัดเก็บการค้นหาชื่อเงื่อนไข" (หน้า 25-104)

หากมีไฟล์ดัชนี (ZRINDEX.CSV) อยู่ในโฟลเดอร์ [FILE] ของการ์ด CF ระบบจะค้นหารายละเอียดของไฟล์ดัชนี หากไม่มีไฟล์ดัชนี และโฟลเดอร์ [File] มีไฟล์จำนวนมาก ระบบอาจต้องใช้เวลาในการอ้างอิงและค้นหาชื่อเงื่อนไข ของไฟล์ CSV ทั้งหมดเป็นเวลานาน (ตัวอย่างเช่น ถ้าค้นหาจากไฟล์ CSV ประมาณ 1,000 ไฟล์ การดำเนินการค้นหา จะใช้เวลาประมาณหนึ่งนาที)

```
<u>ข้อสำคัญ</u> • ระบบไม่สามารถตรวจหาไฟล์ที่ไม่มีชื่อเงื่อนไขอยู่ในไฟล์ดัชนีได้ แม้ว่าไฟล์เป้าหมายจะอยู่ใน
โฟลเดอร์ [FILE] ของการ์ด CF ก็ตาม ในกรณีเช่นนี้ ให้อัพเดตหรือลบไฟล์ดัชนีก่อนแล้วจึงทำ
การถ่ายโอนไฟล์
```

### 🔶 ไฟล์ดัชนีคืออะไร

ใน GP-Pro EX ให้สร้างข้อมูล CSV แล้วคลิก Search File ไฟล์ดัชนี (ZRINDEX.csv) จะถูกสร้างขึ้นในโฟลเดอร์ [FILE]

เมื่อใช้คุณสมบัติการค้นหาชื่อเงื่อนไข ไฟล์ดัชนีจะช่วยให้ค้นหาได้เร็วยิ่งขึ้น หมายเลขไฟล์และชื่อเงื่อนไข สำหรับสูตรทำงานประเภทข้อมูล CSV ใน GP–Pro EX จะถูกเขียนลงไฟล์นี้

### ไฟล์ดัชนีมีรูปแบบดังต่อไปนี้

|                            | ZRINDEX.CSV                 |                       |
|----------------------------|-----------------------------|-----------------------|
|                            | 00000, Bread                |                       |
|                            | 00001, Butter Roll          |                       |
|                            | 00002, Croissant            |                       |
|                            | 00003, French bread         |                       |
|                            | 00010, Temperature Setting1 |                       |
|                            | 00011, Temperature Setting2 |                       |
|                            | 00012, TYPE-A0001           |                       |
|                            | 00050, TYPE-A0002           |                       |
| ИІб                        | 00051, TYPE-A0003           | ชื่อเงื่อนไข          |
| หมายเลขไฟล<br>(เลข 5 หลัก) | → 00100, TYPE-A0001         | (GROUP NAME)          |
|                            | 00101, TYPE-A0002           | (อักขระสูงสุด 32 ตัว) |
|                            |                             |                       |

ใน GP-Pro EX หลังจากคุณตำเนินการต่าง ๆ กับไฟล์ CSV เช่น เพิ่ม แก้ไข หรือลบ จากคำสั่ง [Transfer CSV Data (CSV File List)] ของสูตรทำงาน เมื่อคลิกที่ [Search File] ไฟล์ดัชนีจะได้รับการอัพเดต หากไฟล์ CSV ถูกสร้างขึ้นใน Excel หรือโดยอุปกรณ์/PLC และถูกถ่ายโอนไปยังการ์ด CF หรืออุปกรณ์จัดเก็บ ข้อมูล USB ไฟล์ดัชนีจะไม่แสดงข้อมูลของไฟล์เหล่านั้น ให้เปิดไฟล์ดัชนีและป้อนข้อมูลลงในไฟล์โดยตรง หรืออัพเดตไฟล์ดัชน์ใน GP-Pro EX

 หมายเหตุ
 เมื่อแก้ไขไฟล์ดัชนี ต้องแน่ใจว่าไม่ได้ทำให้เกิดข้อผิดพลาดใด ๆ ในไฟล์ดัชนี มิฉะนั้นจะทำให้การทำงาน ของคุณสมบัติการค้นหาชื่อเงื่อนไขล้มเหลว ในกรณีดังกล่าว ให้สร้างไฟล์ดัชนีใหม่หรือลบไฟล์ดัชนีที่มีอยู่ ก่อนที่จะเริ่มถ่ายโอนใหม่อีกครั้ง คุณสามารถลบไฟล์ดัชนีได้โดยใช้พาร์ทแสดงผลข้อมูลพิเศษ [File Manager]

 ไม่มีหมายเลขไฟล์
 ไม่มีหมายเลขไฟล์
 หมายเลขไฟล์ไม่อยู่ในช่วง 0 ถึง 65,535
 ไฟล์ดัชนีไม่อยู่ในรูปแบบของไฟล์ CSV

 ชื่อเงื่อนไขและหมายเลขไฟล์ของไฟล์ดัชนีจะถูกสร้างขึ้นโดยอิงจากไฟล์ทั้งหมดที่บันทึกอยู่ในโฟลเดอร์ [File] ไม่ได้สร้างโดยใช้การตั้งค่าเงื่อนไขของ GP-Pro EX แต่อย่างใด

### 🔶 ตำแหน่งเวิร์ดควบคุมเมื่อใช้คุณสมบัติการค้นหาชื่อเงื่อนไข

หลังจากจัดเก็บชื่อเงื่อนไขที่ใช้ในการค้นหาแล้ว เมื่อเปิดบิตการถ่ายโอน (บิต 2) ของ [Control Word Address] คุณสามารถค้นหาไฟล์ CSV ภายในการ์ด CF/อุปกรณ์จัดเก็บข้อมูล USB และถ่ายโอนไฟล์ CSV ทุกไฟล์ที่ตรงกับชื่อ เงื่อนไขการค้นหาได้

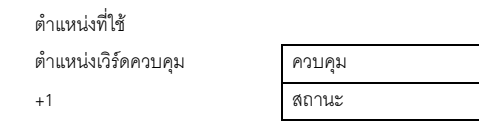

• ควุบคุม

เมื่อบิ่ต 2 เปิดขึ้น ให้ค้นหาไฟล์ที่มีชื่อเงื่อนไขตรงกับสตริงข้อความที่ระบุใน [Search Word Address] และเขียน ข้อมูล CSV ที่ตรงกับเงื่อนไขนั้นลงใน PLC

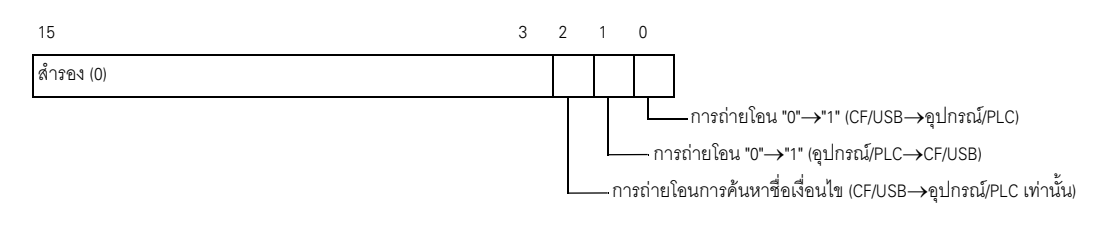

- โปรดตรวจดูให้แน่ใจว่าทุกบิตในตำแหน่งนี้มีค่าเป็น "0" เมื่อเปิด GP
- เมื่อบิต 0 (CF/USB→๋อุปกรณ์/PLC) และบิต 2 (การถ่ายโอนการค้นหาชื่อเงื่อนไข) เปิดพร้อมกัน จะไม่มีการดำเนินการใด ๆ ให้เปิดเฉพาะบิต 2 เท่านั้น

• สถานะ

หมายเหตุ

ตำแหน่งนี้จะแสดงสถานะการถ่ายโอนและผลการถ่ายโอนข้อมูล

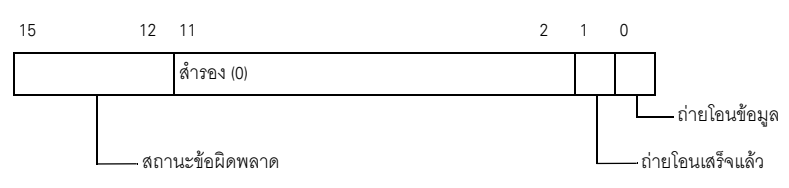

รหัสข้อผิดพลาด (แสดงในบิตสถานะข้อผิดพลาด)

| 0 | เสร็จสมบูรณ์                                   | ถ่ายโอนเสร็จสมบูรณ์แล้ว                                                                                                    |
|---|------------------------------------------------|----------------------------------------------------------------------------------------------------|
| 1 | ไม่มีหมายเลขไฟล์                               | CF/USB→ไม่มีเป้าหมายที่จะถ่ายโอนข้อมูลไปให้                                                                                                    |
| 2 | ไม่มีหมายเลขเงื่อนไข<br>การถ่ายโอน             | สำหรับการถ่ายโอน ไม่มีหมายเลขเงื่อนไขที่สอดคล้องกับหมายเลขไฟล์<br>(GROUP NO) ที่กำหนดไว้                                                                                           |
| 3 | ช่วงอุปกรณ์ภายในเกิด<br>ข้อผิดพลาด             | สำหรับการถ่ายโอนจาก CF/USB ไปยังอุปกรณ์/PLC ที่ระบุตำแหน่งเริ่มต้น<br>ของของการถ่ายโอนเป็นอุปกรณ์ภายใน ข้อมูลกลับถูกถ่ายโอนไปยังตำแหน่ง<br>ที่อยู่นอกช่วงที่ระบุไว้ของอุปกรณ์ภายใน |
| 4 | ไม่มีการ์ด CF หรืออุปกรณ์<br>จัดเก็บข้อมูล USB | ไม่ได้ใส่การ์ด CF/อุปกรณ์จัดเก็บข้อมูล USB ไว้ใน GP หรือไม่ได้ปัดฝาครอบ<br>การ์ด CF                                                                                                |

ต่อ

| 5  | การอ่านเกิดข้อผิดพลาด                                | ไม่สามารถอ่านข้อมูลจากการ์ด CF/อุปกรณ์จัดเก็บข้อมูล USB ได้<br>ในการถ่ายโอนข้อมูลจากการ์ด CF/อุปกรณ์จัดเก็บข้อมูล USB ไปยังอุปกรณ์/<br>PLC |
|----|------------------------------------------------------|----------------------------------------------------------------------------------------------------|
| 6  | การเขียนเกิดข้อผิดพลาด                               | ไม่สามารถเขียนข้อมูลในการถ่ายโอนข้อมูลจากอุปกรณ์/PLC ไปยัง CF/<br>อุปกรณ์จัดเก็บข้อมูล USB ได้ หรือการ์ดมีที่ว่างไม่เพียงพอ                |
| 7  | การ์ด CF/อุปกรณ์จัดเก็บ<br>ข้อมูล USB เกิดข้อผิดพลาด | การ์ด CF/อุปกรณ์จัดเก็บข้อมูล USB ใช้ไม่ได้ หรือสื่อที่ใส่ไว้ไม่ใช่การ์ด CF/<br>อุปกรณ์จัดเก็บข้อมูล USB                                   |
| 8  | สำรอง                                                | -                                                                                                    |
| 9  | ไม่มีข้อความที่ค้น                                   | ไม่มีไฟล์ CSV ที่ตรงกับข้อความที่ค้น                                                                                                    |
| 10 | ไฟล์ดัชนีมีข้อผิดพลาด                                | รูปแบบ CSV ของไฟล์ดัชนีไม่ถูกต้อง                                                                                                    |

### แผนผังระยะเวลาของการถ่ายโอนการค้นหาชื่อเงื่อนไข

เมื่อบิต 2 ของตำแหน่งควบคุมเปิดขึ้น บิตแสดงการถ่ายโอนข้อมูล (บิตสถานะ 0) จะเปิด เมื่อถ่ายโอนข้อมูลเสร็จแล้ว บิตแสดงการถ่ายโอนข้อมูลจะปิดลง และแฟลกเสร็จสิ้นสถานะการถ่ายโอน (บิตสถานะ 1) จะเปิดขึ้น

ี้เมื่อถ่ายโอนข้อมูลเสร็จแล้ว ให้กำหนดแฟลกเสร็จสิ้นสถานะการถ่ายโอนผ่านทางอุปกรณ์/PLC และปิดบิตของ ตำแหน่งควบคุม เมื่อทริกเกอร์ปิด บิตเสร็จสิ้นสถานะการถ่ายโอนจะปิดเองโดยอัตโนมัติ

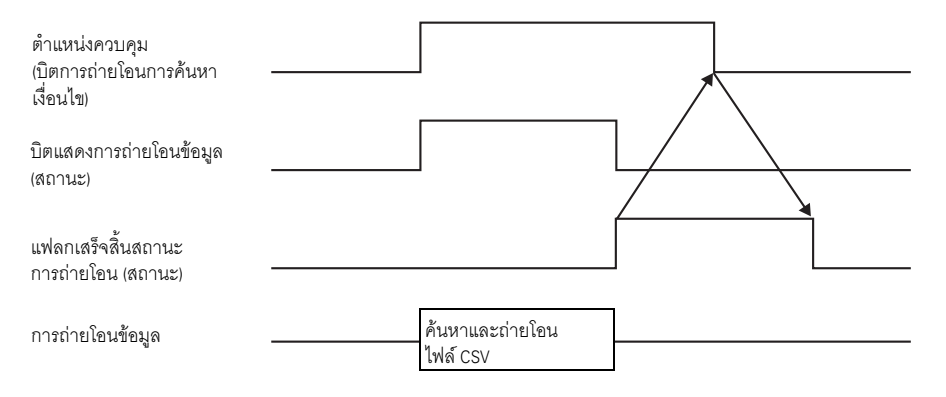

ถ้าไม่สามารถทำการถ่ายโอนได้ บิตแสดงการถ่ายโอนข้อมูลจะปิด และกำหนดสถานะข้อผิดพลาดให้กับ รหัสข้อผิดพลาด (บิตสถานะ 12–15) ก่อนเริ่มถ่ายโอนครั้งต่อไป ให้ล้างข้อมูลสถานะและบิตควบคุมเป็น 0 และเปิดบิตควบคุมที่ต้องการ

| ตำแหน่งควบคุม<br>(การค้นหาชื่อเงื่อนไข<br>และบิตทริกเกอร์การถ่ายโอน) |                                 |                                 |
|----------------------------------------------------------------------|---------------------------------|---------------------------------|
| บิตแสดงการถ่ายโอนข้อมูล<br>(สถานะ)                                   |                                 |                                 |
| สถานะข้อผิดพลาด (สถานะ)                                              | <br>                            |                                 |
| การถ่ายโอนข้อมูล                                                     | <br>ค้นหาและถ่ายโอน<br>ไฟล์ CSV |                                 |
|                                                                      |                                 | การถายโอนข้อมูล<br>ถูกขัดจังหวะ |

 ระยะเวลาระหว่างที่บิตสถานะการถ่ายโอนเปิดอยู่นั้น ได้รวมเวลาที่จำเป็นต้องใช้ในการค้นหาไฟล์ CSV ไว้ด้วย ดังนั้น ห้ามเข้าใช้งานโฟลเดอร์ [FILE] ในการ์ด CF/อุปกรณ์จัดเก็บข้อมูล USB ในขณะที่บิต แสดงการถ่ายโอนข้อมูลเปิดอยู่

### 🔶 วิธีจัดเก็บการค้นหาชื่อเงื่อนไข

หมายเหตุ

คุณสามารถจัดเก็บชื่อเงื่อนไขตามโหมดข้อมูลตัวอักษรได้ ในเวิร์ด 16 เวิร์ดล่างของตำแหน่ง [Search Word Address] ที่ ระบุไว้ คุณสามารถใช้ตำแหน่งอุปกรณ์/PLC หรือตำแหน่งอุปกรณ์ภายใน GP ตั้งค่าเป็นตำแหน่งนี้ได้

ถ้าชื่อที่ระบุมีอักขระน้อยกว่า 32 ตัว ให้เขียน 0 (NULL="0(h)") หรือใช้เว้นวรรคในตำแหน่งต่อจากอักขระ ตัวสุดท้าย ระบบจะถือว่าอักขระที่อยู่ก่อนหน้าตำแหน่งที่มีค่า 0 (NULL="00(h)") คือชื่อเงื่อนไขสำหรับการค้นหา โดยสามารถค้นหาชื่อเงื่อนไขได้ในโหมดข้อมูล 1, 2, 4 หรือ 5 เท่านั้น ต่อไปนี้คือตัวอย่างของโหมดข้อมูลตัวอักษร

ตัวอย่าง การค้นหา ชื่อเงื่อนไข "TYPE–A0001"

• โหมดข้อมูลตัวอักษร 1

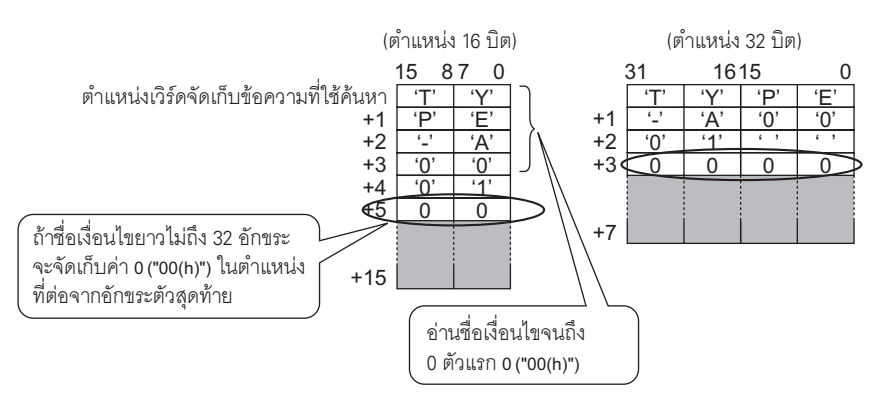

•

•

โหมดข้อมูลตัวอักษร 2 •

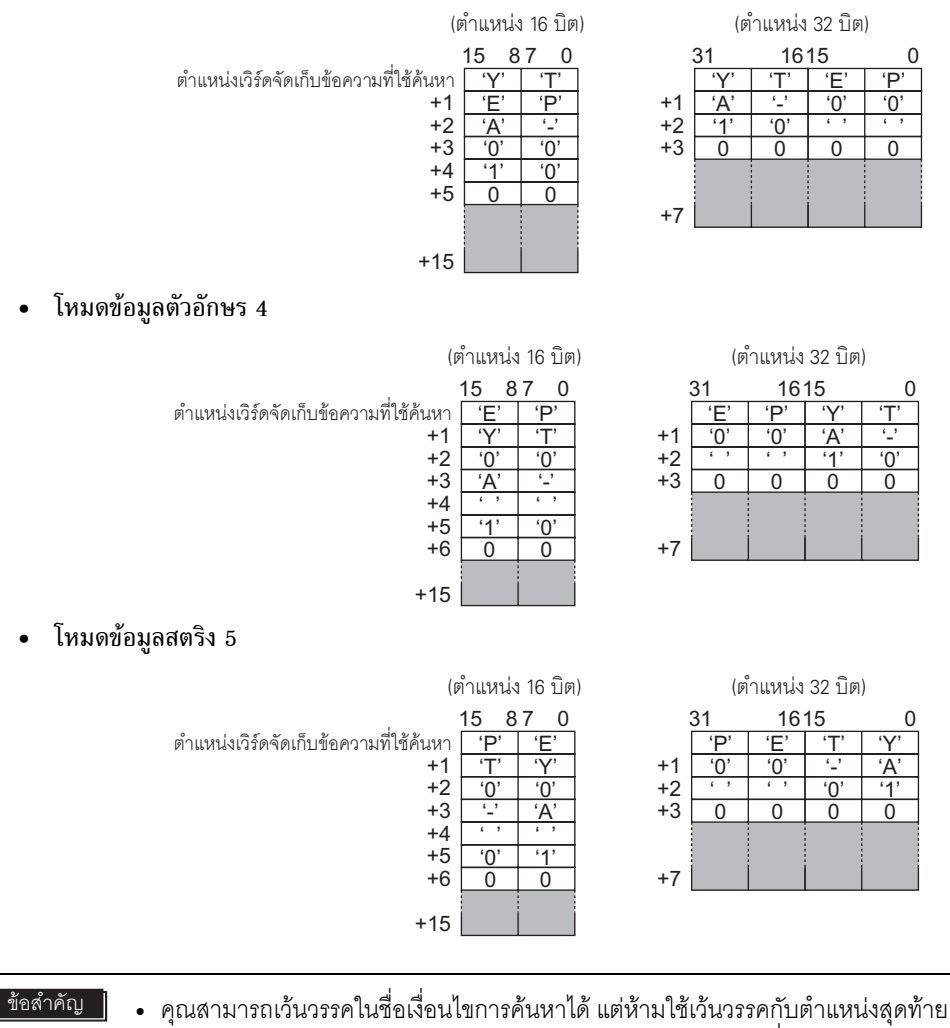

การเว้นวรรคระหว่างอักขระตัวสุดท้ายและ 0 จะถูกแทนค่าด้วย 0 เมื่อทำการค้นหา • หากตำแหน่งเริ่มต้นของตำแหน่ง [Search Word Address] เป็น 0 ระบบจะค้นหาไฟล์ที่ไม่มี

ชื่อเงื่อนไข

# 25.11.4 ข้อมูลเกี่ยวกับการกำหนดหมายเลขอัตโนมัติ

เมื่อถ่ายโอนข้อมูลจากอุปกรณ์/PLC ไปยังการ์ด CF/USB ด้วยการถ่ายโอนอัตโนมัติ คุณสามารถจัดสรรหมายเลขไฟล์ โดยอัตโนมัติเพื่อสร้างไฟล์ CSV ไฟล์ใหม่ได้ คุณสามารถตั้งค่าฟังก์ชันนี้ได้ในแท็บ [Extended] ของกล่องโต้ตอบ [CSV Data Transfer Condition] การกำหนดตัวเลขอัตโนมัติมีขั้นตอนดังต่อไปนี้

- ระบบจะสร้างชื่อไฟล์ใหม่ขึ้นโดย +1 เข้ากับหมายเลขไฟล์ที่มีเวลาบันทึกล่าสุดในบรรดาไฟล์ทั้งหมดที่มีอยู่ใน การ์ด CF/อุปกรณ์จัดเก็บข้อมูล USB
- ถ้าไม่มีที่ว่างเหลือ ระบบจะลบไฟล์ที่มีเวลาบันทึกเก่าที่สุดออก และสร้างไฟล์ใหม่ขึ้นโดย +1 เข้ากับหมายเลข ไฟล์ที่บันทึกล่าสุด

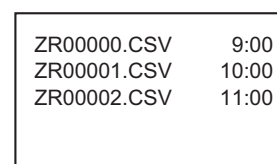

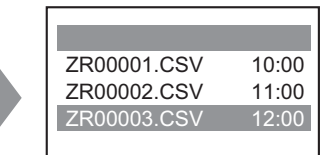

ถ้ามีไฟล์ที่กำหนดหมายเลขไว้ดั้งแต่ "ZR00000.CSV" ถึง "ZR00002.CSV" ระบบจะลบไฟล์ "ZR00000.CSV" ออกเพื่อสร้างไฟล์ "ZR00003.CSV"

 เมื่อบันทึกหมายเลขไฟล์ลงในการ์ด CF/อุปกรณ์จัดเก็บข้อมูล USB โดยไม่เรียงตามลำดับ ระบบจะสร้าง ชื่อไฟล์ใหม่ด้วยการ +1 เข้ากับหมายเลขไฟล์ที่มีเวลาบันทึกล่าสุดในบรรดาไฟล์ทั้งหมดที่มีอยู่

| ZR00000.CSV | 9:00  |
|-------------|-------|
| ZR00001.CSV | 10:00 |
| ZR00003.CSV | 11:00 |
|             |       |
|             |       |

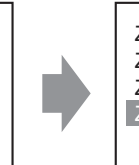

ZR00000.CSV 9:00 ZR00001.CSV 10:00 ZR00003.CSV 11:00 ZR00004.CSV 12:00 หากยังไม่ได้บันทึกไฟล์ ZR00002.CSV และไฟล์ ZR00003.CSV ยังเป็นไฟล์ใหม่อยู่ แอ็พพลิเคชันจะสร้างไฟล์ ZR00004.CSV

หมายเหตุ

 หากหมายเลขไฟล์ไม่ตรงกับเวลาที่บันทึกในโหมดกำหนดหมายเลขอัตโนมัติ (เมื่อเขียนทับไฟล์ด้วย การถ่ายโอนด้วยตนเอง) ระบบจะสร้างไฟล์ใหม่โดย +1 เข้ากับหมายเลขไฟล์ล่าสุด

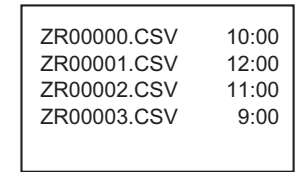

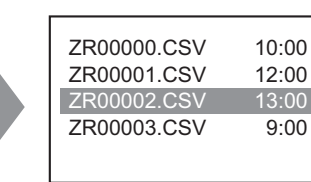

เมื่อมีไฟล์ ZR00000.CSV ถึง ZR00003.CSV อยู่แล้ว ZR00002.CSV จะถูกเขียนทับ ด้วยไฟล์ใหม่

 เมื่อใช้การกำหนดหมายเลขโดยอัตโนมัติ ห้ามจัดสรรหมายเลขไฟล์ (อุปกรณ์/PLC ไปยัง CF/USB) ด้วยการถ่ายโอนด้วยตนเอง มิฉะนั้นไฟล์เหล่านี้จะถูกเขียนทับ ระบบจะเขียนทับไฟล์ตามลำดับของ หมายเลขไฟล์ที่กำหนดหมายเลขด้วยการ +1 โดยอัตโนมัติ โดยไม่คำนึงถึงเวลาที่บันทึกจากการถ่ายโอน ด้วยตนเองแต่อย่างใด หากระบบกำหนดหมายเลขไฟล์ไปจนถึงค่า [End] ที่กำหนดไว้ จะไม่มีการถ่ายโอน ข้อมูลแม้ [Control Word Address]
 [Loop] หรือตั้งค่า [Resume Bit Address] การใช้ฟังก์ชัน Loop

เมื่อคุณใช้งานคุณสมบัติ [Loop] หลังจากสร้างไฟล์จนถึงหมายเลข [End] แล้ว ระบบจะเขียนทับข้อมูลโดย เริ่มจากไฟล์ที่มีหมายเลข [Start] และดำเนินการถ่ายโอนต่อไป

ตัวอย่าง เมื่อเงื่อนไขคือ [Start] = 0, [End] = 4

| ZR00000.CSV 9:00<br>ZR00001.CSV 10:00<br>ZR00002.CSV 11:00<br>ZR00003.CSV 12:00<br>ZR00004.CSV 13:00 | ZR00000.CSV         14:00           ZR00001.CSV         10:00           ZR00002.CSV         11:00           ZR00003.CSV         12:00           ZR00004.CSV         13:00 | เมื่อมีไฟล์ ZR00000.CSV ถึง ZR00004.CSV<br>อยู่แล้ว ZR00000.CSV จะถูกเขียนทับด้วย<br>ไฟล์ใหม่ |
|----------------------------------------------------------------------------------------------------|----------------------------------------------------------------------------------------------------|-----------------------------------------------------------------------------------------------|
|----------------------------------------------------------------------------------------------------|----------------------------------------------------------------------------------------------------|-----------------------------------------------------------------------------------------------|

เมื่อใช้ตำแหน่งบิตดำเนินการต่อ

เมื่อไฟลถึงหมายเลข [End] และตำแหน่ง [Resume Bit Address] ที่กำหนดไว้เปิดขึ้น หลังจากนั้น [Control Word Address] จะเปิดขึ้น ไฟล์ [Start] จะถูกเขียนทับและไฟล์อื่น ๆ ที่อยู่ถัดไปจะถูกเขียนทับและถ่ายโอน

### แผนผังระยะเวลาการกำหนดหมายเลขอัตโนมัติ

เมื่อคุณสร้างไฟล์ตั้งแต่หมายเลข [Start] จนถึง [End] แล้ว [Full Bit Address] จะเปิดขึ้นและหยุดการถ่ายโอน อัตโนมัติ

เมื่อต้องการถ่ายโอนอัตโนมัติอีกครั้ง ให้เปิด [Resume Bit Address] แล้วเปิดบิต 1 ของ [Control Word Address] ไฟล์ต่าง ๆ จะถูกเขียนทับและสร้างขึ้นตามลำดับโดยเริ่มต้นจาก [Start]

เมื่อตำแหน่ง [Resume Bit Address] เปิดขึ้น [Full Bit Address] จะปิดลง โปรดตรวจสอบให้แน่ใจว่า [Full Bit Address] ปิดลงแล้ว แล้วจึงปิด [Resume Bit Address]

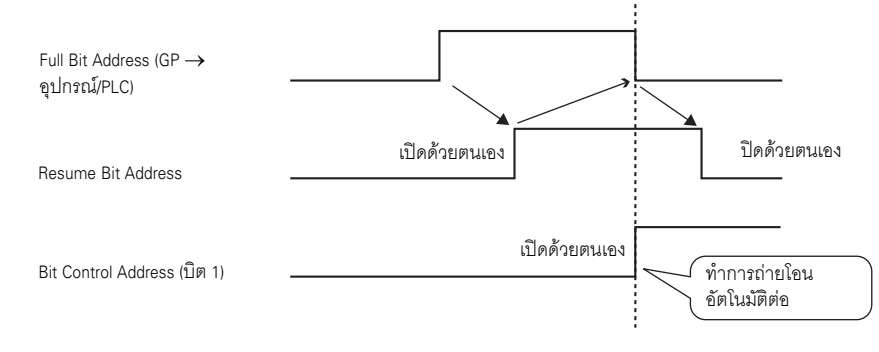

 หากในการ์ด CF/อุปกรณ์จัดเก็บข้อมูล USB มีไฟล์ที่มีหมายเลขไฟล์ก่อนหน้า [End] อยู่ เมื่อสวิตซ์ GP เปิดขึ้น หลังจากบิต 1 ของ [Control Word Address] เปิดแล้ว [Full Bit Address] จะถูกเปิดขึ้นทันที และกระบวนการถ่ายโอนจะไม่ทำงาน และหาก [Resume Bit Address] เปิดอยู่ บิต 1 ของ [Control Word Address] จะเปิดขึ้นและไฟล์ [Start] จะถูกเขียนทับ ก่อนทำการถ่ายโอน โปรดตรวจดูให้แน่ใจว่าได้ระบุหมายเลขไฟล์ที่บันทึกไว้ในการ์ด CF/อุปกรณ์จัดเก็บ ข้อมูล USB และสถานะของ [Resume Bit Address] แล้ว

# 25.12 กลไกของการถ่ายโอนข้อมูลไฟล์ลิ่งฟังก์ชัน

## 25.12.1 โครงสร้างของข้อมูลไฟล์ลิ่งฟังก์ชัน

ข้อมูลไฟล์ลิ่งฟังก์ชันจะถูกจัดเรียงเป็นโฟลเดอร์

้ในห<sup>ู้</sup>นึ่งโฟลเดอร์สามารถ<sup>ิ้</sup>เก็บไฟล์ได้สูงสุด 2,048 ไฟล์

ในหนึ่งไฟล์สามารถมีบล็อคได้สูงสุด 1,650 บล็อค (สูตรทำงาน) การถ่ายโอนข้อมูลจะทำเป็นบล็อค โดยใน 1 ไฟล์ สามารถมีรายการข้อมูลได้สูงสุด 10,000 รายการ หรือ 5,000 รายการหากเป็นข้อมูล 32 บิต

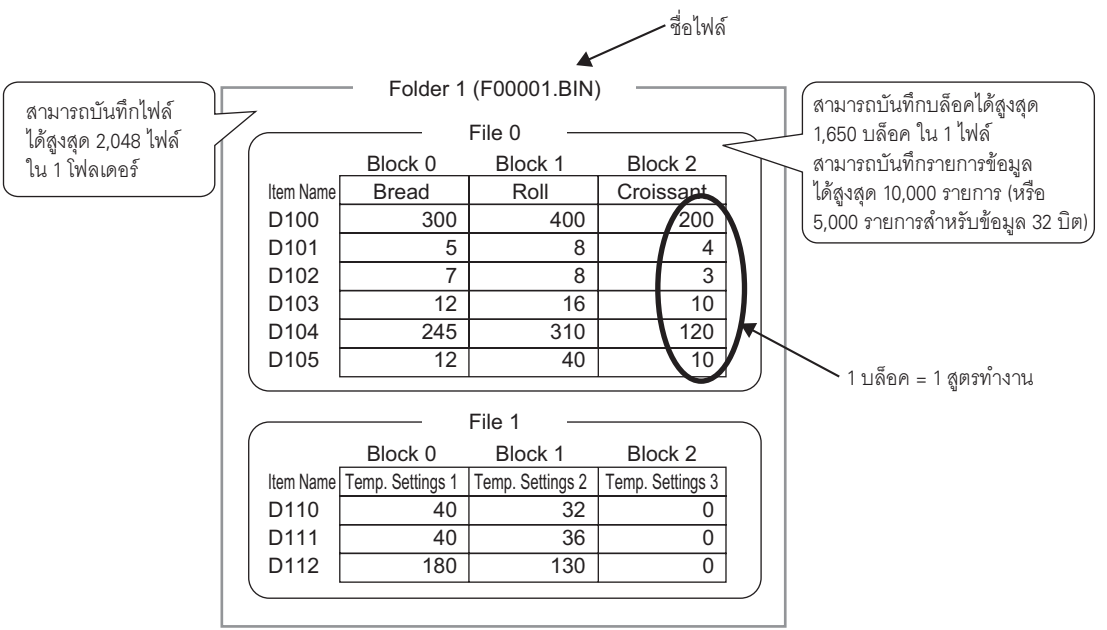
#### หมายเหตุ

จำนวนไฟล์ บล็อค และข้อมูลที่สามารถตั้งค่าได้จะเปลี่ยนไปตามอัตราส่วนของแต่ละรายการ
คุณสามารถลงทะเบียนไฟล์ในหลายโฟลเดอร์ได้ โดยลงทะเบียนโฟลเดอร์ได้สูงสุดถึง 8,999 โฟลเดอร์ แต่สามารถจัดเก็บโฟลเดอร์ในหน่วยความจำสำรองข้อมูลได้เพียงหนึ่งโฟลเดอร์เท่านั้น

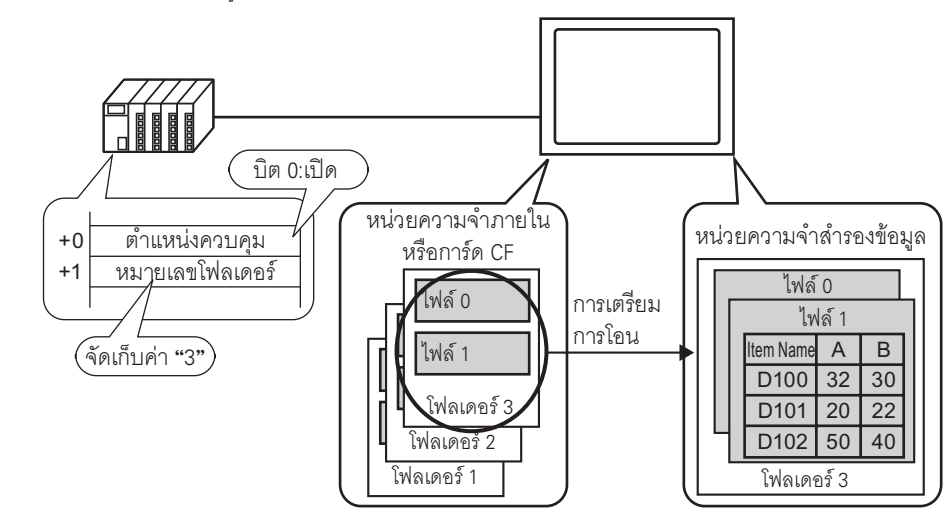

การเตรียมการถ่ายโอนข้อมูลเมื่อใช้หลายโฟลเดอร์

# ∎ ข้อมูลเกี่ยวกับหน่วยความจำสำรองข้อมูล

หน่วยความจำสำรองข้อมูลคือหน่วยความจำที่บันทึ๊กข้อมูลเก็บไว้ แม้ GP จะปิดเครื่องก็ตาม พื้นที่สำหรับผู้ใช้ของหน่วยความจำสำรองข้อมูลจะถูกใช้สำหรับสำรองข้อมูลไฟล์ลิ่งฟังก์ชัน, ข้อมูลประวัติ การแจ้งเตือน, ข้อมูลที่สุ่มเก็บ และอุปกรณ์ภายใน (พื้นที่สำหรับผู้ใช้) ความจุของหน่วยความจำสำรองข้อมูลที่ข้อมูลไฟล์ลิ่งฟังก์ชันสามารถใช้ได้นั้นจะขึ้นอยู่กับรุ่นของ GP และจำนวนความจุที่ใช้งานโดยข้อมูลอื่น

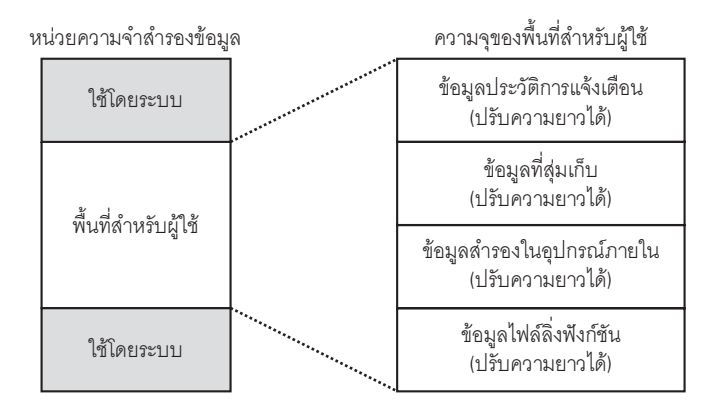

#### พื้นที่สำหรับผู้ใช้ในหน่วยความจำสำรองข้อมูลมีลำดับการใช้งานดังต่อไปนี้

- (1) ข้อมูลประวัติการแจ้งเตือน
- (2) ข้อมูลที่สุ่มเก็บ
- (3) ข้อมูลสำรองในอุปกรณ์ภายใน
- (4) ข้อมูลไฟล์ลิ่งฟังก์ชัน
- <u>ข้อสำคัญ</u> ข้อมูลในหน่วยความจำสำรองข้อมูลจะถูกลบเมื่อ มีการถ่ายโอนข้อมูลหน้าจอ พื้นที่สำหรับผู้ใช้ได้รับการ Initialize (ออฟไลน์) หน่วยความจำสำรองข้อมูลได้รับการ Initialize (ออฟไลน์)
  - ข้อมูลที่จัดเก็บอยู่ในหน่วยความจำสำรองข้อมูลสามารถบันทึกลงในการ์ด CF/อุปกรณ์จัดเก็บ ข้อมูล USB ได้ เมื่อต้องการตั้งค่าตัวเลือกนี้ จาก System Settings ให้เลือก [Main Unit] เลือกแท็บ [Action] แล้วเลือก [Data Storage] โปรดดูข้อมูลเพิ่มเติมได้ที่
    - 🀨 " 🔶 Operation" (หน้า 5-113)

#### 🔶 ความจุของข้อมูลไฟล์ลิ่งฟังก์ชัน

้ความจุสู่งสุดในก<sup>้</sup>ารจัดเก็บข้อมูลไฟล์ลิ่งฟังก์ชันต่อหนึ่งไฟล์เท่ากับความจุสูงสุดของพื้นที่สำหรับผู้ใช้ในหน่วยความจำ สำรองข้อมูล ความจุโฟลเดอร์จะถูกคำนวณด้วยวิธีต่อไปนี้ โดยขึ้นอยู่กับจำนวนไฟล์ บล็อค ข้อมูลและความยาวบิต

การคำนวณ

ความจุในการใช้งานต่อไฟล์ (เป็นไบต์)

118 + {(68 + 2 <sup>\*1</sup> x จำนวนรายการข้อมูล) x จำนวนบล็อค}

- \*1 2 ไบต์เมื่อข้อมูลยาว 16 บิต 4 ไบต์เมื่อข้อมูลยาว 32 บิต
- ความจุในการใช้งานต่อโฟลเดอร์ (เป็นไบต์)
  - 4 + ผลรวมจำนวนข้อมูลของแต่ละไฟล์

ตัวอย่างการคำนวณ

| รายการ                    | คำอธิบาย |
|---------------------------|----------|
| จำนวนบล็อค                | 5        |
| จำนวนรายการข้อมูล         | 1000     |
| รูปแบบข้อมูล (ความยาวบิต) | 16 บิต   |

ตัวอย่าง ความจุของโฟลเดอร์ที่มีเพียง 1 ไฟล์

ผลการคำนวณ

4 + [118 + {(68 + 2 x 1,000) x 5}] = 10,462 ไบต์ (ประมาณ 10 KB)

# 25.12.2 การถ่ายโอนชื่อรายการและหมายเลขบล็อค

ใน [Edit Filing Data] > [Option] คุณสามารถกำหนดการตั้งค่าเพื่อถ่ายโอนข้อมูลพร้อมด้วยชื่อรายการและ หมายเลขบล็อคได้

เมื่อถ่ายโอนทั้งชื่อรายการและหมายเลขบล็อคไปที่อุปกรณ์/PLC พร้อมกับข้อมูล ข้อมูลจะถูกจัดเก็บในโครงสร้าง ต่อไปนี้

| ตัวอเ | ย่าง | [Storage | Start | Address] | เป็น | ເຕົ່າແ | หน่ง | 16 | บิต | ข้อเ | <b>เ</b> ลมีคว | ามยาว | 16 | บิต |
|-------|------|----------|-------|----------|------|--------|------|----|-----|------|----------------|-------|----|-----|
|       |      | L0-      |       |          |      |        |      |    |     |      |                |       |    |     |

| 💰 Edit Filing Data                |                                       |                                      | ×                              |                |                         |       |  |
|-----------------------------------|---------------------------------------|--------------------------------------|--------------------------------|----------------|-------------------------|-------|--|
| File Number                       |                                       |                                      |                                |                |                         |       |  |
| Comment                           | Ingredient                            |                                      |                                |                |                         |       |  |
| Storage Start Address             | [PLC1]D00126                          | Number of Blocks                     | 8 📑 🏢 (1 - 1650)               | Г              | อุปกรณ์/PLC             | ~     |  |
| Display Format                    | Dec 🔽 🗖 Sign                          | +/- Number of Data                   | 6 📑 🧾 (1 - 10000)              | D110           | 1 + หมายเลขบ            | เลือค |  |
| Bit Length                        | 16 Bit 💌                              | Language                             | ASCII                          |                | ( ชื่อรายการ            |       |  |
| Blo                               | ock 0 Block 1 B                       | lock 2                               | Сору                           |                | (อักขระ 32              | ตัว)  |  |
| ItemName Br                       | read Butter Role Ci                   | oissent                              | Paste                          | D126           |                         |       |  |
| [PLC1]D00127 5                    | 8 4                                   |                                      | <u>Clear</u>                   | D127           | 8                       |       |  |
| [PLC1]D00128 7<br>[PLC1]D00129 12 | 8 3                                   |                                      | Option                         | D129           | <u>8</u> ไข้คบด         |       |  |
| [PLC1]D00130 245                  | 310 120                               |                                      |                                | D130           | <u>16</u>               |       |  |
| [PLC1]D00131 12                   |                                       |                                      |                                | D131<br>D132   | 40                      |       |  |
|                                   |                                       |                                      |                                | 5102           |                         |       |  |
|                                   |                                       | OK (0                                | <u>)</u> Cancel                |                |                         |       |  |
|                                   |                                       |                                      | <b>0</b> .                     |                |                         |       |  |
| ุ ข้อสำคัญ                        | 📕 🔹 ข้อความชื่อรา                     | ยการจะถูกจัดเก็บตา                   | ามการตั้งค่าโหมดข้อ            | เมูลตัวอักษร * | 1                       |       |  |
|                                   | <ul> <li>การจัดเก็บชื่อ</li> </ul>    | รายการและข้อมูลจะ                    | ขึ้นอยู่กับการระบุ [S          | torage Start A | ddress] ແລະ [Bit Length | ]     |  |
|                                   | <ul> <li>หมายเลขบล็ย</li> </ul>       | เคจะไม่ถูกถ่ายโอนใเ                  | แระหว่างการถ่ายโอเ             | เข้อมูลจากอุบ  | ไกรณ์/PLC → รวมทั้ง     |       |  |
|                                   | กรณีที่ถ่ายโอเ                        | ู<br>เผ่านอุป <sup>ุ</sup> กรณ์ภายใน | (อุปกรณ์/PLC → อุร             | ปกรณ์ภายใน     | $\rightarrow$ SRAM)     |       |  |
|                                   | <ul> <li>เมื่อใช้การถ่าย</li> </ul>   | <sub>่</sub> เโอนดั่วยตนเองผ่านเ     | ทา่งอุปกรณ์ภายใน ่ร            | ระบบจะส่งชื่อ  | รายการระหว่าง SRAM      |       |  |
|                                   | และอุปกรณ์ภ                           | ายใน โดยไม่คำนึงถึง                  | งการ <b>ต</b> ั้งค่าในกล่องโต่ | ด้ตอบ [Prefere | nces]                   |       |  |
|                                   | ตัวอย่าง เมื่อก่                      | ์<br>ทหนดเฉพาะ [Send I               | Block Number]                  |                |                         |       |  |
|                                   | หน่วยค                                | วามจำสำรองข้อมล                      | คปกรณ์ภายใน                    | ุดง∣กรกโ์/PI C |                         |       |  |
|                                   |                                       |                                      | ۹<br>۹                         | ]              | 9                       |       |  |
|                                   | И                                     | มายเลขบลอค                           | หมายเลขบลอค                    |                | หมายเลขบลอค             |       |  |
|                                   |                                       | สี่ออายอาอ                           |                                |                | ข้อขอ                   |       |  |
|                                   |                                       |                                      |                                |                | 비다 <b>윈</b> 64          |       |  |
|                                   | -                                     | ข้อยอ                                | 2<br>2<br>2<br>2<br>2<br>2     |                |                         |       |  |
|                                   |                                       | 10491                                | 1040                           |                |                         |       |  |
|                                   |                                       |                                      |                                |                |                         |       |  |
| หมายเหต                           | <ul> <li>เมื่อชื่อรายการ:</li> </ul>  | มีอักขระน้อยกว่า 32 ต่               | กัว ระบบจะเติมที่ว่างใ         | นตำแหน่งสดทํ   | ้ายให้โดยอัตโนมัติ      |       |  |
| L°                                | <ul> <li>เมื่อตั้งค่า (Dis</li> </ul> | play Format] เป็น (BC                | CD] หมายเลขบล็อคจ              | ะถกจัดเก็บในเ  | บปกรณ์/PLC เป็นข้อมล    |       |  |
|                                   | เลขจานสอง                             | , , ,                                | ,                              | ข              | 9                       |       |  |

\*1 การตั้งค่าโหมดข้อมูลตัวอักษรจะถูกกำหนดค่าใน [Device/PLC] ในการตั้งค่าระบบ

# โครงสร้างข้อมูลเมื่อถ่ายโอนทั้งหมายเลขบล็อคและชื่อรายการ • เมื่อ [Storage Start Address] เป็นตำแหน่ง 16 บิต (n = จำนวนรายการข้อมูล)

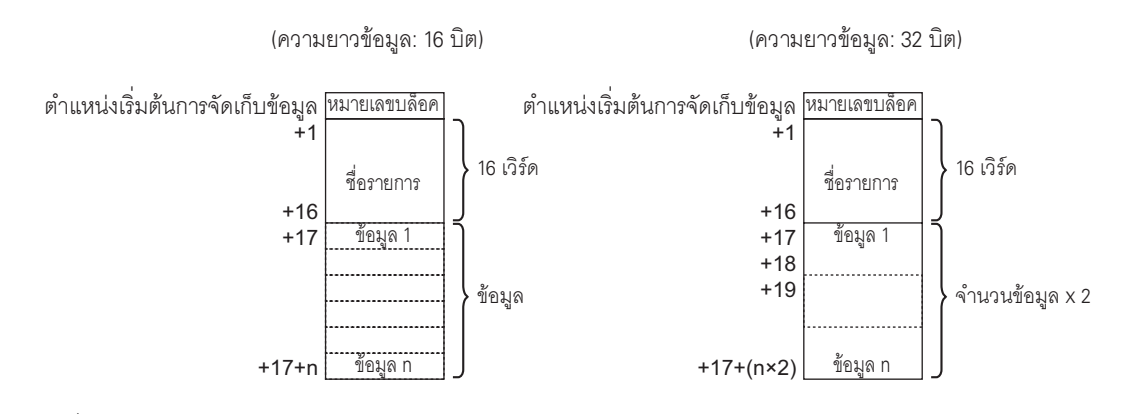

เมื่อ [Storage Start Address] เป็นตำแหน่ง 32 บิต (n = จำนวนรายการข้อมูล)

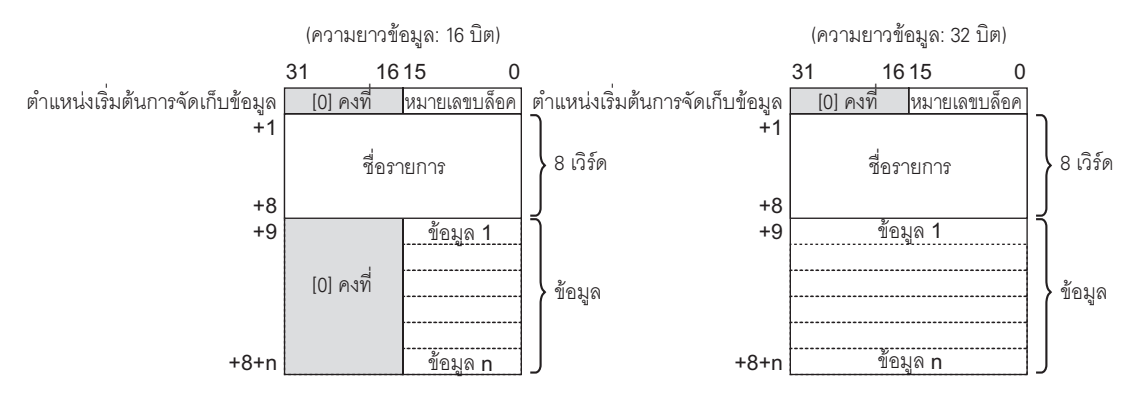

# 25.12.3 การถ่ายโอนด้วยตนเองผ่านทางอุปกรณ์ภายใน

เมื่อตั้งค่าพาร์ทแสดงผลข้อมูลพิเศษ [Filing] เป็น [Via Internal Device] คุณสามารถใช้ไฟสัญญาณสวิตช์ [Special Switch] - [File Item Switch] สำหรับการถ่ายโอนข้อมูลต่อไปนี้ได้

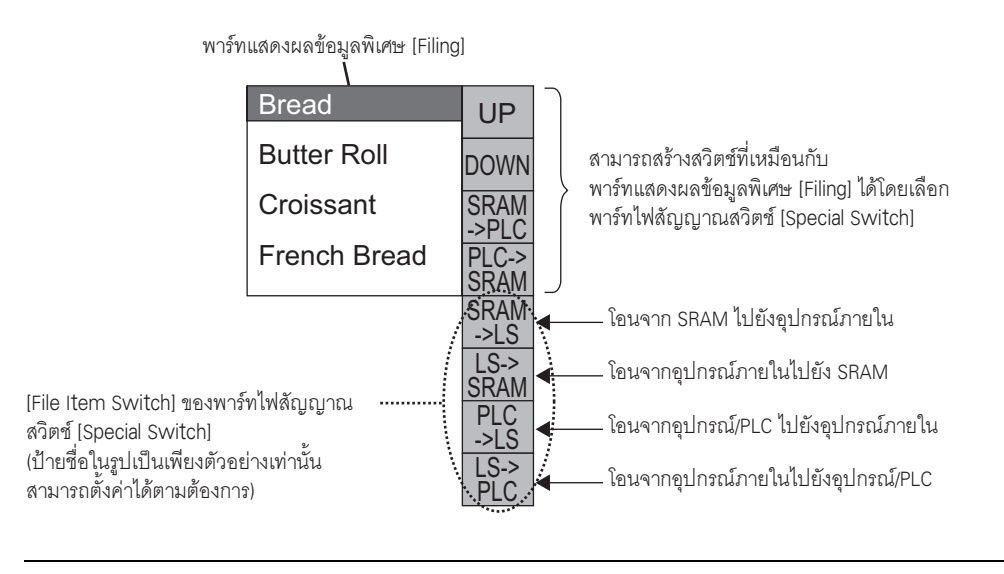

 หมายเหตุ
 สามารถสร้างสวิตซ์สำหรับการถ่ายโอนข้อมูลระหว่างอุปกรณ์ภายในได้ด้วยไฟสัญญาณสวิตซ์ [Special Switch] เท่านั้น

#### ตัวอย่าง เมื่อถ่ายโอนจาก SRAM → อุปกรณ์ภายใน (ตำแหน่งเริ่มต้น: LS20) → อุปกรณ์/PLC (ความยาวข้อมูล: 16 บิต)

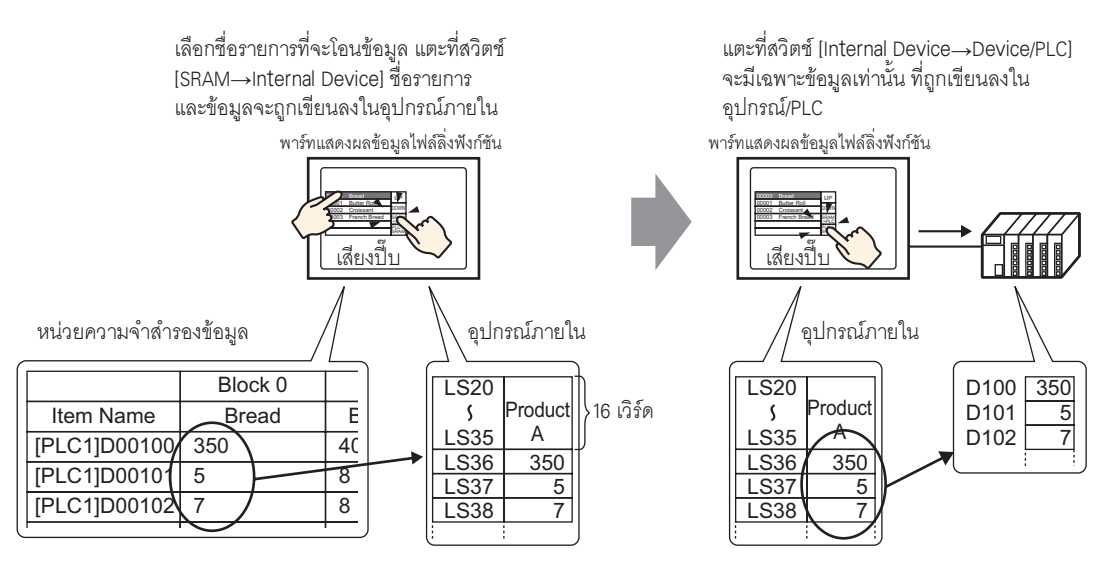

คุณสามารถแสดงข้อมูลที่จัดเก็บในอุปกรณ์ภายในบนหน้าจอ GP ในพาร์ทแสดงผลข้อมูล [Numeric Display] ได้ ตามต้องการ โดยสามารถใช้ได้เมื่อคุณต้องการปรับข้อมูลบนหน้าจอ GP เล็กน้อยก่อนถ่ายโอนข้อมูลไปที่ อุปกรณ์/PLC

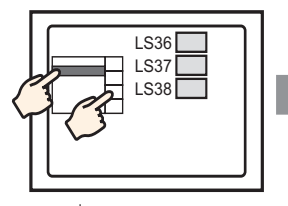

เลือกชื่อรายการด้วยจอ แสดงข้อมูลไฟล์ลิ่งฟังก์ชัน และโอนจาก SRAM → อุปกรณ์ภายใน

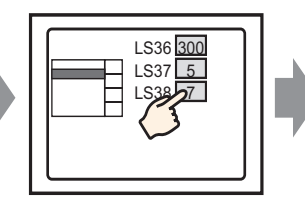

ข้อมูลอุปกรณ์ภายใน จะปรากฏขึ้นในจอแสดงข้อมูล แตะที่พาร์ทแสดงผลข้อมูล และ...

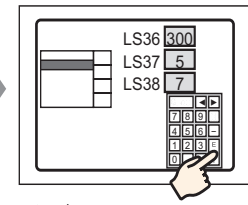

แป้นคีย์แบบป้อปอัพ จะปรากฏขึ้น แก้ไขข้อมูล และกดปุ่ม ENT

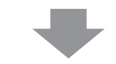

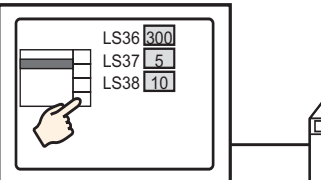

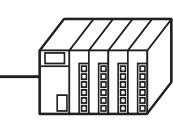

โอนจากอุปกรณ์ภายใน → PLC

# 🔶 โครงสร้างของข้อมูลไฟล์ลิ่งฟังก์ชันที่จัดเก็บในอุปกรณ์ภายใน

เมื่อถ่ายโอนข้อมูลจ<sup>้</sup>ากหน่วยความจำสำรองข้อมูล — อุปกรณ์ภายใน เวิร์ด 16 เวิร์ดต่อเนื่องกันที่อยู่ต่อจากตำแหน่ง [Storage Start Address] ที่ระบุจะจัดเก็บชื่อรายการไว้ และจัดเก็บข้อมูลหลังจากนั้น ชื่อรายการจะถูกจัดเก็บตามการตั้งค่าโหมดข้อมูลตัวอักษร<sup>\*1</sup>

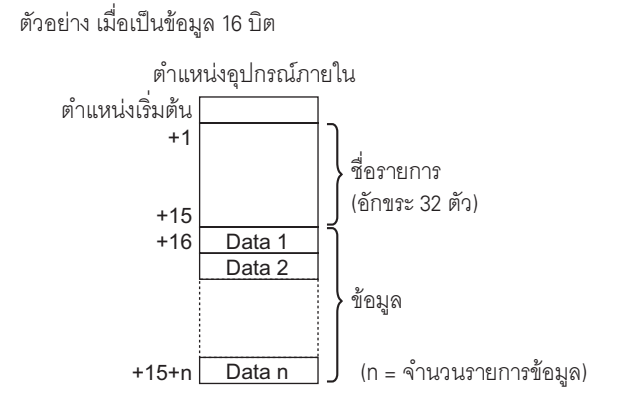

หมายเหตุ

เมื่อข้อมูลเป็นแบบ 32 บิต ส่วนของข้อมูลที่ใช้งานคือ จำนวนรายการข้อมูล x 2 เวิร์ด

เมื่อถ่ายโอนข้อมูลจากอุปกรณ์ภายใน → อุปกรณ์/PLC ระบบจะเขียนเฉพาะข้อมูลที่จัดเก็บในอุปกรณ์ภายในเท่านั้น ลงในตำแหน่งที่ระบุในอุปกรณ์/PLC

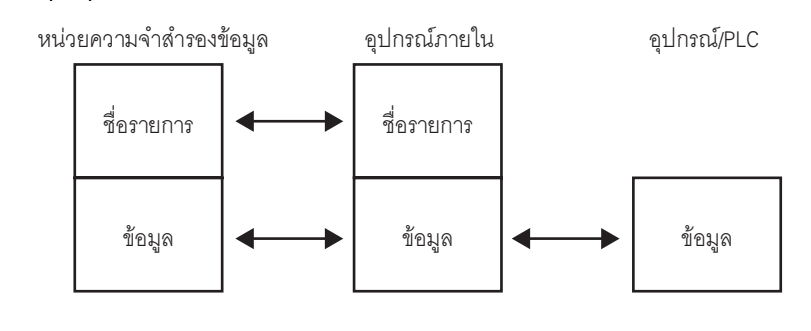

หมายเหตุ

หากตั้งค่า [Send Item Names] ไว้เมื่อสร้างข้อมูล คุณสามารถถ่ายโอนชื่อรายการไปที่อุปกรณ์/PLC ได้
 "25.12.2 การถ่ายโอนชื่อรายการและหมายเลขบล็อค" (หน้า 25-111)

\*1 การตั้งค่าโหมดข้อมูลตัวอักษรจะถูกกำหนดค่าใน [Device/PLC] ในการตั้งค่าระบบ

# 25.13 ข้อจำกัด

#### 25.13.1 ข้อจำกัดของการถ่ายโอนข้อมูล CSV

- จำนวนสูงสุดของรายการข้อมูลที่สามารถตั้งค่าได้ในหนึ่งไฟล์ (ZR\*\*\*\*\*.csv) คือ 10,000 รายการ (หรือ 5,000 รายการ หากเป็นข้อมูล 32 บิต)
- ถ้ำมีข้อมู่ลจำนวนมากจะใช้เวลาในการถ่ายโอนนานขึ้น เวลาที่ใช้ตั้งแต่เริ่มต้นถ่ายโอนจนกระทั่งถ่ายโอนเสร็จ อาจใช้ไม่กี่วินาทีจนถึงหลายนาที
- ขณะกำลังทำการถ่ายโอน การแสดงพาร์ทต่าง ๆ อาจอัพเดตได้ไม่ถูกต้องหรือทำงานได้ช้าลง การเปลี่ยนหน้าจอ และการดำเนินการอื่น ๆ อาจทำได้ช้าลงเช่นกัน
- ถ้าทำการเปลี่ยนหน้าจอระหว่างที่ถ่ายโอนข้อมูล การถ่ายโอนข้อมูลอาจต้องใช้เวลาครู่หนึ่ง เนื่องจากระบบต้องใช้เวลาในการอ่านข้อมูลหน้าจอ
- โปรดรอให้ระบบถ่ายโอนข้อมูลเสร็จก่อนที่จะเริ่มการถ่ายโอนใหม่อีกครั้ง ถ้าเริ่มต้นการถ่ายโอนใหม่ก่อนที่ การถ่ายโอนก่อนหน้านี้จะสิ้นสุดลง เช่น ทำการถ่ายโอนอัตโนมัติและการถ่ายโอนด้วยตนเองพร้อมกัน ระบบอาจไม่ทำการถ่ายโอนครั้งที่สอง
- เฉพาะการ์ด CF หรืออุปกรณ์จัดเก็บข้อมูล USB เท่านั้นที่จะทำงาน
- หากจัดเก็บไฟล์หลายไฟล์ไว้ในโฟลเดอร์ [File] ของการ์ด CF/อุปกรณ์จัดเก็บข้อมูล USB การถ่ายโอนข้อมูลจาก อุปกรณ์/PLC ไปยัง CF/USB อาจใช้เวลานานหลายนาที
- การ์ด CF/อุปกรณ์จัดเก็บข้อมูล USB ต้องได้รับการบันทึกสถานะในหน้าจอจึงจะใช้หน้าจอการถ่ายโอนข้อมูล CSV ได้ หากไม่ได้บันทึกสถานะนี้ไว้ การถ่ายโอนจะทำงานไม่ถูกต้อง
- เมื่อการ์ด CF/อุปกรณ์จัดเก็บข้อมูล USB เกิดข้อผิดพลาดขึ้น ในการ์ด CF/อุปกรณ์จัดเก็บข้อมูล USB อาจมี ไฟล์ที่มีสถานะเขียนค้างอยู่
- ในการเขียนทับข้อมูลที่จัดเก็บไว้ในการ์ด CF/อุปกรณ์จัดเก็บข้อมูล USB อาจต้องใช้พื้นที่ว่างมากกว่า หน่วยความจำข้อมูลของไฟล์ หากคุณถ่ายโอนข้อมูลที่มีขนาดใหญ่กว่าพื้นที่ว่างที่มีอยู่จะเกิดข้อผิดพลาด ในการเขียนข้อมูล

หากมีพื้นที่ว่างไม่เพียงพอ คุณสามารถย้ายข้อมูลที่ยังไม่จำเป็นต้องใช้ระหว่างการ์ด CF และอุปกรณ์จัดเก็บข้อมูล USB เพื่อเพิ่มพื้นที่ว่างได้

- (4.5 การถ่ายโอนข้อมูลระหว่างการ์ด CF และหน่วยความจำของอุปกรณ์ USB" (หน้า A-77)
- เมื่อคุณบันทึกข้อมูลลงในก<sup>้</sup>าร์ด CF/อุปกรณ์จัดเก็บข้อมูล USB โดยไม่ได้กำหนดไฟล์ไว้ ระบบจะสร้างโฟลเดอร์ ให้โดยอัตโนมัติและบันทึกข้อมูลลงในโฟลเดอร์นั้น อย่างไรก็ตาม หากระบบสร้างโฟลเดอร์ไม่ได้เนื่องจากไม่ได้ ใส่การ์ด CF/อุปกรณ์จัดเก็บข้อมูล USB ไว้ จะเกิดข้อผิดพลาดของการ์ด CF/อุปกรณ์จัดเก็บข้อมูล USB ขึ้น
- การเขียนข้อมูลในการ์ด CF มีข้อจำกัดเกี่ยวกับจำนวนครั้งที่สามารถเขียนช้ำได้ (ข้อมูลขนาด 500 KB สามารถ เขียนซ้ำได้ประมาณ 100,000 ครั้ง)
- เมื่อบันทึกข้อมูลในการ์ด CF คุณไม่สามารถใช้อักขระแบบไบต์คู่ตั้งชื่อไฟล์หรือชื่อโฟลเดอร์ได้ ชื่อไฟล์/ ชื่อโฟลเดอร์ต้องมีอักขระแบบไบต์เดี่ยวไม่เกิน 8 ตัว
- เมื่อทำการฟอร์แมตการ์ด CF/อุปกรณ์จัดเก็บข้อมูล USB โดยใช้คอมพิวเตอร์ ให้เลือก FAT หรือ FAT32 หากฟอร์แมตแบบ NTFS จอแสดงผลจะทำงานไม่ถูกต้อง
- เชื่อมต่ออุปกรณ์จัดเก็บข้อมูล USB เพียงเครื่องเดีย<sup>้</sup>วเท่านั้น หากคุณเชื่อมต่ออุปกรณ์จัดเก็บข้อมูล USB หลายเครื่อง ระบบอาจจำแนกอุปกรณ์ไม่ได้

- ∎ ข้อควรระวังในการใช้งานการ์ด CF
  - เมื่อจะถอดการ์ด CF ออก โปรดตรวจสอบว่าไฟแสดงการเข้าใช้ข้อมูลดับแล้ว เพราะอาจทำให้ข้อมูลในการ์ด CF สูญหายหรือเสียหายได้
  - ขณะที่เครื่องกำลังเข้าใช้ข้อมูลในการ์ด CF ห้ามปิดเครื่อง GP, ตั้งค่า GP ใหม่ หรือถอดการ์ด CF ออกจากเครื่อง ให้สร้างหน้าจอตรวจสอบการกำหนดค่าของข้อมูลเกี่ยวกับการเข้าใช้ข้อมูลในการ์ด CF โดยจะปิดเครื่อง, ตั้งค่าใหม่, เปิดฝาครอบการ์ด CF หรือดึงการ์ด CF ออกได้ก็ต่อเมื่อตรวจสอบหน้าจอดังกล่าวแล้วเท่านั้น
  - เมื่อจะเสียบการ์ด CF เข้าในเครื่อง GP โปรดตรวจสอบให้แน่ใจว่า คุณหงายการ์ดด้านที่ถูกต้องขึ้น และใส่ด้านที่ถูกต้องเข้ากับคอนเนคเตอร์ของการ์ด CF หากติดตั้งไม่ถูกต้อง ข้อมูลหรือการ์ด CF หรือตัว GP อาจชำรุดเสียหายได้
  - โปรดใช้การ์ด CF ที่ผลิตโดย Digital Electronics Corporation of Japan หากใช้การ์ด CF ของบริษัทอื่น ข้อมูลในการ์ด CF อาจได้รับความเสียหาย
  - โปรดสำรองข้อมูลทั้งหมดในการ์ด CF เก็บไว้
  - โปรดหลีกเลี่ยงการกระทำดังต่อไปนี้ เพราะอาจทำให้ข้อมูลและอุปกรณ์เสียหายได้
    - การโค้งงอการ์ด CF
    - •การทำการ์ด CF ตกหล่น
    - การทำน้ำหกรดตัวการ์ด
    - การสัมผัสคอนเนคเตอร์ของการ์ด CF โดยตรง
    - การถอดแยกหรือดัดแปลงการ์ด CF
- ข้อควรระวังในการใช้งานอุปกรณ์จัดเก็บข้อมูล USB
  - ขณะที่เครื่องกำลังเข้าใช้ข้อมูลในอุปกรณ์จัดเก็บข้อมู<sup>ล</sup> USB ห้ามตั้งค่า GP ใหม่ หรือใส่/ถอดอุปกรณ์จัดเก็บ ข้อมูล USB เพราะอาจทำให้ข้อมูลในอุปกรณ์เก็บข้อมูลเสียหาย ในการถอดอุปกรณ์จัดเก็บข้อมูล USB ออกอย่างปลอดภัย ให้ออกแบบระบบให้สามารถถอดอุปกรณ์ออกได้ หลังจากเปิดตัวแปรระบบ #H\_Control\_USBDetachTrigger และยืนยันว่า #H\_Status\_USBUsing ปิดแล้ว
     <sup>(37)</sup> "A.6.2 ตัวแปรระบบ HMI (#H system variables) ■ ชนิดบิต" (หน้า A-102)
  - คุณต้องสำรองข้อมูลที่บันทึกอยู่ในอุปกรณ์จัดเก็บข้อมูล USB

∎ ข้อจำกัดของการถ่ายโอนด้วยตนเอง

- ให้ตั้งค่าเงื่อนไขใน [Recipe] [Transfer CSV Data (Condition)] ก่อน แล้วจึงวางพาร์ทแสดงผลข้อมูลพิเศษ [Data Transmission] ลงบนหน้าจอ
- ในหนึ่งหน้าจอสามารถวางพาร์ทแสดงผลข้อมูลพิเศษ [Data Transmission] ได้หนึ่งพาร์ท
- ในหนึ่งโปรเจคสามารถวางพาร์ทแสดงผลข้อมูลพิเศษ [Data Transmission] ได้สูงสุด 32 พาร์ท
- เมื่อแตะเลือกไฟล์ที่จะถ่ายโอน คุณสามารถเลือกไฟล์หลายไฟล์ได้จากพื้นที่ในพาร์ทแสดงผลข้อมูลพิเศษ [Data Transmission] เท่านั้น (จำนวนแถวแสดงผลสูงสุดคือ 50 แถว) หากใช้สวิตช์เลื่อนเปลี่ยนหน้าที่กำลัง แสดงอยู่ การเลือกจะถูกยกเลิก
- หากเกิดข้อผิดพลาดขณะกำลังถ่ายโอนไฟล์หลายไฟล์ การถ่ายโอนไฟล์เหล่านั้นจะถูกหยุด

- เมื่อถ่ายโอนข้อมูลจากอุปกรณ์/PLC ไปยัง CF/USB ข้อมูลจะถูกบันทึกลงในไฟล์ที่ระบุไว้ในพาร์ทแสดงข้อมูล พิเศษ [Data Transmission] ชื่อเงื่อนไข (ชื่อกลุ่ม) จะถูกเขียนทับด้วยชื่อเงื่อนไขที่ระบุในการตั้งค่าเงื่อนไขของ การตั้งค่าทั่วไป
- หากจำนวนรายการข้อมูลที่ระบุในการตั้งค่าเงื่อนไขแตกต่างจากที่มีอยู่ในไฟล์ ระบบจะถ่ายโอนรายการข้อมูลที่มี จำนวนน้อยกว่า
- โปรดตรวจดูให้แน่ใจว่าการตั้งค่าหมายเลขไฟล์ ([Start] ถึง [End]) ในเงื่อนไขต่าง ๆ ต้องไม่ซ้ำกัน หากมีหมายเลขไฟล์ซ้ำกันในหลายเงื่อนไข ระบบจะถ่ายโอนข้อมูลตามเงื่อนไขที่มีหมายเลขน้อยกว่า

### ข้อจำกัดของการถ่ายโอนอัตโนมัติ (การดำเนินการตามเงื่อนไข)

- สามารถถ่ายโอนไฟล์พร้อมกันได้สูงสุด 64 ไฟล์ต่อครั้ง
- หากเกิดข้อผิดพลาดขณะกำลังถ่ายโอ<sup>่</sup>นไฟล์หลายไฟล์ การถ่ายโอนไฟล์เหล่านั้นจะถูกหยุด ระบบจะถ่ายโอนไฟล์ ตามลำดับเริ่มตั้งแต่ตำแหน่งจัดเก็บหมายเลขไฟล์แรกสุด
- หากจำนวนรายการข้อมูลที่ระบุในการตั้งค่าเงื่อนไขแตกต่างจากที่มีอยู่ในไฟล์ ระบบจะถ่ายโอนรายการข้อมูลที่มี จำนวนน้อยกว่า
- โปรดตรวจดูให้แน่ใจว่าการตั้งค่าหมายเลขไฟล์ ([Start] ถึง [End]) ในเงื่อนไขต่าง ๆ ต้องไม่ซ้ำกัน หากมีหมายเลขไฟล์ซ้ำกันในหลายเงื่อนไข ระบบจะถ่ายโอนข้อมูลตามเงื่อนไขที่มีหมายเลขน้อยกว่า
- หากไม่ได้กำหนดจำนวนไฟล์ ข้อมูลจะถูกถ่ายโอนถึงแม้ตำแหน่ง [Control Word Address] จะเปิดอยู่ก็ตาม และสถานะจะไม่เริ่มต้นใหม่
- เมื่อถ่ายโอนข้อมูลจากอุปกรณ์/PLC ไปที่ CF/USB หากไม่มีโฟลเดอร์เป้าหมาย (\FILE) อยู่ ระบบจะสร้าง โฟลเดอร์ขึ้นและบันทึกข้อมูลลงในโฟลเดอร์นั้น อย่างไรก็ตาม หากไม่มี CF/อุปกรณ์จัดเก็บข้อมูล USB จะเกิดข้อผิดพลาดของการ์ด CF/อุปกรณ์จัดเก็บข้อมูล USB ขึ้น

# ข้อจำกัดของการถ่ายโอนอัตโนมัติ (การดำเนินการตามตำแหน่ง)

- สามารถถ่ายโอนสูตรทำงานประเภทข้อมูล CSV ได้ครั้งละหนึ่งรายการ
- เมื่อถ่ายโอนสูตรท้างานประเภทข้อมูล CSV จากการ์ด CF/USB ไปยังอุปกรณ์/PLC โดยใช้วิธีการเชื่อมต่อ ผ่านหน่วยความจำ ให้ระบุ [Address Mode] เป็น "0"
- หากจำนวนรายการข้อมูลเกินกว่าช่วงที่กำหนดไว้ (10,000 รายการ เมื่อข้อมูลยาว 16 บิต หรือ 5,000 รายการ เมื่อข้อมูลยาว 32 บิต) รายการข้อมูลที่อยู่นอกช่วงจะไม่ถูกถ่ายโอน
- ตรวจดูให้แน่ใจว่าได้กำหนดรหัสอุป<sup>ุ๊</sup>กรณ์/รหัสตำแหน่งไว้ถูกต้อง หากตำแหน่งอุปกรณ์อยู่นอกช่วง หรือเป็น ตำแหน่งของอุปกรณ์ที่ไม่มีอยู่จริง จะเกิดข้อผิดพลาดในการสื่อสารและหน้าจอจะเข้าสู่โหมด Freeze ถ้าเกิดการสื่อสารผิดพลาดขณะถ่ายโอนข้อมูลจากอุปกรณ์/PLC ไปยัง CF/USB ให้แก้ไขรหัสอุปกรณ์/ รหัสตำแหน่งให้ถูกต้อง และเปิดบิต 1 ของตำแหน่ง [Control Word Address] อีกครั้ง ถ้าเกิดข้อผิดพลาด ขณะถ่ายโอนข้อมูลจากการ์ด CF/USB ไปยังอุปกรณ์/PLC ให้ปิด GP แล้วเปิดใหม่
- เมื่อถ่ายโอนข้อมู<sup>้</sup>ลจากอุปกรณ์/PLC ไปยัง CF/USB หากไม่มีโฟลเดอร์ [File] อยู่ ระบบจะสร้างโฟลเดอร์นี้ขึ้น โดยอัตโนมัติ หากยังไม่ได้ตั้งค่าการ์ด CF/อุปกรณ์จัดเก็บข้อมูล USB ใหม่ หรือไม่สามารถสร้างโฟลเดอร์ได้ จะเกิดข้อผิดพลาดของการ์ด CF/อุปกรณ์จัดเก็บข้อมูล USB ขึ้น

#### 

- ข้อจำกัดของการแสดงผล
  - ในหนึ่งหน้าจอสามารถวางพาร์ทแสดงผลข้อมูลพิเศษ [Show CSV] ได้หนึ่งพาร์ทุเท่านั้น
  - ในหนึ่งหน้าจอหลักสามารถวางพาร์ทแสดงผลข้อมูลพิเศษ [File Manager] ได้หนึ่งพาร์ทเท่านั้น และไม่สามารถ วางบนหน้าต่างได้
  - เมื่อคุณวางพาร์ทแสดงผลข้อมูลพิเศษ [Show CSV] บนหน้าต่าง คุณจะไม่สามารถแก้ไขข้อมูลได้ ไม่สามารถ ทริกเกอร์หน้าจอแก้ไขได้
  - คุณไม่สามารถตั้งค่าพาร์ทแสดงผลข้อมูลพิเศษ [Show CSV] พร้อมกับการตั้งค่าพาร์ทแสดงผลข้อมูลที่สุ่มเก็บ หรือพาร์ทแสดงผลข้อมูล (การแสดงตัวเลขที่ตั้งค่า [Allow Input] ไว้ หรือการแสดงข้อความ)
  - ไม่สามารถขยายหรือลด<sup>ื</sup>ขนาดของพาร์ทแสดงผลข้อมูลพิเศษ [File Manager] ได้
  - เมื่อวางพาร์ทแสดงผลข้อมูลพิเศษ [File Manager] ให้ระบุพิกัด X โดยเพิ่มขึ้นครั้งละ 4 จุด หากวางไว้คนละ ตำแหน่ง GP จะแสดงตำแหน่งพาร์ทดังกล่าวไม่ตรงกับตำแหน่งที่ปรากฏใน GP-Pro EX เนื่องจาก GP จะแก้ไขตำแหน่งการแสดงผล
  - คุณสามารถแสดงพาร์ทแสดงผลข้อมูลพิเศษ File Manager ได้โดยใช้หน้าต่างพิเศษหรือหน้าต่างแบบแสดงเฉพาะ หน้าจอ หากแสดงหน้าต่างครบจำนวนสูงสุดที่กำหนดไว้แล้ว คุณจะแสดง File Manager บนหน้าจอไม่ได้ ให้ปิด หน้าต่างใดหน้าต่างหนึ่งเพื่อให้สามารถแสดง File Manager ได้
     "18.8 ข้อจำกัดของหน้าต่าง" (หน้า 18-28)
  - เมื่อต้องการเข้าใช้งานข้อมูล CSV ในอุปกรณ์จัดเก็บข้อมูล USB ให้ใช้พาร์ทแสดงผลข้อมูลพิเศษ File Manager
  - เมื่อตารางข้อความเปลี่ยนไป พาร์ทแสดงผลข้อมูลพิเศษ File Manager จะปิดลง
  - หากตั้งค่าสวิตช์แสดงผลของพาร์ทแสดงผลข้อมู<sup>้</sup>ลพิเศษ File Manager ในหนึ่งหน้าจอมากกว่าหนึ่งสวิตช์ จะมี File Manager เพียงตัวเดียวเท่านั้นที่ทำงาน เมื่อแตะสวิตช์แสดงผลอีกสวิตช์หนึ่งในขณะที่ File Manager กำลังแสดงอยู่ หน้าต่าง File Manager ที่แสดงอยู่ในขณะนั้นจะปิดลง
  - ไม่สามารถลบไฟล์ที่กำลังแสดงอยู่ในพาร์ทแสดงผลข้อมูลพิเศษ Show CSV ด้วยพาร์ทแสดงผลข้อมูลพิเศษ File Manager ได้
  - เมื่อทำการอัพเดตโดยการถ่ายโอนข้อมูลจากอุปกรณ์/PLC ไปยัง CF/USB ข้อมูลไฟล์ CSV ที่แสดงอยู่ จะถูกอัพเดตและเขียนใหม่
  - หากเปิดฝาปิดช่องเสียบการ์ด CF หรือถอดอุปกรณ์จัดเก็บข้อมูล USB ออก ขณะกำลังแสดงข้อมูลไฟล์ CSV ข้อมูลที่แสดงอยู่จะถูกลบ
  - หากหน้าจอเปลี่ยนแปลงขณะแสดงข้อมูล CSV อยู่ ข้อมูลที่แสดงอยู่จะถูกลบ
  - รูปแบบข้อมูลที่ถูกต้องของข้อมูล CSV ที่แสดงในพาร์ท แสดงผลข้อมูลพิ้เศษ [Show CSV] มีด้วยกัน 2 รูปแบบ ได้แก่ ข้อมูลที่คั้นด้วยเครื่องหมายอัญประกาศ [""] และข้อมูลที่คั้นด้วยเครื่องหมายจุลภาค [,]

ตัวอย่าง รูปแบบ CSV (ข้อมูลที่สุ่มเก็บ)

"", "Date", "Time", "Data 0", "Data 1" "Number1", "12/1/2005", "09:00:00", "123.4", "780" "Number2", "12/1/2005", "10:00:00", "213.5", "235" ,Date,Time,Data0,Data1 Number 1, 01/12/05, 09:00:00, 123.4, 780 Number 2, 01/12/05, 10:00:00, 213.5, 235

# ∎ ข้อจำกัดของการแก้ไข

- หน้าจอแก้ไขสำหรับพาร์ทแสดงผลข้อมูลพิเศษ [Show CSV] จะแสดงขึ้นโดยใช้หน้าต่างพิเศษหรือหน้าต่างแบบ แสดงเฉพาะหน้าจอ หากแสดงหน้าต่างครบจำนวนสูงสุดที่กำหนดไว้แล้ว หน้าจอแก้ไขจะไม่ทำงาน ให้ปิดหน้าต่าง อื่นก่อนจะแก้ไขข้อมูล
  - 🎯 "18.8 ข้อจำกัดของหน้าต่าง" (หน้า 18-28)
- พาร์ทแสดงผลข้อมูลพิเศษ [CSV Display] สามารถใช้แก้ไขข้อความที่ยาวไม่เกิน 56 หลัก จำนวนตัวเลขที่ สามารถแก้ไขได้จะขึ้นกับรุ่นหรือการจัดวาง
- หากคุณพยายามบันทึกข้อมูลลงในการ์ด CF หรืออุปกรณ์จัดเก็บข้อมูล USB ระหว่างทำการแก้ไข จะเกิดข้อผิดพลาดในการเขียนขึ้น ไม่สามารถบันทึกข้อมูลได้ขณะกำลังแก้ไขข้อมูลอยู่
- หากข้อมูลมีการเปลี่ยนแปลงขณะที่กำลังแก้ไข จะเกิดข้อผิดพลาดในการเขียน CF ขึ้นและจะถูกจัดเก็บไว้ใน [Status Address] ข้อมูลที่แสดงผลอยู่จะไม่ได้รับการอัพเดต
- เมื่อตารางข้อความเปลี่ยนแปลง หน้าจอแก้ไขจะถูกปิดโดยอัตโนมัติ
- ถึงแม้สถานะของตำแหน่ง [Interlock Address] จะตรงกับเงื่อนไข [Touch Enable Condition] ในระหว่างการแก้ไข แต่คุณยังสามารถทำการแก้ไขได้ แต่ถ้าพยายามแก้ไขอีกครั้ง หน้าจอจะไม่เข้าสู่โหมดแก้ไขเนื่องจากคุณสมบัติ อินเตอร์ล็อคทำงานแล้ว
- ค่าตัวเลขที่แสดงขึ้นบนพาร์ทแสดงผลข้อมูลพิเศษ [Show CSV] จะแสดงเป็นข้อความ ดังนั้น ข้อมูลที่ป้อน จะถูกแก้ไขโดยไม่คำนึงถึงคุณสมบัติต่าง ๆ เช่น จำนวนหลักในการแสดง ความยาวข้อมูล และชนิดข้อมูล
- ขณะกำลังส่งออกข้อมูลที่แก้ไขแล้วไปที่ไฟล์ CSV โหมดการพิมพ์และโหมดการแก้ไขจะใช้งานไม่ได้ และไม่สามารถเปลี่ยนระบบให้เข้าสู่โหมดออฟไลน์ได้
- ไม่ว่าจะตั้งค่า Show Column ไว้เช่นใด ก็ไม่สามารถแก้ไขข้อมูลในส่วนของคอลัมน์ได้
- ขณะแก้ไขข้อมูล ไฟล์ชั่วคราวจะถูกสร้างขึ้นในการ์ด CF/อุปกรณ์จัดเก็บข้อมูล USB โดยมีขนาดเท่ากับขนาดไฟล์ ที่กำลังแก้ไข คุณไม่สามารถแก้ไขไฟล์ได้นอกจากการ์ด CF/อุปกรณ์จัดเก็บข้อมูล USB จะมีพื้นที่ว่างที่มีขนาด เท่ากับหรือมากกว่าขนาดไฟล์ที่จะแก้ไข

เมื่อแก้ไขข้อมูล ขั้นตอนภายในจะอัพเดตไฟล์ในลักษณะต่อไปนี้ ตัวอย่าง เมื่อแก้ไข "ZR0001.CSV"

- หลังจากแก้ไขและกดปุ่ม [ENT] ไฟล์ชั่วคราว (ไฟล์ที่แสดงผลการแก้ไข) "\_CSV\$\$\_0.TMP" จะถูกสร้างขึ้น
- (2) ชื่อไฟล์เดิมจะถูกเปลี่ยนจาก "ZR00001.CSV" เป็น "\_CSV\$\$\_1.TMP"
- (3) "\_CSV\$\$\_0.TMP" ถูกเปลี่ยนเป็น "ZR00001.CSV"
- (4) "\_CSV\$\$\_1.TMP" ถูกลบทิ้ง

หากปิดเครื่องระหว่างการแก้ไขหรือหากการแก้ไขล้มเหลวไฟล์ชั่วคราวอาจยังอยู่ในการ์ด CF/ที่เก็บข้อมูล USB

 เมื่อหมุนส่วนแสดงผลข้อมูลพิเศษ [Show CSV] ไป 90 หรือ 180 องศา อักขระในหน้าจอแก้ไขอาจแสดงได้ ไม่ถูกต้อง เมื่อต้องการหมุนพาร์ท [Show CSV] ให้ตั้งค่าการหมุนตั้งแต่ 0 ถึง 270 องศา

#### ∎ ข้อจำกัดของการพิมพ์

- เครื่องพิมพ์จะไม่พิมพ์เส้นบรรทัดในแนวนอน
- ส่วนที่เกินจากความกว้างของกระดาษขนาด A4 จะไม่พิมพ์ออกมา จำนวนอักขระที่สามารถพิมพ์ในหนึ่งบรรทัดได้ จะขึ้นอยู่กับเครื่องพิมพ์
- ในหนึ่งบรรทัดสามารถพิมพ์อักขระได้สูงสุด 160 ตัว ข้อความที่ยาวเกินจากอักขระตัวที่ 160 จะถูกตัดออก
- ไม่ว่าจะตั้งค่า [Show Column] ไว้เช่นใด ก็ไม่สามารถพิมพ์ส่วนของคอลัมน์ได้
- เมื่อสั่งให้พิมพ์เฉพาะส่วนที่แสดงเท่านั้น หากข้อมูลในเซลล์ขวาสุดอยู่เลยหน้าจอและถูกตัดออกจากพาร์ท แสดงผลข้อมูลพิเศษ Show CSV ข้อมูลส่วนนั้นจะถูกตัดออกด้วยเมื่อทำการพิมพ์
- คุณไม่สามาร<sup>®</sup>ถแก้ไขข้อมูลหรือทำงานพิมพ์อื่นได้ขณ<sup>2</sup>ะที่กำลังพิมพ์งานอยู่ และไม่สามารถเปลี่ยนระบบไปที่โหมด ออฟไลน์ได้

#### 25.13.3 ข้อจำกัดของการถ่ายโอนข้อมูลไฟล์ลิ่งฟังก์ชัน

- สามารถลงทะเบียนโฟลเดอร์ได้สูงสุด 8,999 โฟลเดอร์ อย่างไรก็ตาม หน่วยความจำสำรองข้อมูลสามารถจัดเก็บ โฟลเดอร์ได้เพียงหนึ่งโฟลเดอร์เท่านั้น
- เมื่อจัดเก็บเฉพาะสูตรทำงานไว้ในโฟลเดอร์ ขนาดสูงสุดของโฟลเดอร์จะเท่ากับกับความจุรวมของ หน่วยความจำสำรองถึงแม้จะจัดเก็บข้อมูลไฟล์ลิ่งฟังก์ชันลงในการ์ด CF/อุปกรณ์จัดเก็บข้อมูล USB แต่ความจุของหนึ่งโฟลเดอร์ยังคงเท่ากับความจุสูงสุดของหน่วยความจำสำรองข้อมูล ไม่ว่าการ์ด CF จะมีความจุเท่าใดก็ตาม
- ในหนึ่งโฟล<sup>่</sup>เดอร์สามารถเก็บไฟล์ได้สูงสุด 2,048 ไฟล์
- ในหนึ่งไฟล์สามารถบันทึกบล็อคได้สูงสุด 1,650 บล็อค (จำนวนสูงสุดจะเปลี่ยนไปตามจำนวนไฟล์และจำนวนรายการข้อมูล)
- จำนวนข้อมูลสูงสุดในหนึ่งบล็อคคือ 10,000 รายการสำหรับข้อมูล 16 บิต หรือ 5,000 รายการสำหรับข้อมูล 32 บิต จำนวนสูงสุดขึ้นอยู่กับจำนวนไฟล์และจำนวนบล็อค
- ยิ่งมีการถ่ายโอนข้อมูลไปยั้งอุปกรณ์/PLC มากเท่าไหร่ ก็จะใช้เวลาในการเขียนมากขึ้นเท่านั้น ระยะเวลานับตั้งแต่ เริ่มต้นการถ่ายโอนจนกระทั่งการถ่ายโอนเสร็จสมบูรณ์ อาจแตกต่างไปตั้งแต่ไม่กี่วินาทีจนถึงหลายนาที
- ขณะเขียนข้อมูลลงในอุปกรณ์/PLC การแสดงพาร์้ทต่าง ๆ อาจอัพเดตได้ไม่ถูกต้องหรือทำงานได้ช้าลง การเปลี่ยนหน้าจอและการดำเนินการอื่น ๆ อาจทำได้ช้าลงเช่นกัน
- ถ้าทำการเปลี่ยนหน้าจอระหว่างที่ถ่ายโอนข้อมูล อาจต้องใช้เวลาครู่หนึ่งในการเขียนข้อมูลลงในอุปกรณ์/PLC
   เนื่องจากระบบต้องใช้เวลาในอ่านข้อมูลหน้าจอ
- โปรดรอให้ระบบถ่ายโอนข้อมูลเสร็จก่อนที่จะเริ่มการถ่ายโอนใหม่อีกครั้ง ถ้าเริ่มต้นการถ่ายโอนใหม่ก่อนที่ การถ่ายโอนก่อนหน้านี้จะสิ้นสุดลง เช่น ทำการถ่ายโอนอัดโนมัติและการถ่ายโอนด้วยตนเองพร้อมกัน ระบบอาจไม่ทำการถ่ายโอนครั้งที่สองแต่อย่างใด
- ข้อมูลในหน่วยความจำสำรองข้อมูลจะถูกลบเมื่อ
  - มีการถ่ายโอนข้อมูลหน้าจอ
  - การตั้งค่าหน่วยความจำใหม่ (ออฟไลน์)
  - การเริ่มต้นการทำงานของหน่วยความจำสำรองข้อมูล (ออฟไลน์)
- เมื่อวางพาร์ทแสดงผลข้อมูลพิเศษ [Filing] ไว้หลายพาร์ทในหน้าจอเดียว แต่ละพาร์ทห้ามใช้ [ID Number] เดียวกัน